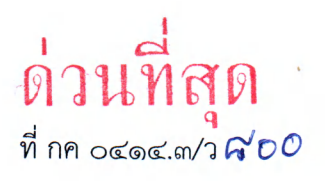

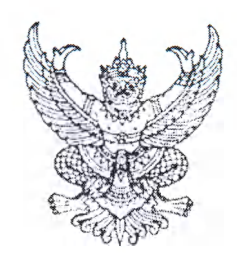

กรมบัญชีกลาง

ถนนพระรามที่ ๖ กทม. ๑๐๔๐๐

#### (๑๗ ธันวาคม ๒๕๖๗

เรื่อง แนวปฏิบัติในการคืนเงินกรณีส่วนราชการรับชำระเงินเข้าบัญชี "...ชื่อส่วนราชการ... เพื่อการรับเงิน ทางอิเล็กทรอนิกส์" ไม่ถูกต้อง ในระบบบริหารการเงินการคลังภาครัฐแบบอิเล็กทรอนิกส์ใหม่ (New GFMIS Thai)

เรียน ปลัดกระทรวง อธิบดี ผู้ว่าราชการจังหวัด เลขาธิการ ผู้อำนวยการ ผู้บัญชาการ อธิการบดี

อ้างถึง หนังสือกระทรวงการคลัง ด่วนที่สุด ที่ กค ๐๔๐๒.๒/ว ๑๗๕ ลงวันที่ ๖ พฤศจิกายน ๒๕๖๗

สิ่งที่ส่งมาด้วย แนวปฏิบัติในการคืนเงินกรณีส่วนราชการรับชำระเงินเข้าบัญชี "...ชื่อส่วนราชการ... เพื่อการรับเงิน ทางอิเล็กทรอนิกส์" ไม่ถูกต้อง ในระบบบริหารการเงินการคลังภาครัฐแบบอิเล็กทรอนิกส์ใหม่ (New GFMIS Thai) จำนวน ๑ ฉบับ

ตามหนังสือที่อ้างถึง กระทรวงการคลังได้กำหนดหลักเกณฑ์และวิธีปฏิบัติในการคืนเงิน กรณีส่วนราชการรับชำระเงินเข้าบัญชี "...ชื่อส่วนราชการ... เพื่อการรับเงินทางอิเล็กทรอนิกส์" ไม่ถูกต้อง ในวงเงิน จำนวนไม่เกิน ๓๐๐,๐๐๐ บาท โดยวิธีปฏิบัติงานในระบบบริหารการเงินการคลังภาครัฐแบบอิเล็กทรอนิกส์ใหม่ (New GFMIS Thai) ให้ถือปฏิบัติตามที่กรมบัญชีกลางกำหนด ความละเอียดแจ้งแล้ว นั้น

กรมบัญชีกลางพิจารณาแล้ว ขอเรียนว่า เพื่อให้ส่วนราชการสามารถดำเนินการในระบบ New GFMIS Thai ได้อย่างถูกต้อง และสอดคล้องกับหลักเกณฑ์ดังกล่าว จึงกำหนดแนวปฏิบัติในการคืนเงิน กรณีส่วนราชการรับชำระเงินเข้าบัญชี "...ชื่อส่วนราชการ... เพื่อการรับเงินทางอิเล็กทรอนิกส์" ไม่ถูกต้อง ในระบบบริหารการเงินการคลังภาครัฐแบบอิเล็กทรอนิกส์ใหม่ (New GFMIS Thai) รายละเอียดปรากฏตาม สิ่งที่ส่งมาด้วย

จึงเรียนมาเพื่อโปรดทราบ และแจ้งให้เจ้าหน้าที่ที่เกี่ยวข้องทราบและถือปฏิบัติต่อไป

ขอแสดงความนับถือ

(นายกุลเศขร์ ลิมปิยากร) รองอธิบดีกรมบัญชีกลาง ปฏิบัติราชการแทน อธิบดีกรมบัญชีกลาง

กองระบบการคลังภาครัฐ กลุ่มงานกำกับและพัฒนาระบบงาน โทรศัพท์ ๐ ๒๑๒๗ ๗๐๐๐ ต่อ ๔๒๘๙ และ ๖๕๒๖ ไปรษณีย์อิเล็กทรอนิกส์ gfmis@cgd.go.th

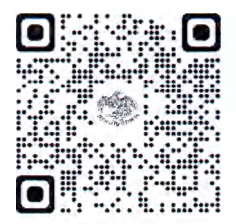

สิ่งที่ส่งมาด้วย

สิ่งที่ส่งมาด้วย

### แนวปฏิบัติในการคืนเงินกรณีส่วนราชการรับชำระเงินเข้าบัญชี "...ชื่อส่วนราชการ... เพื่อการรับเงิน ทางอิเล็กทรอนิกส์" ไม่ถูกต้อง ในระบบบริหารการเงินการคลังภาครัฐแบบอิเล็กทรอนิกส์ใหม่ (New GFMIS Thai) แนบหนังสือกรมบัญชีกลาง ด่วนที่สุด ที่ กค 0414.3/ว %00 ลงวันที่ 23 ธันวาคม 2567

กระทรวงการคลังได้กำหนดหลักเกณฑ์และวิธีปฏิบัติในการคืนเงินกรณีส่วนราชการรับชำระเงินเข้าบัญชี "...ชื่อส่วนราชการ... เพื่อการรับเงินทางอิเล็กทรอนิกส์" ไม่ถูกต้อง เพื่ออำนวยความสะดวกให้กับส่วนราชการ และเพื่อให้เกิดความคล่องตัวในการดำเนินการคืนเงินให้แก่ผู้ชำระเงินที่ชำระเงินเข้าบัญชีผิดพลาดคลาดเคลื่อน หรือไม่ถูกต้องให้เป็นไปอย่างถูกต้องเหมาะสม รวมทั้งลดขั้นตอนในการที่ส่วนราชการจะต้องขอทำความตกลง กับกระทรวงการคลังเป็นรายกรณี ในวงเงินจำนวนไม่เกิน 300,000 บาท ดังนั้น เพื่อให้ส่วนราชการสามารถ บันทึกรายการในระบบบริหารการเงินการคลังภาครัฐแบบอิเล็กทรอนิกส์ใหม่ (New GFMIS Thai) ได้อย่างถูกต้อง และสอดคล้องกับหลักเกณฑ์ดังกล่าว จึงได้กำหนดแนวปฏิบัติในการคืนเงินกรณีส่วนราชการรับชำระเงิน เข้าบัญชี "...ชื่อส่วนราชการ... เพื่อการรับเงินทางอิเล็กทรอนิกส์" ไม่ถูกต้อง ในระบบบริหารการเงินการคลังภาครัฐ แบบอิเล็กทรอนิกส์ใหม่ (New GFMIS Thai) ดังนี้

- 1. การเปิดบัญชีเงินฝากกระทรวงการคลัง
- 2. การรับเงินและการนำเงินฝากเข้าบัญชีเงินฝากกระทรวงการคลัง
  - 2.1 การบันทึกรายการรับเงิน ในระบบ New GFMIS Thai
  - 2.2 การนำเงินฝากเข้าบัญชีเงินฝากกระทรวงการคลัง ผ่านระบบ KTB Corporate Online
- 3. การเบิกเงินจากคลัง
- 4. การจ่ายคืนเงิน

#### 1. การเปิดบัญชีเงินฝากกระทรวงการคลัง

ให้ส่วนราชการขอเปิดบัญชีเงินฝากกระทรวงการคลัง ชื่อบัญชี "เงินฝากกระทรวงการคลังเพื่อรอการชำระคืน" รหัสเงินฝาก XX885 เพื่อใช้สำหรับคืนเงินให้แก่ผู้ที่ชำระเงินให้ส่วนราชการไม่ถูกต้องหรือผู้มีสิทธิรับเงิน

#### 2. การรับเงินและการนำเงินฝากเข้าบัญชีเงินฝากกระทรวงการคลัง

เมื่อพบว่ามีการรับชำระเงินเข้าบัญชี "...ชื่อส่วนราชการ... เพื่อการรับเงินทางอิเล็กทรอนิกส์" ไม่ถูกต้อง และส่วนราชการนำเงินตามจำนวนเงินที่ตรวจสอบได้ว่ามีการรับชำระไม่ถูกต้อง ฝากเข้าบัญชีเงินฝาก กระทรวงการคลังตามข้อ 1 เพื่อดำเนินการคืนเงินให้แก่ผู้ที่ชำระเงินให้ส่วนราชการไม่ถูกต้องหรือผู้มีสิทธิรับเงิน ผ่านระบบ KTB Corporate Online ให้ส่วนราชการดำเนินการ ดังนี้

2.1 บันทึกรายการรับเงิน ในระบบ New GFMIS Thai โดยเลือกประเภทการรับเงินเป็นเงินฝากกระทรวงการคลัง ระบุรหัสเงินฝากเป็น XX885

#### 2.1.1 ขั้นตอนการเข้าสู่ระบบ

เมื่อเข้าระบบ New GFMIS Thai เรียบร้อยแล้ว เลือกระบบบันทึกข้อมูลหน่วยงานภาครัฐ ระบบแสดงหน้าจอบันทึกรายการ ตามภาพที่ 1

| New GFMIS<br>Thai "attaction                                               | ระบบบริหารการเงินการคลังภาครัฐแบบอิเล็กทรอนิกส์ใหม่<br>NEW GOVERNMENT FISCAL MANAGEMENT INFORMATION SYSTEM |
|----------------------------------------------------------------------------|----------------------------------------------------------------------------------------------------|
| รพัสผู้ใช้ : T03003000031001<br>เข้าสระบบเมื่อ : 14:12:55                  | ซื่อผู้ใช้: ดำแหน่ง: ซังกัด:กามสนาวักษ์                                                                    |
| คู่มีอการใช้งาน<br>ข้อมูลผู้ใช้   แก้ไขรหัสผ่าน<br>ออกจากระบบ   สลับผู้ใช้ | <b>บันทึกรายการ</b><br>สร้างบันสึก/พันทางเปลี่ยนแปลงเอกสาร                                                 |
| เลือกรายการที่ต้องการ<br>แบบอัคไป ( กลับหน้าหลัก                           | ระบบบริหารงบประมาณ                                                                                         |
|                                                                            | ระบบจัดซื้อจัดจ้าง                                                                                         |
|                                                                            | ระบบเบิกจ่าย                                                                                               |
|                                                                            | ระบบรับและนำส่งรายได้                                                                                      |
|                                                                            | ระบบบัญชีนอกประเภท                                                                                         |
|                                                                            | ระบบบัญชีสินทรัพย์ถาวร                                                                                     |

### ภาพที่ 1

### กดปุ่ม **ระบบรับและนำส่งรายได้** เพื่อเข้าสู่เมนูจัดเก็บรายได้ ตามภาพที่ 2

| New GFMIS<br>Thai watarate                                                 | ระบบบริหารการเงินการคลังภาครัฐแบบอิเล็กทรอนิกส์ใหม่<br>New government Fiscal Management Information system |
|----------------------------------------------------------------------------|----------------------------------------------------------------------------------------------------|
| รพัสผู้ใช้ : T03003000031001<br>เข้าสระบบเมื่อ : 14:12:55                  | Baglit dunna: Bela: maarding                                                                               |
| คู่มือการใช้งาน<br>ข้อมูลผู้ใช้   แก้ไขรหัสผ่าน<br>ออกจากระบบ   สลับผู้ใช้ | ขั้นที่กรายการ<br>สร้างวันทึกหัดสาปเสี่ยนแปละ แกสาร                                                        |
| เลือกรายการที่ต้องการ                                                      | ระบบบริหารงบประมาณ                                                                                         |
| ulfinin i unun                                                             | ระบบจัดซื้อจัดจ้าง                                                                                         |
|                                                                            | ระบบเปิกจ่าย                                                                                               |
|                                                                            | ระบบรับและนำส่งรายได้<br>วะของแมนสภัม Eccel Loader<br>องกับรายได้<br>วะทั่งสัมม                            |
|                                                                            | ระบบบัญชีแยกประเภท                                                                                         |

ภาพที่ 2

กดปุ่ม **»จัดเก็บรายได้** เพื่อเข้าสู่เมนู แบบฟอร์ม นส01 การรับเงินของหน่วยงาน ตามภาพที่ 3

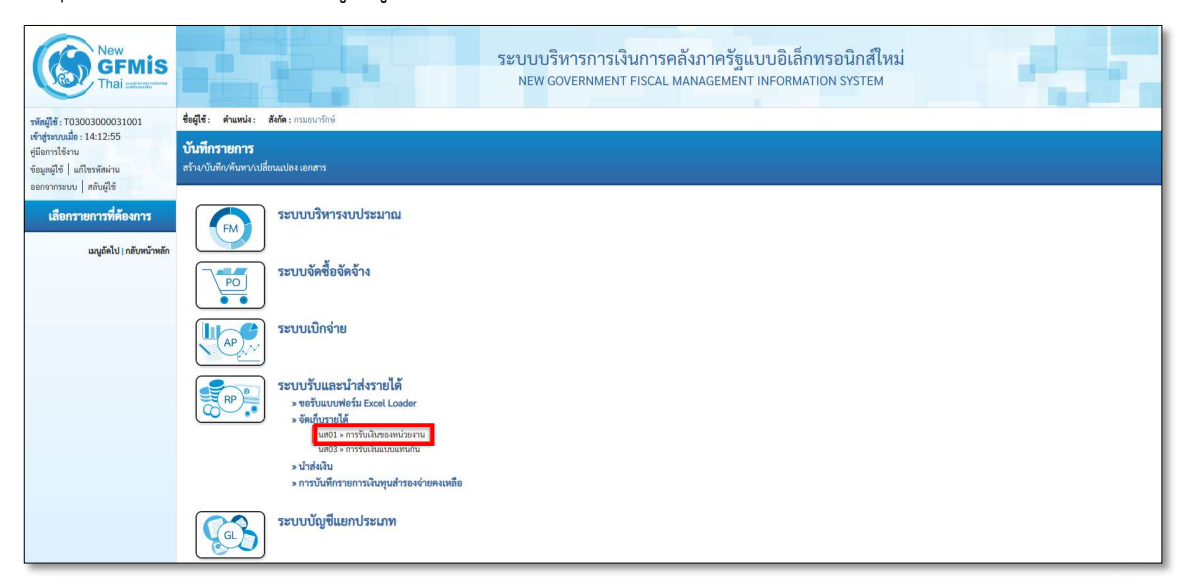

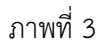

กดปุ่ม นส01 » การรับเงินของหน่วยงาน เพื่อเข้าสู่การบันทึกการรับเงินของหน่วยงาน (นส.01) ตามภาพที่ 4

### 2.1.2 ขั้นตอนการบันทึกรายการ

การบันทึกรายการรับเงินของหน่วยงาน ประกอบด้วย การบันทึกรายการ 3 ส่วน คือ ข้อมูลส่วนหัว ข้อมูลทั่วไป และรายการจัดเก็บ ตามภาพที่ 4

| New GFMIS<br>Thai and a second                                                                           |                                                                           |                                | ระบบบริหารการเงินกา<br>NEW GOVERNMENT FISC | รคลังภาศ<br>L MANAGE | กรัฐแบบอิเล็กทรอ<br>MENT INFORMATION : | <mark>นิกส์ใหม่</mark><br>system |                                         |
|----------------------------------------------------------------------------------------------------|---------------------------------------------------------------------------|--------------------------------|--------------------------------------------|----------------------|----------------------------------------|----------------------------------|-----------------------------------------|
| รพัสผู้ใช้ : T03003000031001                                                                             | ชื่อผู้ใช้ : คำแหน่ง : สังกัด : กรมอนารักษ์                               |                                |                                            |                      |                                        |                                  | <mark>สร้าง</mark>   กลับรายการ   ค้นหา |
| เข้าสู่ระบบเมือ : 14:37:32<br>คู่มือการใช้งาน<br>ข้อมูลผู้ใช้   แก้ไขรหัสผ่าน<br>ออกจากระบบ   สลับผู้ใช้ | <b>การรับเงินของหน่วยงาน (นส. (</b><br>สร้างการรับเงินของหน่วยงาน         | )1)                            |                                            |                      |                                        |                                  |                                         |
| ระบบนำส่ง                                                                                                | รหัสหน่วยงาน                                                              | 03003<br>กรมธนารักษ์           |                                            | 1/2                  | ะจำวันที่                              | 12 พฤศจิกายน 2567                | <b></b>                                 |
| > จัดเก็บรายได้                                                                                          | รหัสพื้นที่                                                               | 1000 - ส่วนกลาง                | ~                                          | 436                  |                                        | 2                                |                                         |
| » น้ำส่งเงิน                                                                                             | รหัสหน่วยเปิกจ่าย                                                         | 0300300003<br>กองบริหารการคลัง |                                            | <u>11</u>            | ะเกทการรับเงิน                         | RB - เงินฝากคลัง                 | ~~~~~~~~~~~~~~~~~~~~~~~~~~~~~~~~~~~~~~  |
| » การบันทึกรายการเงินทุนสำรองจ่ายคง<br>เหลือ                                                             | การข้างอิง                                                                | R680000001                     |                                            |                      |                                        |                                  | $\zeta_1 \zeta_1$                       |
| มนูอัตไป เกลับหน้าหลัก<br>2                                                                              | สีปรัฒนุของกไฟส์<br>ช้อนูสทั่วไป รายการจัดเกิน<br>รายตะเอียดสถานะในที่รับ | 3<br>3                         |                                            |                      |                                        |                                  | 2                                       |
| $\sim$                                                                                                   | ประเภทเงิน                                                                | เงินฝากธนาคารเพื่อนำส่งคลัง    | ×                                          |                      |                                        |                                  |                                         |
|                                                                                                    | แหล่งของเงิน                                                              | 2568 🗸 6826000<br>เงินฝากคลัง  |                                            |                      |                                        |                                  |                                         |
|                                                                                                    | ข้านวนเงิน                                                                |                                | 100.00                                     | บาท                  |                                        |                                  |                                         |
|                                                                                                    | ข้อมูลหน่วยงาน                                                            |                                |                                            |                      |                                        |                                  |                                         |
|                                                                                                    | วหัสสูนย์ตั้นกุนผู้จัดเก็บ                                                | 0300300000<br>กรมธนารักษ์      |                                            | ٩                    |                                        |                                  |                                         |
|                                                                                                    | รหัสบัญชีเงินฝากคลัง (3หลักท้าย)                                          |                                |                                            |                      |                                        |                                  |                                         |
|                                                                                                    | ค้าอซิบายเอกสาร                                                           |                                |                                            |                      |                                        |                                  |                                         |
|                                                                                                    |                                                                           |                                |                                            |                      | ĥ                                      |                                  |                                         |
|                                                                                                    |                                                                           |                                |                                            | จำลองการบันที        | in                                     |                                  |                                         |

ภาพที่ 4

ให้บันทึกรายละเอียดข้อมูลส่วนหัว ตามภาพที่ 5

| New<br>GFMIS<br>Thai restruction                                                                         |                                                                    |                           | ระบบบริหารการเงื<br>NEW GOVERNMENT | นการคลัง<br>FISCAL MAI | มภาครัฐแบบอิเล็กทรอ<br>NAGEMENT INFORMATION | านิกส์ใหม่<br>รystem |                        |
|----------------------------------------------------------------------------------------------------|--------------------------------------------------------------------|---------------------------|------------------------------------|------------------------|---------------------------------------------|----------------------|------------------------|
| าพัสผู้ใช้ : T03003000031001                                                                             | ชื่อผู้ใช้: คำแหน่ง: สังกัด:กรมธนารักษ์                            |                           |                                    |                        |                                             |                      | สร้าง กลับรายการ ค้นหา |
| เข้าสู่ระบบเมื่อ : 14:37:32<br>คู่มือการใช้งาน<br>ข้อมูลผู้ใช้   แก้ไขวหัสผ่าน<br>ออกจากระบบ   สลับผีใช้ | <b>การรับเงินของหน่วยงาน (นส. 01</b><br>สร้างการรับเงินของหน่วยงาน | <b>)</b>                  |                                    |                        |                                             |                      |                        |
| syaniada                                                                                                 | รพัสหน่วยงาน                                                       | 03003<br>กรมธนารักษ์      |                                    |                        | ประจำวันที่                                 | 12 พฤศจิกายน 2567    |                        |
| 350018 INV                                                                                               | รหัสพื้นที่                                                        | 1000 - ส่วนกลว            | 4                                  | ~                      | 428                                         | 2                    |                        |
| » จุดเกบรายโด                                                                                            | รพัสหน่วยเบิกจ่าย                                                  | 0300300003                |                                    |                        | ประเภทการรับเงิน                            | RB - เงินฝากคลัง     | ~                      |
| » นาสงเงน                                                                                                |                                                                    | กองบริหารการคลัง          |                                    |                        |                                             |                      |                        |
| » การบนทกรายการเง่นทุนสารองจายคง<br>เหลือ                                                                | 07587484                                                           | R680000001                |                                    |                        |                                             |                      |                        |
|                                                                                                    | ดีงข้อมูลจากไฟล์                                                   | แบบไฟอิ                   |                                    |                        |                                             |                      |                        |
| เมนูอัคไป   กลับหน้าหลัก 📍                                                                               | ข้อมูลทั่วไป รายการจัดเก็บ                                         |                           |                                    |                        |                                             |                      |                        |
|                                                                                                    | รายละเอียดสถานะเงินที่รับ                                          |                           |                                    |                        |                                             |                      |                        |
|                                                                                                    | ประเภทเงิน                                                         | เงินสด/เช็คผลเ            | ประโยชน์                           | ~                      |                                             |                      |                        |
|                                                                                                    | แหล่งของเงิน                                                       | 2568 🗸                    | 6826000<br>เงินมากพลัง             |                        |                                             |                      |                        |
|                                                                                                    | ข้านวนเงิน                                                         |                           |                                    | 100.00 บาท             |                                             |                      |                        |
|                                                                                                    | ข้อมูลหน่วยงาน                                                     |                           |                                    |                        |                                             |                      |                        |
|                                                                                                    | วหัสศูนย์ต้นทุมผู้จัดเก็บ                                          | 0300300000<br>กรมธนารักษ์ |                                    | ٩                      |                                             |                      |                        |
|                                                                                                    | รหัสบัญชีเงินฝากคลัง (3หลักท้าย)                                   |                           |                                    |                        |                                             |                      |                        |
|                                                                                                    | ค่าอธิบายเอกสาร                                                    |                           |                                    |                        |                                             |                      |                        |
|                                                                                                    |                                                                    |                           |                                    |                        | <i>i</i> ,                                  |                      |                        |
|                                                                                                    |                                                                    |                           |                                    | จำลอ                   | งการบันทึก                                  |                      |                        |

### ภาพที่ 5

| - รหัสหน่วยงาน      | ระบบแสดงรหัสหน่วยงาน จำนวน 5 หลักให้อัตโนมัติ              |
|---------------------|------------------------------------------------------------|
|                     | ตามสิทธิการเข้าใช้งานระบบ ตัวอย่างแสดง 03003               |
| - ประจำวันที่       | ระบบแสดงวันที่ปัจจุบันให้อัตโนมัติ สามารถระบุวันที่        |
|                     | โดยกดปุ่มปฏิทิน 🛅 ระบบแสดง 📃 เลือก เดือน ปี และวันที่      |
|                     | เพื่อให้แสดงค่าวัน เดือน ปี ตัวอย่างระบุ 12 พฤศจิกายน 2567 |
| - รหัสพื้นที่       | ระบบแสดงรหัสพื้นที่ จำนวน 4 หลักให้อัตโนมัติ ตามสิทธิ      |
|                     | การเข้าใช้งานระบบ ตัวอย่างแสดง 1000                        |
| - 100               | ระบบแสดงงวดบัญชีให้อัตโนมัติซึ่งจะสัมพันธ์กับวันที่        |
|                     | ผ่านรายการ ตัวอย่างแสดง งวด 2                              |
| - รหัสหน่วยเบิกจ่าย | ระบบแสดงรหัสหน่วยเบิกจ่าย จำนวน 10 หลักให้อัตโนมัติ        |
|                     | ตามสิทธิการเข้าใช้งานระบบ ตัวอย่างแสดง 0300300003          |
| - ประเภทการรับเงิน  | ระบุประเภทการรับเงิน โดยกดปุ่ม 🗹                           |
|                     | เลือก RA - รายได้แผ่นดิน                                   |
|                     | RB - เงินฝากคลัง                                           |

"RB - เงินฝากคลัง"

- การอ้างอิง

ระบุการอ้างอิงในรูปแบบ RYYXXXXXX R คือ ค่าคงที่ Y คือ 2 หลักท้ายของปีงบประมาณ พ.ศ. X คือ Running Number 7 หลัก ซึ่งเป็นเลขที่ภายใน ของหน่วยงาน ตัวอย่างระบุ R680000001

ให้กดปุ่ม ข้อมูลทั่วไป เพื่อเข้าสู่หน้าจอการบันทึกข้อมูลทั่วไป ตามภาพที่ 6

| New GFMIS                                                                                                 |                                                          | ระบบบริหา<br>New Gove           | ารการเงินการคลัง<br>ERNMENT FISCAL MA | เภาครัฐแบบอิเล็กท<br>NAGEMENT INFORMATIC | รอนิกส์ใหม่<br>พ system |                            |
|----------------------------------------------------------------------------------------------------|----------------------------------------------------------|---------------------------------|---------------------------------------|------------------------------------------|-------------------------|----------------------------|
| าพักษูไข้ : T03003000031001                                                                               | ชื่อผู้ใช้: สำนวกม่ง: อังกัด:กามอนกรัก                   | rë                              |                                       |                                          |                         | สร้าง   กลับรายการ   คับอา |
| เข้าสู่ระบบเมื่อ : 14:37:32<br>ผู้มือการใช้เาม<br>ข้อมูลผู้ใช้   แก้โขวพัสม่าน<br>ออกจากระบบ   สอันผู้ใช้ | การรับเงินของหน่วยงาน (นส.<br>สร้างการรับเงินของหน่วยงาน | . 01)                           |                                       |                                          |                         |                            |
| ระบบน้ำส่ง                                                                                                | ารพัฒนาของาน                                             | 03003<br>กระชาวรักษ์            |                                       | ประกับใหญ่                               | 12 พฤศจิกายน 2567       | ۵                          |
| » จัดเก็บรายได้                                                                                           | รพัสพันที                                                | 1000 - ส่วนกลาง                 | ~                                     | 428                                      | 2                       |                            |
| > นำเล่งเงิน                                                                                              | รพัฒนวยเปิกจ่าย                                          | 0300300003<br>new3w13w13w15e6e  |                                       | ประเทศการในใน                            | RB - เงินเร่ากคลัง      | ~                          |
| » การบันทึกรายการเงินทุนสำรองจ่ายคง                                                                       | การน้ำหรือ                                               | R680000001                      |                                       |                                          |                         |                            |
| CHURD .                                                                                                   | สีสรีอมูลรากไฟล์                                         | แบบไฟล์                         |                                       |                                          |                         |                            |
| เมนูอัดไป   กลับหน้าหลัก                                                                                  | ข้อมูลทั่วไป รายการจัดเก็บ                               |                                 |                                       |                                          |                         |                            |
|                                                                                                    | รายสมเสียดสถานมเงินที่รับ                                |                                 |                                       |                                          |                         |                            |
|                                                                                                    | ประเทศใน                                                 | กรณีเงินฝากธนาคารเพื่อนำส่งคลัง | ~                                     |                                          |                         |                            |
|                                                                                                    | แหล่งของเงิน                                             | 2568 ¥ 6826000<br>Gushneife     |                                       |                                          |                         |                            |
|                                                                                                    | สำนวนสิน                                                 |                                 | 100.00 vrm                            |                                          |                         |                            |
|                                                                                                    | ข้อมูลหน่วยงาน                                           |                                 |                                       |                                          |                         |                            |
|                                                                                                    | าทัดรูนย์สังสุนผู้จัดเงิน                                | 0300300000<br>musunšné          | ٩                                     |                                          |                         |                            |
|                                                                                                    | รพัสบัญชีเงินฝากคลัง (3พลักท้าย)                         |                                 |                                       |                                          |                         |                            |
|                                                                                                    | ค่ายอิบายแอกสาร                                          |                                 |                                       |                                          |                         |                            |
|                                                                                                    |                                                          |                                 |                                       | A                                        |                         |                            |
|                                                                                                    |                                                          |                                 | (internet)                            | งการบันทึก                               |                         |                            |

ภาพที่ 6

| ระบุประเภทเงิน โดยกดปุ่ม 🔽                                         |
|--------------------------------------------------------------------|
| ปรากฏ เงินสด/เข็คผลประโยชน์                                        |
| เงินผากธนาคารเพื่อบ่าสงคลัง<br>เงินฝากธนาคารรายบัญชีเพื่อนำส่งคลัง |
| หากเลือก "กรณีเงินฝากธนาคารรายบัญชีเพื่อนำส่งคลัง"                 |
| ต้องระบุ Bank Book ด้วย                                            |
| ตัวอย่างระบุ "กรณีเงินฝากธนาคารเพื่อนำส่งคลัง"                     |
| ระบบแสดงร์หัสแหล่งของเงิน จำนวน 7 หลักให้อัตโนมัติ                 |
| ในรูปแบบ YY26000                                                   |
| Y คือ 2 หลักท้ายของปีงบประมาณ พ.ศ.                                 |
| 26000 คือ ค่าคงที่                                                 |
| ระบุจำนวนเงินฝากคลังที่จัดเก็บ                                     |
| ตัวอย่างระบุ 100 บาท                                               |
|                                                                    |

#### ข้อมูลหน่วยงาน

- รหัสศูนย์ต้นทุนผู้จัดเก็บ

รหัสบัญชีเงินฝากคลัง
 (3 หลักท้าย)

#### คำอธิบายเอกสาร

ระบุรหัสศูนย์ต้นทุนผู้จัดเก็บ จำนวน 10 หลัก ตัวอย่างระบุ 0300300000 ระบบแสดงรหัสบัญชีเงินฝากคลัง จำนวน 3 หลักท้าย ให้อัตโนมัติ โดยจะสัมพันธ์กับรหัสบัญชีเงินฝากคลัง ที่กรอกในรายการจัดเก็บ ระบุเลขที่เอกสารการรับเงิน หรือคำอธิบายรายการ

ให้กดปุ่ม 💷 เพื่อเข้าสู่หน้าจอการบันทึกรายการจัดเก็บและบันทึกรายละเอียด ตามภาพที่ 7

| New GFMIS<br>Thai assessment               |                                         | ระบบา                                           | บริหารการเงินการ<br>I GOVERNMENT FISCAI | คลังภาค<br>. MANAGEN          | เรัฐแบบอิเล็กทรอนิกส์ใ<br>MENT INFORMATION SYSTEM | ใหม่<br>1         |                                     |
|--------------------------------------------|-----------------------------------------|-------------------------------------------------|-----------------------------------------|-------------------------------|---------------------------------------------------|-------------------|-------------------------------------|
| รพัสผู้ใช้ : T03003000031001               | ชื่อผู้ใช้: ดำแหน่ง: สังกัด:กรมธนารักษ์ |                                                 |                                         |                               |                                                   |                   | <mark>สร้าง</mark> กลับรายการ ค้นพา |
| เขาสูระบบเมอ : 14:37:32<br>คู่มือการใช้งาน | การรับเงินของหน่วยงาน (นส. 0            | 1)                                              |                                         |                               |                                                   |                   |                                     |
| ข้อมูลผู้ใช้ แก้ไขวพัสผ่าน                 | สร้างการรับเงินของหน่วยงาน              |                                                 |                                         |                               |                                                   |                   |                                     |
| ออกจากระบบ   สลับอูเซ<br>ระบบน้ำส่ง        | รหัสหน่วยงาน                            | 03003<br>กรมธนารักษ์                            |                                         | 192                           | ะจำวันที่                                         | 12 พฤศจิกายน 2567 | Ē                                   |
| - Kathanal K                               | รหัสพื้นที่                             | 1000 - ส่วนกลาง                                 | ~                                       | ACP                           |                                                   | 2                 |                                     |
| » งัทยาบรายเท<br>» บ้าส่งเงิน              | รทัสหน่วยเปิกจ่าย                       | 0300300003<br>กระบริหาวการคลัง                  |                                         | <u>175</u>                    | ะเภทการรับเงิน                                    | RB - เงินฝากคลัง  | ~                                   |
| » การบันทึกรายการเงินทุนสำรองจ่ายคง        | การอ้างอิง                              | R680000001                                      |                                         |                               |                                                   |                   |                                     |
| INDO                                       | ดึงข้อมูลจากไฟล์                        | นนบไฟล์                                         |                                         |                               |                                                   |                   |                                     |
| เม <b>นูอัคไป กลับหน้าหลัก</b>             | ข้อมูลทั่วไป <mark>รายการจัดเกีบ</mark> |                                                 |                                         |                               |                                                   |                   |                                     |
|                                            | รายละเอียดเอกสาร                        |                                                 |                                         |                               |                                                   |                   |                                     |
|                                            | ลำดับที่ 1                              |                                                 |                                         |                               |                                                   |                   |                                     |
|                                            | รหัสบัญชีแยกประเภท                      | 2111020199<br>เงินรับฝากอื่น                    |                                         | Q <u>зйа</u><br><u>ประ</u>    | สบัญชีย่อยของบัญชีแยก<br>sum (Sub Book GL)        |                   | ٩                                   |
|                                            | วทัสบัญชีเงินฝากคลัง                    | 00885<br>เงินฝากกระทรวงการคลังเพื่อรอการขำระทีน |                                         | Q 2018                        | แจ้าของบัญซีเงินฝากคลัง                           | 0300300000        |                                     |
|                                            | ร่านวนเงิน                              |                                                 | 100.00                                  | บาท <mark>รหัส</mark><br>(Tra | ทหน่วยงานคู่ด้า<br>ading Partner)                 |                   | ٩                                   |
|                                            | รายละเอียดเพิ่มเดิม                     |                                                 |                                         |                               |                                                   |                   |                                     |
|                                            |                                         |                                                 |                                         |                               |                                                   |                   |                                     |
|                                            |                                         |                                                 | จัดเก็บรายการนี้ลงดาราง                 | ลบข้อมูลรายกา                 | หนี้ สร้างข้อมูลรายการโหม่                        |                   |                                     |
|                                            |                                         |                                                 | 1                                       | จำลองการบันที่เ               | in                                                |                   |                                     |

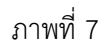

#### รายละเอียดเอกสาร

| - รหัสบัญชีแยกประเภท             | ระบรหัสบัญชีแยกประเภท จำนวน 10 หลัก                |
|----------------------------------|----------------------------------------------------|
|                                  | กรณีนี้ให้ระบุ 2111020199                          |
| - รหัสบัญชีย่อยของบัญชีแยกประเภท | ระบุรหัสบัญชีย่อยของบัญชีแยกประเภท                 |
| (Sub Book GL)                    | กรณี้ที่ใช้บัญชีแยกประเภทที่ต้องระบุรหัสบัญชีย่อย  |
| - รหัสบัญชีเงินฝากคลัง           | ระบุรหัสบัญชีเงินฝากคลัง จำนวน 5 หลัก              |
|                                  | โดยระบุรหัสเงินฝากคลังที่ต้องการนำฝากเงินเข้าบัญชี |
|                                  | ให้ระบุเป็น XX885 ตัวอย่างระบุ 00885               |
| - รหัสเจ้าของบัญชีเงินฝากคลัง    | ระบุรหัสเจ้าของบัญชีเงินฝากคลั่ง จำนวน 10 หลัก     |
|                                  | ตัวอย่างระบุ 0300300000                            |
| - จำนวนเงิน                      | ระบุจำนวนเงินฝากคลังที่จัดเก็บ                     |
|                                  | ตัวอย่างระบุ 100 บาท                               |
|                                  |                                                    |

- รหัสหน่วยงานคู่ค้า (Trading Partner)
- รายละเอียดเพิ่มเติม

ระบุรหัสหน่วยงานคู่ค้า จำนวน 5 หลัก กรณีที่ใช้บัญชีแยกประเภทที่ต้องระบุหน่วยงานคู่ค้า ระบุเลขที่เอกสารการรับเงิน หรือคำอธิบายรายการ

#### 2.1.3 การจัดเก็บรายการบันทึก

ให้กดปุ่ม <sup>(ชัดเก็บรายการนี้ลงตาราง</sup>) เพื่อจัดเก็บรายการนี้ลงในตาราง หลังจากกดปุ่มจัดเก็บรายการนี้ ลงตารางแล้ว ระบบจะจัดเก็บข้อมูลการบันทึกรายการ 1 บรรทัดรายการ ตามภาพที่ 8 โดยมีรายละเอียด ประกอบด้วย ลำดับที่ PK ชื่อบัญชี รหัสบัญชีแยกประเภท รายละเอียดเพิ่มเติม จำนวนเงิน (บาท) และจำนวนเงินจัดเก็บ

| New GFMIS<br>Thai concentration                                                                         |                                           |                                    |                         | 5                 | ะบบบริหารการเงิ<br>NEW GOVERNMENT | นการคลังร<br>FISCAL MANA | าาครัฐแบบอิเล็<br>AGEMENT INFORM                 | กทรอนิกส์ใหม<br>ation system | ц<br>Ц               | -                     |                    |
|----------------------------------------------------------------------------------------------------|-------------------------------------------|------------------------------------|-------------------------|-------------------|-----------------------------------|--------------------------|--------------------------------------------------|------------------------------|----------------------|-----------------------|--------------------|
| รพัสผู้ใช้ : T03003000031001                                                                            | ชื่อผู้ใช้ : คำแหน่ง                      | 1: สังกัด : กรมธนารัก              | เษ์                     |                   |                                   |                          |                                                  |                              |                      | สร้าง   กล่           | ับรายการ   ค้นหา   |
| เข้าสู่ระบบเมือ : 15:36:54<br>ดู่มือการใช้งาน<br>ข้อมูลผู้ใช้   แก้ใชรหัสผ่าน<br>ออกรากระบบ   สถับต์ใช้ | <b>การรับเงินขอ</b><br>สร้างการรับเงินของ | <b>งหน่วยงาน (นส</b> .<br>หน่วยงาน | . 01)                   |                   |                                   |                          |                                                  |                              |                      |                       |                    |
| ระบบนำส่ง                                                                                               | รหัสหน่วยงาน                              |                                    | 03003<br>กรมธนารักษ์    |                   |                                   |                          | ประจำวันที่                                      | 12                           | พฤศจิกายน 2567       |                       | ۵                  |
| » จัดเก็บรายได้                                                                                         | รหัสพื้นที่                               |                                    | 1000 - a                | านกลาง            |                                   | ~                        | 428                                              | 2                            |                      |                       |                    |
| » น้าส่งเงิน                                                                                            | <b>รหัสหน่วยเป็กจ่าย</b>                  |                                    | 03003000<br>กองบริหารกา | 03<br>รคลัง       |                                   |                          | ประเภทการรับเงิน                                 | RE                           | B - เงินฝากคลัง      |                       | ~                  |
| » การบันทึกรายการเงินทุนสำรองจ่ายคง<br>เหลือ                                                            | การอ้างอิง                                |                                    | R6800000                | 01                |                                   |                          |                                                  |                              |                      |                       |                    |
|                                                                                                    | ดึงข้อมูลจากไฟล์                          |                                    | แบบไฟล์                 |                   |                                   |                          |                                                  |                              |                      |                       |                    |
| เมนูอัดไป   กลับหน้าหลัก                                                                                | ข้อมูลทั่วไป ร                            | ายการจัดเก็บ                       |                         |                   |                                   |                          |                                                  |                              |                      |                       |                    |
|                                                                                                    | รายละเอียดเอกส                            | กร                                 |                         |                   |                                   |                          |                                                  |                              |                      |                       |                    |
|                                                                                                    | ลำคับที่ 2                                |                                    |                         |                   |                                   |                          |                                                  |                              |                      |                       |                    |
|                                                                                                    | รพัสบัญชีแยกประเ                          | am                                 |                         |                   |                                   | ٩                        | รพัสปัญชีย่อยของปัญชีแยก<br>ประเภท (Sub Book GL) |                              |                      |                       |                    |
|                                                                                                    | รหัสบัญชีเงินฝากค                         | <u>ěi</u>                          |                         |                   |                                   | ٩                        | รหัสเจ้าของบัญชีเงินฝากคลั                       | <u>ía</u>                    |                      |                       |                    |
|                                                                                                    | ข้านวนเงิน                                |                                    |                         |                   |                                   | มาท                      | รหัสหน่วยงานคู่ค้า<br>(Trading Partner)          |                              |                      |                       | ٩                  |
|                                                                                                    | รายละเอียคเพิ่มเดิ                        | u l                                |                         |                   |                                   |                          |                                                  |                              |                      |                       |                    |
|                                                                                                    |                                           |                                    |                         |                   |                                   |                          |                                                  |                              |                      |                       |                    |
|                                                                                                    |                                           |                                    |                         |                   | (จัดเก็บรายการนี้ละต              | ารรม (ลบรัณน             | หรายการนี้) (สร้างข้อมูลร                        | รายการโหม่                   |                      |                       |                    |
|                                                                                                    | เสีอก                                     | ลำดับที่                           | PK                      | <u>ชื่อบัญช</u> ี |                                   | รหัสบัญชีแยกประเ         | nn                                               | รายกะเชื                     | <u>อียคเพิ่มเติม</u> | <u>จำนวนเงิน(บาท)</u> |                    |
|                                                                                                    | (B)                                       | 1                                  | เครคิด                  | เงินวับฝากอื่น    |                                   | 2111020199               |                                                  |                              | จำนวนเงินจัดเก็บ     | U                     | - 100.00<br>100.00 |
|                                                                                                    |                                           |                                    |                         |                   |                                   | < 1                      | ×                                                |                              |                      |                       |                    |
|                                                                                                    |                                           |                                    |                         |                   |                                   | ข้าสองกา                 | ารรันทึก                                         |                              |                      |                       |                    |

ภาพที่ 8

ให้กดปุ่ม 🗊 เพื่อเข้าสู่ระบบการตรวจสอบข้อมูล

#### 2.1.4 ระบบแสดงผลการตรวจสอบ

หลังจากกดปุ่มจำลองการบันทึกแล้ว ระบบแสดงรายละเอียดผลการตรวจสอบ ประกอบด้วย ผลการบันทึก รหัสข้อความ และคำอธิบาย ตามภาพที่ 9

| จำลองการบันทึกรายการ |              | ×                                              |
|----------------------|--------------|------------------------------------------------|
| ผลการบันทึก          | รหัสข้อความ  | คำอธิบาย                                       |
| สำเร็จ               | S001         | ตรวจสอบเอกสาร - ไม่มีข้อผิดพลาด: QAS Client 03 |
|                      | บันทึกข้อมูล | กลับไปแก้ไซข้อมูล Export XML Export JSON       |

ภาพที่ 9

ให้กดปุ่ม 🛛 🗓 นันทึกข้อมูล 🗋 เพื่อให้ระบบบันทึกรายการ ตามภาพที่ 10

#### 2.1.5 ระบบบันทึกรายการรับเงิน

หลังจากกดปุ่มบันทึกข้อมูล ระบบบันทึกการรับเงินของหน่วยงาน โดยมีผลการบันทึกสำเร็จ ได้เลขที่เอกสาร 10XXXXXXX ตามภาพที่ 10 สามารถกดปุ่มใดปุ่มหนึ่ง ดังนี้

กดปุ่ม แสดงข้อมูล เพื่อแสดงข้อมูลที่ได้บันทึกรายการ หรือ กดปุ่ม <sup>สร้างเอกสารใหม่</sup> บันทึกข้อมูลการรับเงินของหน่วยงานรายการต่อไป หรือ กดปุ่ม <sup>คันหาเอกสาร</sup> เพื่อค้นหารายการรับเงินของหน่วยงาน หรือ กดปุ่ม <sup>พิมพ์รายงาน</sup> เพื่อพิมพ์รายงาน

| <b>เลการบันทึก</b> | เลขที่เอกสาร | รหัสหน่วยงาน | ปีบัญชี | สถานะเอกสาร |
|--------------------|--------------|--------------|---------|-------------|
| สำเร็จ             | 100000002    | 03003        | 2025    | ผ่านรายการ  |

### ภาพที่ 10

#### 2.1.6 การแสดงการบันทึกรายการรับเงิน

เมื่อกดปุ่ม (แสดงข้อมูล) จะแสดงข้อมูลที่ได้บันทึก ตามภาพที่ 11 โดยระบบแสดงรายละเอียด เลขที่ใบบันทึกรายการจัดเก็บรายได้ ให้ตรวจสอบข้อมูลการบันทึกรายการดังกล่าวข้างต้น

| New GFMIS<br>Thai accurate                                                                            |                                                                   |                                    | ระบบบริหารการเงินการ<br>NEW GOVERNMENT FISCA | รคลังภาครัฐแบบอิเล็ม<br>LL MANAGEMENT INFORMA | กทรอนิกส์ใหม่<br>ation system |                                     |
|----------------------------------------------------------------------------------------------------|-------------------------------------------------------------------|------------------------------------|----------------------------------------------|-----------------------------------------------|-------------------------------|-------------------------------------|
| รพัสผู้ใช้ : T03003000031001                                                                          | ชื่อผู้ใช้: คำแหน่ง: สังกัด:กรมธนารักษ์                           |                                    |                                              |                                               |                               | <mark>สร้าง</mark> กลับรายการ ค้นหา |
| เขาสูรขบบเมือ : 14:37:32<br>คู่มือการใช้งาน<br>ข้อมูลผู้ใช้   แก้ไขรหัสผ่าน<br>ออกอากรรรม   สมันก็ได้ | <b>การรับเงินของหน่วยงาน (นส. 0</b><br>สร้างการรับเงินของหน่วยงาน | 1)                                 |                                              |                                               |                               |                                     |
| ระบบนำส่ง                                                                                             | เลขที่ใบบันทึกรายการจัดเก็บรายได้<br>ผู้บันทึกรายการ              | 1000000002 2025<br>T03003000031001 |                                              | เลขที่เอกสารกลับรายการ                        |                               |                                     |
| » จัดเก็บรายได้                                                                                       |                                                                   |                                    |                                              |                                               |                               |                                     |
| » นำส่งเงิน                                                                                           | รหัสหน่วยงาน                                                      | 03003<br>ການອນາຈັກອົ               |                                              | ประจำวันที่                                   | 12 พฤศจิกายน 2567             |                                     |
| » การบันทึกรายการเงินทุนสำรองจ่ายคง<br>เหลือ                                                          | รหัสพื้นที่                                                       | 1000 - ส่วนกลาง                    | ~                                            | 428                                           | 2                             |                                     |
|                                                                                                    | รหัสหน่วยเบิกจ่าย                                                 | 0300300003                         |                                              | ประเภทการรับเงิน                              | RB - เงินฝากคลัง              |                                     |
| เมนูถัดไป   กลับหน้าหลัก                                                                              | การกับเริ่ม                                                       | กองบริหารการคลัง                   |                                              |                                               |                               |                                     |
|                                                                                                    | 01201404                                                          | R680000001                         |                                              |                                               |                               |                                     |
|                                                                                                    | <b>ข้อมูลทั่วไป</b> รายการจัดเก็บ                                 |                                    |                                              |                                               |                               |                                     |
|                                                                                                    | รายละเอียคสถานะเงินที่รับ                                         |                                    |                                              |                                               |                               |                                     |
|                                                                                                    | ประเภทเงิน                                                        | เงินฝากธนาคารเพื่อนำส่งคลัง        | ¥                                            |                                               |                               |                                     |
|                                                                                                    | แหล่งของเงิน                                                      | 2568 🗸 6826000<br>เงินฝากคลัง      |                                              |                                               |                               |                                     |
|                                                                                                    | จำนวนเงิน                                                         |                                    | 100.00                                       | เทาบ                                          |                               |                                     |
|                                                                                                    | ข้อมูลหน่วยงาน                                                    |                                    |                                              |                                               |                               |                                     |
|                                                                                                    | รหัสสูนย์ค้นทุนผู้จัดเก็บ                                         | 0300300000                         |                                              |                                               |                               |                                     |
|                                                                                                    | รหัสบัญชีเงินฝากคลัง (3หลักท้าย)                                  | กรมธนารักษ์                        |                                              |                                               |                               |                                     |
|                                                                                                    | ด่างสีมาแอกสาร                                                    | 600                                |                                              |                                               |                               |                                     |
|                                                                                                    |                                                                   |                                    |                                              |                                               | li -                          |                                     |
|                                                                                                    |                                                                   |                                    | (สร้างเอกสารใหม่                             | (กลับรายการเอกสารนี้) (พิมพ์รายงา             | L. L.                         |                                     |

ภาพที่ 11

### เมื่อกดปุ่ม 🕅 พิมพ์รายงาน ) เพื่อพิมพ์รายงาน ระบบจะแสดงหน้าจอ ตามภาพที่ 12

|                     |           |              |                        |                 | รายงานก <sup>.</sup><br>นส01 | ารรับรายได้และนำส่งเงิง<br>- การรับเงินของหน่วย | เคงคลัง<br>งาน |         |                             |                    | v                    | เน้าที่ 1 จากทั้งหมด 1 |
|---------------------|-----------|--------------|------------------------|-----------------|------------------------------|-------------------------------------------------|----------------|---------|-----------------------------|--------------------|----------------------|------------------------|
| ลขที่เอกส           | าร        | : 2025 - 10  | 00000002               |                 |                              |                                                 |                |         |                             | เลขที่ระหว         | างหน่วยงา            | u :                    |
| ประเภทเอ            | กสาร      | : RB - เงินฝ | ากคลัง                 |                 |                              |                                                 |                |         |                             | วันที่เอกสา        | 15 :                 | 12/11/2567             |
| ้อนราชก             | าร        | : 03003 - ก  | รมธนารักษ์             |                 |                              |                                                 |                |         |                             | วันที่ผ่านร        | ายการ :              | 12/11/2567             |
| พื้นที่             |           | : 1000 - สว  | นกลาง                  |                 |                              |                                                 |                |         |                             | สถานะ              |                      | เอกสารผ่านรายการ       |
| หน่วยเบิก           | จาย       | : 03003000   | 003 - กองบริหารการคลัง |                 |                              |                                                 |                |         |                             | การอ้างอิง         |                      | R680000001             |
| บรรทัด<br>รวยการตี่ | เดบิต/    | รหัสบัญชี    | ชื่อบัญชี              | การกำหนด        | หน่วยต้นทุน                  | แหล่งเงินทุน                                    |                | คลัง    | <u>เงินฝาก</u><br>ธ.พาณิชย์ | เจ้าของ<br>เงินฝาก | เจ้าของ<br>บัณชีย่อย | บัญชีย่อย              |
| 1011121             | ALL SALA  |              |                        | จำ              | นวนเงิน รหัสงบประมาณ         |                                                 |                | ข้อควา  | มในรายการ                   |                    |                      |                        |
|                     |           |              |                        | กิจกรรมหลัก     |                              |                                                 | กิจกรรมย่อย    |         |                             |                    |                      | รหัสหน่วยงานดูค        |
|                     |           |              |                        | บัญชีย่อยของบัญ | ชีแยกประเภท (Sub Book G      | SL)                                             |                | หมวดท   | <b>เ</b> ัสดุ               |                    |                      |                        |
| 1                   | เดบิต     | 1101020601   | เงินฝากธนาคารเพื่อนำสง | 0300300000      | 0300300000                   | 6826000 เงินฝากคลัง                             |                |         |                             |                    |                      |                        |
|                     |           |              | คลัง                   |                 | 100.00 03003                 | กรมธนารักษ์                                     |                |         |                             |                    |                      |                        |
|                     |           |              |                        | P1000           | ส่วนกลาง                     |                                                 |                |         |                             |                    |                      |                        |
| 2                   | เครดิต    | 2111020199   | เงินรับฝากอื่น         | 0300300000      | 0300300000                   | 6826000 เงินฝากคลัง                             |                | 00885   |                             | 0300300000         |                      |                        |
|                     |           |              |                        |                 | 100.00 03003                 | กรมธนารักษ์                                     |                |         |                             |                    |                      |                        |
|                     |           |              |                        | P1000           | ส่วนกลาง                     |                                                 |                |         |                             |                    |                      |                        |
|                     |           |              |                        |                 |                              |                                                 |                |         |                             |                    |                      |                        |
|                     |           |              |                        |                 |                              |                                                 |                |         |                             |                    |                      |                        |
|                     | หมายเห    | ตุ           |                        |                 |                              |                                                 |                |         |                             |                    |                      |                        |
|                     | ผู้บันทึก |              |                        |                 |                              |                                                 | ų              | อนุมัติ |                             |                    |                      |                        |
|                     |           | ,            |                        |                 |                              |                                                 |                |         | ,                           |                    |                      |                        |

ภาพที่ 12

#### 2.2 การนำเงินฝากเข้าบัญชีเงินฝากกระทรวงการคลังของหน่วยงาน ผ่านระบบ KTB Corporate Online

เมื่อส่วนราชการดำเนินการนำเงินส่งคลังผ่านระบบ KTB Corporate Online โดยระบุประเภทการนำเงินส่งคลัง เป็น "เงินฝากคลัง" แล้ว ระบบ New GFMIS Thai จะบันทึกรายการนำส่งเงินและปรับเพิ่มเงินฝากคลังให้แก่ส่วนราชการ การบันทึกรายการนำเงินส่งคลัง ประกอบด้วย การบันทึกรายการโดยรหัสผู้ใช้งาน Company Maker และการอนุมัติรายการโดยรหัสผู้ใช้งาน Company Authorizer โดยดำเนินการ ดังนี้

#### 2.2.1 การบันทึกรายการโดยรหัสผู้ใช้งาน Company Maker

ให้บันทึกรายละเอียดข้อมูลทั่วไป (Fill in Information) ตามภาพที่ 13 และบันทึกข้อมูลส่วนเพิ่มเติม (Additional Information) ตามภาพที่ 14

| Krungthai<br>nşolna               |                             |                         | HI, MAKER1 (Company Maker) 🔮 logout<br>MAKER1@GMIS038954 - dาŭnururufua+116017 |     |      |                                              |                                              |
|-----------------------------------|-----------------------------|-------------------------|--------------------------------------------------------------------------------|-----|------|----------------------------------------------|----------------------------------------------|
| 🔳 🍙 Home 🗳 Inbox                  |                             |                         |                                                                                |     | Chat | Current Time: 18 Nov 2<br>Time out :10 minut | 2024 09:37:14<br>es 16 seconds<br>v.20240303 |
| Krungthai Corporate Online : GFMI | S > Pay In                  |                         |                                                                                |     |      |                                              | 0                                            |
| 1 Fill in Information 2           | 3                           |                         |                                                                                |     |      |                                              |                                              |
| หมายเลขอ้างอิงลูกค้า#             | CB000000652739              | วันที่ทำรายการ          | 18-11-2024                                                                     |     |      |                                              |                                              |
| ช่าระจากบัญชี                     | KTB*000-0-14138-0*WHERE CID | ชื่อแทนบัญชี            | WHERE CID                                                                      |     |      |                                              |                                              |
| รหัสศูนย์ดันทุน                   | 0300300000                  | วันที่รายการมีผล        | 18-11-2024                                                                     |     |      |                                              |                                              |
| รหัสเงินผ่ากคลังจังหวัด           | G9001                       | จำนวนเงิน               | 100                                                                            | บาท |      |                                              |                                              |
| ประเภทเอกสารนำส่ง                 | เงินฝากคลัง 👻               |                         |                                                                                |     |      |                                              |                                              |
| หมายเหตุ(ถ้ามี)                   | Maximum 50 characters.      |                         |                                                                                |     |      |                                              |                                              |
| Additional Information :          |                             |                         |                                                                                |     |      |                                              |                                              |
| ประเภทเอกสารที่น่าส่ง             | R2 🛛                        | การอ้างอิง              | R680000001                                                                     |     |      |                                              |                                              |
| รหัสบัญชี                         | 1101020601                  | Bank Book               |                                                                                |     |      |                                              |                                              |
| รหัสบัญชีเงินฝากคลัง              | 00885                       | เจ้าของบัญชีเงินฝากคลัง | 0300300000                                                                     |     |      |                                              |                                              |
| รหัสศูนย์ดันทุนเจ้าของรายได้      |                             |                         |                                                                                |     |      |                                              |                                              |
|                                   |                             |                         |                                                                                |     |      | Save As Draft                                | Submit                                       |

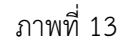

ระบบแสดงหมายเลขอ้างอิงการทำรายการของลูกค้าให้อัตโนมัติ ระบบแสดงวันที่นำเงินส่งคลัง โดยแสดงเป็นวันที่ปัจจุบัน ระบุเลขที่บัญชีที่ต้องการหักเงินเพื่อนำเงินส่งคลัง โดยกด 💽 เลือกเลขที่บัญชีเพื่อนำเงินส่งคลัง ระบบแสดงชื่อแทนบัญชีจากการเลือกชำระจากบัญชีให้อัตโนมัติ ระบุข้อมูลรหัสศูนย์ต้นทุนจำนวน 10 หลัก โดยกด 💽 เลือกศูนย์ต้นทุนที่ต้องการนำเงินส่งคลัง ระบบแสดงวันที่รายการมีผล โดยแสดงเป็นวันที่ปัจจุบัน ระบบแสดงรหัสคลังจังหวัดที่หน่วยงานต้องการนำเงินส่งคลัง ให้อัตโนมัติ ระบุจำนวนเงินที่ต้องการนำเงินส่งคลัง

### ข้อมูลทั่วไป (Fill in Information)

- หมายเลขอ้างอิงลูกค้า
- วันที่ทำรายการ
- ชำระจากบัญชี
- ชื่อแทนบัญชี
- รหัสศูนย์ต้นทุน
- วันที่รายการมีผล
- รหัสเงินฝากคลังจังหวัด
- จำนวนเงิน

- ประเภทเอกสารนำส่ง

ระบุประเภทรายได้ที่ต้องการนำเงินส่งคลัง โดยกด 🗔 เลือก "เงินฝากคลัง" ระบบแสดง Additional Information อัตโนมัติ

- หมายเหตุ (ถ้ามี)

สามารถระบุข้อมูลอื่น ๆ เพิ่มเติม (ถ้ามี) สูงสุดไม่เกิน 50 ตัวอักษร

| 🛞 Krungthai<br>நலாவ               |                             | MAKER16                 | Hi, MAKER1 (Company Maker) |      |                                                                                    |  |
|-----------------------------------|-----------------------------|-------------------------|----------------------------|------|------------------------------------------------------------------------------------|--|
| 🔳 🄥 Home 🎽 Inbox                  |                             |                         |                            | Chat | Current Time: 18 Nov 2024 09:37:14<br>Time out :10 minutes 16 seconds<br>V20240303 |  |
| Krungthai Corporate Online : GFMI | S > Pay In                  |                         |                            |      | 0                                                                                  |  |
| 1 Fill in Information 2           | 3                           |                         |                            |      |                                                                                    |  |
| หมายเลขอ้างอิงลูกค้า#             | CB000000652739              | วันที่ทำรายการ          | 18-11-2024                 |      |                                                                                    |  |
| ช่าระจากบัญชี                     | KTB*000-0-14138-0*WHERE CID | ชื่อแทนบัญชี            | WHERE CID                  |      |                                                                                    |  |
| รหัสศูนย์ดันทุน                   | 0300300000 💌                | วันที่รายการมีผล        | 18-11-2024                 |      |                                                                                    |  |
| รหัสเงินฝากคลังจังหวัด            | G9001                       | ຈຳນວນເຈີນ               | 100 มาพ                    |      |                                                                                    |  |
| ประเภทเอกสารนำส่ง                 | เงินฝากคลัง 💌               |                         |                            |      |                                                                                    |  |
| หมายเหตุ(ถ้ามี)                   | Maximum 50 characters.      |                         |                            |      |                                                                                    |  |
| Additional Information :          |                             |                         |                            |      |                                                                                    |  |
| ประเภทเอกสารที่น่าส่ง             | R2 💌                        | การอ้างอิง              | R680000001                 |      |                                                                                    |  |
| รหัสบัญชี                         | 1101020601                  | Bank Book               |                            |      |                                                                                    |  |
| รหัสบัญขึเงินฝากคลัง              | 00885                       | เจ้าของบัญชีเงินฝากคลัง | 0300300000                 |      |                                                                                    |  |
| รหัสศูนย์ดันทุนเจ้าของรายได้      |                             |                         |                            |      |                                                                                    |  |
|                                   |                             |                         |                            |      | Save As Draft Submit                                                               |  |

ภาพที่ 14

### ส่วนเพิ่มเติม (Additional Information)

| - ประเภทเอกสารที่นำส่ง        | ระบุประเภทเอกสารนำส่ง โดยกด 回 เลือก "R2"                |
|-------------------------------|---------------------------------------------------------|
| - การอ้างอิง                  | ระบุ การอ้างอิง 10 หลัก เป็น RYYXXXXXX                  |
|                               | R คือ ค่าคงที่                                          |
|                               | Y คือ 2 หลักท้ายของปีงบประมาณ พ.ศ.                      |
|                               | X คือ Running Number 7 หลัก ซึ่งเป็นเลขที่ภายใน         |
|                               | ของหน่วยงาน ตัวอย่างระบุ R680000001                     |
| - รหัสบัญชี                   | ระบุรหัสบัญชี โดยกด ⊡ เลือก รหัสบัญชี 10 หลัก           |
|                               | - ถ้าเลือก 1101020601 ไม่ต้องระบุข้อมูลในช่อง Bank Book |
|                               | - ถ้าเลือก 1101020606 ต้องระบุข้อมูลในช่อง Bank Book    |
|                               | ตัวอย่างระบุ 1101020601 เพื่อให้สัมพันธ์กับการบันทึก    |
|                               | รายการการรับเงิน                                        |
| - Bank Book                   | ระบุรหัส Bank Book 6 หลัก                               |
|                               | เฉพาะกรณีที่เลือกรหัสบัญชี 1101020606                   |
| - รหัสบัญชีเงินฝากคลัง        | ระบุรหัสบัญชีเงินฝากคลัง จำนวน 5 หลัก เป็น XX885        |
|                               | ตัวอย่างระบุ 00885                                      |
| - รหัสเจ้าของบัญชีเงินฝากคลัง | ระบุรหัสเจ้าของบัญชีเงินฝากคลัง จำนวน 10 หลัก           |

- รหัสศูนย์ต้นทุนเจ้าของรายได้

กรณีเป็นเอกสาร "R2" ไม่ต้องระบุ (ระบุเฉพาะกรณี ประเภทเอกสารนำส่งที่เป็น "R4")

เมื่อระบุข้อมูลเรียบร้อย กดปุ่ม 💷

ตามภาพที่ 15

| လွှော် Krungthai<br><sub>ဂန္စပါဂથ</sub> |                               |                         | Hi, MAKER1 (Company Maker) |     |      |                                               |                                             |
|-----------------------------------------|-------------------------------|-------------------------|----------------------------|-----|------|-----------------------------------------------|---------------------------------------------|
| 🔳 🔥 Home 🗳 Inbox                        |                               |                         |                            |     | Chat | Current Time: 18 Nov 2<br>Time out :10 minute | 024 09:37:14<br>es 16 seconds<br>V.20240303 |
| Krungthai Corporate Online : GFMI       | <mark>(S</mark> > Pay In      |                         |                            |     |      |                                               | 0                                           |
| 1 Fill in Information 2                 | 3                             |                         |                            |     |      |                                               |                                             |
| หมายเลขอ้างอิงลูกค้า#                   | CB000000652739                | วันที่ทำรายการ          | 18-11-2024                 |     |      |                                               |                                             |
| ช่าระจากบัญชี                           | KTB*000-0-14138-0*WHERE CID 🔹 | ชื่อแทนบัญชี            | WHERE CID                  |     |      |                                               |                                             |
| รหัสศูนย์ดันทุน                         | 0300300000                    | วันที่รายการมีผล        | 18-11-2024                 |     |      |                                               |                                             |
| รหัสเงินฝากคลังจังหวัด                  | G9001                         | จำนวนเงิน               | 100                        | บาท |      |                                               |                                             |
| ประเภทเอกสารนำส่ง                       | เงินฝากคลัง 💌                 |                         |                            |     |      |                                               |                                             |
| หมายเหตุ(ถ้ามี)                         | Maximum 50 characters.        |                         |                            |     |      |                                               |                                             |
| Additional Information :                |                               |                         |                            |     |      |                                               |                                             |
| ประเภทเอกสารที่น่าส่ง                   | R2 💌                          | การอ้างอิง              | R68000001                  |     |      |                                               |                                             |
| รหัสบัญชี                               | 1101020601                    | Bank Book               |                            |     |      |                                               |                                             |
| รหัสบัญชีเงินฝากคลัง                    | 00885                         | เจ้าของบัญชีเงินฝากคลัง | 0300300000                 |     |      |                                               |                                             |
| รหัสศูนย์ดันทุนเจ้าของรายได้            |                               |                         |                            |     |      |                                               |                                             |
|                                         |                               |                         |                            |     |      | Save As Draft                                 | Submit                                      |

ภาพที่ 15

ระบบจะแสดงรายละเอียด เพื่อให้ตรวจสอบรายการที่ต้องการนำเงินส่งคลังว่าถูกต้องครบถ้วนหรือไม่ - กรณีถูกต้องครบถ้วนแล้ว ให้กดปุ่ม **Confirm** ตามภาพที่ 16 เพื่อดำเนินการต่อไป

| 🧞 Krungthai<br>กรุงไทย            |                | MAKER1@                 | Hi, MAKER1 (Company Maker)<br>млкек1@GMIS038954 - สำนักนานาเหนือ+116017 |                             |                                                                              |  |  |
|-----------------------------------|----------------|-------------------------|-------------------------------------------------------------------------|-----------------------------|------------------------------------------------------------------------------|--|--|
| 🔳 🔥 Home 🗳 Inbox                  |                |                         |                                                                         | Chat Curre                  | nt Time: 18 Nov 2024 09:43:22<br>me out :13 minutes 42 seconds<br>v.20240303 |  |  |
| Krungthai Corporate Online : GFMI | S > Pay In     |                         |                                                                         |                             | 0                                                                            |  |  |
| 1 2 Confirmation 3                |                |                         |                                                                         |                             |                                                                              |  |  |
| หมายเลขอ้างอิงลูกค้า#             | CB000000652739 | วันที่ทำรายการ          | 18-11-2024                                                              |                             |                                                                              |  |  |
| ช่าระจากบัญชี                     | 000-0-14138-0  | ชื่อแทนบัญชี            | WHERE CID                                                               |                             |                                                                              |  |  |
| รทัสศุนย์ดันทุน                   | 0300300000     | วันที่รายการมีผล        | 18-11-2024                                                              |                             |                                                                              |  |  |
| รหัสเงินฝากคลังจังหวัด            | G9001          | สำนวนเงิน               | 100.00                                                                  | บาท                         |                                                                              |  |  |
| ประเภทเอกสารนำส่ง                 | เงินฝากคลัง    |                         |                                                                         |                             |                                                                              |  |  |
| หมายเหตุ(ถ้ามี)                   |                |                         |                                                                         |                             |                                                                              |  |  |
| Additional Information :          |                |                         |                                                                         |                             |                                                                              |  |  |
| ประเภทเอกสารที่น่าส่ง             | R2             | การอ้างอิง              | R680000001                                                              |                             |                                                                              |  |  |
| รหัสบัญชี                         | 1101020601     | Bank Book               |                                                                         |                             |                                                                              |  |  |
| รหัสบัญชีเงินฝากคลัง              | 00885          | เจ้าของบัญชีเงินฝากคลัง | 0300300000                                                              |                             |                                                                              |  |  |
| รหัสศูนย์ดันทุนเจ้าของรายได้      |                |                         |                                                                         |                             |                                                                              |  |  |
|                                   |                | ,                       | re you sure you want to submit Customer                                 | Reference# CB000000652739 ? | Cancel                                                                       |  |  |

ภาพที่ 16

เพื่อกลับไปแก้ไขข้อมูลให้ถูกต้อง ตามภาพที่ 17

- กรณีไม่ถูกต้องให้กดปุ่ม

| 🛞 Krungthai<br>កទុសិកម            |                | MAKER1@                  | Hi, MAKER1 (Company Maker) (Indext)<br>MAKER1@GMIS038954 - dhŭnununutin + 116017<br>Current Time: 18 Nov 2024 09:43:22 |                           |                                               |  |  |
|-----------------------------------|----------------|--------------------------|----------------------------------------------------------------------------------------------------|---------------------------|-----------------------------------------------|--|--|
| 📕 🍙 Home 🗳 Inbox                  |                |                          |                                                                                                    | Chat                      | Time out :13 minutes 42 seconds<br>V.20240303 |  |  |
| Krungthai Corporate Online : GFMI | S > Pay In     |                          |                                                                                                    |                           | 0                                             |  |  |
| 1 2 Confirmation 3                |                |                          |                                                                                                    |                           |                                               |  |  |
| หมายเลขอ้างอิงลูกค้า#             | CB000000652739 | วันที่ทำรายการ           | 18-11-2024                                                                                                    |                           |                                               |  |  |
| ช่าระจากบัญชี                     | 000-0-14138-0  | ชื่อแทนบัญชี             | WHERE CID                                                                                                    |                           |                                               |  |  |
| รหัสศุนย์ดันทุน                   | 0300300000     | วันที่รายการมีผล         | 18-11-2024                                                                                                    |                           |                                               |  |  |
| รหัสเงินฝากคลังจังหวัด            | G9001          | จำนวนเงิน                | 100.00                                                                                                    | บาท                       |                                               |  |  |
| ประเภทเอกสารนำส่ง                 | เงินฝากคลัง    |                          |                                                                                                    |                           |                                               |  |  |
| หมายเหตุ(ถ้ามี)                   |                |                          |                                                                                                    |                           |                                               |  |  |
| Additional Information :          |                |                          |                                                                                                    |                           |                                               |  |  |
| ประเภทเอกสารที่นำล่ง              | R2             | การอ้างอิง               | R680000001                                                                                                    |                           |                                               |  |  |
| รหัสบัญชี                         | 1101020601     | Bank Book                |                                                                                                    |                           |                                               |  |  |
| รหัสบัญชีเงินฝากคลัง              | 00885          | เจ้าของบัญขึ่เงินฝากคลัง | 0300300000                                                                                                    |                           |                                               |  |  |
| รหัสศูนย์ดันทุนเจ้าของรายได้      |                |                          |                                                                                                    |                           |                                               |  |  |
|                                   |                | ,                        | are you sure you want to submit Customer                                                                               | Reference# CB000000652739 | ? Cancel Confirm                              |  |  |

ภาพที่ 17

เมื่อกดปุ่ม Confirm เรียบร้อยแล้ว ระบบจะแจ้งว่าการทำรายการ Successfully ตามภาพที่ 18 รายการดังกล่าวจะถูกส่งไปที่ Company Authorizer เพื่อทำการอนุมัติรายการ

| လွှာ Krungthai<br><sub>กรุงไทย</sub> |                | MAKER1                   | Hi, MAKER1 (Company Maker)       |                             |                                               |  |
|--------------------------------------|----------------|--------------------------|----------------------------------|-----------------------------|-----------------------------------------------|--|
| 🔲 🔥 Home 🎽 Inbox                     |                |                          |                                  | Chat                        | Time out :14 minutes 51 seconds<br>V.20240303 |  |
| Krungthai Corporate Online : GFMI    | S > Pay In     |                          |                                  |                             | 0                                             |  |
| 1 2 3 Successfully                   | Y C            |                          |                                  |                             |                                               |  |
| หมายเลขอ้างอิงลูกค้า#                | CB000000652739 | วันที่ทำรายการ           | 18-11-2024                       |                             |                                               |  |
| ช่าระจากบัญชี                        | 000-0-14138-0  | ชื่อแทนบัญชี             | WHERE CID                        |                             |                                               |  |
| รหัสศูนย์ดันทุน                      | 0300300000     | วันที่รายการมีผล         | 18-11-2024                       |                             |                                               |  |
| รหัสเงินฝากคลังจังหวัด               | G9001          | จำนวนเงิน                | 100.00                           | บาท                         |                                               |  |
| ประเภทเอกสารนำส่ง                    | เงินฝากคลัง    |                          |                                  |                             |                                               |  |
| หมายเหตุ(ถ้ามี)                      |                |                          |                                  |                             |                                               |  |
| Additional Information :             |                |                          |                                  |                             |                                               |  |
| ประเภทเอกสารที่น่าส่ง                | R2             | การอ้างอิง               | R680000001                       |                             |                                               |  |
| รหัสบัญชี                            | 1101020601     | Bank Book                |                                  |                             |                                               |  |
| รหัสบัญชีเงินฝากคลัง                 | 00885          | เจ้าของบัญซึ่เงินฝากคลัง | 0300300000                       |                             |                                               |  |
| รหัสศูนย์ดันทุนเจ้าของรายได้         |                |                          |                                  |                             |                                               |  |
|                                      |                |                          | Customer Reference# CB0000006527 | 39 have been submitted succ | More Transaction                              |  |

ภาพที่ 18

#### 2.2.2 การอนุมัติรายการโดยรหัสผู้ใช้งาน Company Authorizer

เข้าเมนู **อาเม**ร์ Inbox เพื่อตรวจสอบรายการนำส่งเงิน ที่ได้รับข้อมูลจาก Company Maker ระบบจะแสดงหน้าจอรายการที่ Company Maker ส่งมา เพื่อรอการตรวจสอบ ตามภาพที่ 19

| 4                                  | ເຊິ່ງ Krur<br>ກຣຸນໄກຄ | Krungthai     Hi, auth1 (Company Authorizer) و الموسل       بورانی     مین المان المان     المان المان المان المان المان المان المان المان المان المان المان المان المان المان المان المان المان المان المان المان المان المان المان المان المان المان المان المان المان المان المان المان المان المان المان المان الما |                  |                      |                  |                 |                    |                 |                            |                 |                                           |                                               |
|------------------------------------|-----------------------|----------------------------------------------------------------------------------------------------|------------------|----------------------|------------------|-----------------|--------------------|-----------------|----------------------------|-----------------|-------------------------------------------|-----------------------------------------------|
| l                                  | 🕮 🔥 Home 🎽 Inbox      |                                                                                                    |                  |                      |                  |                 |                    |                 |                            | Chat            | Current Time: 20 Nov<br>Time out :14 minu | 2024 11:30:05<br>tes 58 seconds<br>v.20240303 |
| Krungthal Corporate Online : inbox |                       |                                                                                                    |                  |                      |                  |                 |                    | 0               |                            |                 |                                           |                                               |
|                                    | Primary /             | Activities We                                                                                                    | Ifare Activities | Secondary Activities | Primary Activiti | ies BulkPayment | Secondary Activiti | ies BulkPayment | Privilege Welfare Activiti | es              |                                           | _                                             |
|                                    |                       |                                                                                                    |                  |                      |                  |                 |                    |                 | Filter:                    |                 | × Show 30                                 | ▼ entries                                     |
|                                    | No.                   | Effective<br>Date                                                                                                    | Reference 👙      | Service Name 🌲       | Function 👙       | From A/C 👙      |                    | Amount 🜲        | Submitted By 👙             | Status 🖨        | Remarks                                   | ¢                                             |
|                                    | 1                     | 18-11-2024                                                                                                    | CB000000652739   | GFMIS                | GFMIS            | 000-0-14138-0   | G9001              | 100.00          | MAKER1@GMIS038954          | Request<br>Auth |                                           |                                               |
|                                    | 2                     | 12-11-2024                                                                                                    | CB00000652368    | GFMIS                | GFMIS            | 000-0-14138-0   | G9001              | 1,500.00        | MAKER1@GMIS038954          | Request<br>Auth |                                           |                                               |
|                                    | 3                     | 06-09-2024                                                                                                    | CB00000649713    | GFMIS                | GFMIS            | 000-0-14138-0   | G9001              | 13.00           | MAKER99@GMIS038954         | Request<br>Auth |                                           |                                               |
|                                    | 4                     | 07-08-2024                                                                                                    | CB00000646343    | GFMIS                | Bulk             | 141380          |                    | 1,081.00        | MAKER1@GMIS038954          | Request<br>Auth |                                           |                                               |
|                                    | 5                     | 06-08-2024                                                                                                    | CB00000646339    | GFMIS                | Bulk             | 141380          |                    | 1,081.00        | MAKER1@GMIS038954          | Request<br>Auth |                                           |                                               |
|                                    | 6                     | 05-08-2024                                                                                                    | CB00000646241    | GFMIS                | Bulk             | 141380          |                    | 1,081.00        | MAKER1@GMIS038954          | Request<br>Auth |                                           |                                               |

ภาพที่ 19

Company Authorizer เลือกรายการที่ต้องการอนุมัติ โดยคลิกเลือกรายการดังกล่าว จะปรากฏ

รายละเอียดตามภาพที่ 20

| 🦃 Krungthai<br>กรุงไทย            |                  | AUTH1@                  | Hi, auth1 (Company Authorizer) |                            |                                              |  |  |
|-----------------------------------|------------------|-------------------------|--------------------------------|----------------------------|----------------------------------------------|--|--|
| 🔲 🍙 Home 🎽 Inbox                  |                  |                         |                                | Chat T                     | ime out :14 minutes 30 seconds<br>V.20240303 |  |  |
| Krungthai Corporate Online : GFMI | S>               |                         |                                |                            | 0                                            |  |  |
| 1 Fill in Information 2           | 3                |                         |                                |                            |                                              |  |  |
| หมายเลขอ้างอิงลูกค้า#             | CB000000652739   | วันที่ทำรายการ          | 18-11-2024                     |                            |                                              |  |  |
| ชำระจากบัญชี                      | 000-0-14138-0    | ชื่อแทนบัญชี            | WHERE CID                      |                            |                                              |  |  |
| รหัสศุนย์ดันทุน                   | 0300300000       | วันที่รายการมีผล        | 18-11-2024                     |                            |                                              |  |  |
| รหัสเงินฝากคลังจังหวัด            | G9001            | จำนวนเงิน               | 100.00                         | บาท                        |                                              |  |  |
| ประเภทเอกสารนำส่ง                 | เงินฝากคลัง      |                         |                                |                            |                                              |  |  |
| หมายเหตุ(ถ้ามี)                   |                  |                         |                                |                            |                                              |  |  |
| Tracking Status:                  |                  |                         |                                |                            |                                              |  |  |
| Company Process Status            | Approval Waiting | Bank Process Statu      | IS                             |                            |                                              |  |  |
| Additional Information :          |                  |                         |                                |                            |                                              |  |  |
| ประเภทเอกสารที่น่าส่ง             | R2               | การอ้างยิง              | R680000001                     |                            |                                              |  |  |
| รหัสบัญชี                         | 1101020601       | Bank Book               |                                |                            |                                              |  |  |
| รหัสบัญชีเงินฝากคลัง              | 00885            | เจ้าของบัญชีเงินฝากคลัง | 0300300000                     |                            |                                              |  |  |
| รหัสศูนย์ดันทุนเจ้าของรายได้      |                  |                         |                                |                            |                                              |  |  |
|                                   |                  |                         |                                | Please review your GFMIS : | Reject Approve                               |  |  |
| ÷.                                |                  |                         |                                |                            |                                              |  |  |

ภาพที่ 20

ตรวจสอบความถูกต้องของรายการที่ต้องการนำเงินส่งคลัง แบ่งเป็น 2 กรณี คือ

- กรณีรายการถูกต้อง ดำเนินการตามภาพที่ 21
- กรณีรายการไม่ถูกต้อง ดำเนินการตามภาพที่ 25

กรณีรายการถูกต้องกดปุ่ม 🚺 เพื่ออนุมัติรายการ ตามภาพที่ 21

| 🧞 Krungthai<br>กรุงไทย            |                  |                          | AUTH1@     | Hi, auth1 (Company Auth<br>อุGMIS038954 - สำนักมามาเหนือ | horizer)                                                                        |
|-----------------------------------|------------------|--------------------------|------------|----------------------------------------------------------|---------------------------------------------------------------------------------|
| 🔳 🍙 Home 🎽 Inbox                  |                  |                          |            | Curr Curr                                                | ent Time: 20 Nov 2024 11:32:31<br>Time out :14 minutes 30 seconds<br>v.20240303 |
| Krungthai Corporate Online : GFM3 | S>               |                          |            |                                                          | 0                                                                               |
| 1 Fill in Information 2           | 3                |                          |            |                                                          |                                                                                 |
| หมายเลขอ้างอิงลูกค้า#             | CB000000652739   | วันที่ทำรายการ           | 18-11-2024 |                                                          |                                                                                 |
| ช่าระจากบัญชี                     | 000-0-14138-0    | ชื่อแทนบัญชี             | WHERE CID  |                                                          |                                                                                 |
| รหัสศูนย์ดันทุน                   | 0300300000       | วันที่รายการมีผล         | 18-11-2024 |                                                          |                                                                                 |
| รหัสเงินฝากคลังจังหวัด            | G9001            | จำนวนเงิน                | 100.00     | ארע                                                      |                                                                                 |
| ประเภทเอกสารน่าส่ง                | เงินฝากคลัง      |                          |            |                                                          |                                                                                 |
| หมายเหตุ(ถ้ามี)                   |                  |                          |            |                                                          |                                                                                 |
| Tracking Status:                  |                  |                          |            |                                                          |                                                                                 |
| Company Process Status            | Approval Waiting | Bank Process State       | 15         |                                                          |                                                                                 |
| Additional Information :          |                  |                          |            |                                                          |                                                                                 |
| ประเภทเอกสารที่น่าส่ง             | R2               | การอ้างอิง               | R680000001 |                                                          |                                                                                 |
| รหัสบัญชี                         | 1101020601       | Bank Book                |            |                                                          |                                                                                 |
| รหัสบัญชีเงินฝากคลัง              | 00885            | เจ้าของบัญขึ้เงินฝากคลัง | 0300300000 |                                                          |                                                                                 |
| รหัสศูนย์ดันทุนเจ้าของรายได้      |                  |                          |            |                                                          |                                                                                 |
|                                   |                  |                          |            | Please review your GFMIS :                               | Reject Approve                                                                  |
| <u> </u>                          |                  | ภาพท์                    | นี้ 21     |                                                          |                                                                                 |

ภาพที่ 21

| จากนั้นกดปุ่ม 🧰                                         | 📶 ตามภาพที่ 22 |                         |                                        |                                                                        |                                                                                                    |
|---------------------------------------------------------|----------------|-------------------------|----------------------------------------|------------------------------------------------------------------------|----------------------------------------------------------------------------------------------------|
| 🛞 <mark>Krungthai</mark><br>म्रुगॅंगम<br>स Home 🖄 Inbox |                |                         | AUTH                                   | Hi, auth1 (Company Aut<br>เ@GMIS038954 - สำนักนานาเหมือ<br>Cur<br>Chat | horizer) (Jogout)<br>+116017 (Jogout)<br>rrent Time: 20 Nov 2024 11:34:47<br>Time out :14 minutes 52 seconds<br>v.20240303 |
| Krungthai Corporate Online : GFMI                       | is>            |                         |                                        |                                                                        | 0                                                                                                    |
| หมายเลขอ้างอิงลูกค้า#                                   | CB000000652739 | วันที่ทำรายการ          | 18-11-2024                             |                                                                        |                                                                                                    |
| ช่าระจากบัญชี                                           | 000-0-14138-0  | ชื่อแทนบัญชี            | WHERE CID                              |                                                                        |                                                                                                    |
| รหัสศูนย์ดันทุน                                         | 0300300000     | วันที่รายการมีผล        | 18-11-2024                             |                                                                        |                                                                                                    |
| รหัสเงินฝากคลังจังหวัด                                  | G9001          | จำนวนเงิน               | 100.0                                  | 0 וורע                                                                 |                                                                                                    |
| ประเภทเอกสารนำส่ง                                       | เงินฝากคลัง    |                         |                                        |                                                                        |                                                                                                    |
| หมายเหตุ(ถ้ามี)                                         |                |                         |                                        |                                                                        |                                                                                                    |
| Additional Information :                                |                |                         |                                        |                                                                        |                                                                                                    |
| ประเภทเอกสารที่น่าส่ง                                   | R2             | การอ้างอิง              | R680000001                             |                                                                        |                                                                                                    |
| รหัสบัญบี                                               | 1101020601     | Bank Book               |                                        |                                                                        |                                                                                                    |
| รหัสบัญชีเงินฝากคลัง                                    | 00885          | เจ้าของบัญชีเงินฝากคลัง | 0300300000                             |                                                                        |                                                                                                    |
| รหัสศูนย์ดันทุนเจ้าของรายได้                            |                |                         |                                        |                                                                        |                                                                                                    |
|                                                         |                | ٨                       | re you sure you want to approve Custom | er Reference# CB000000652873 ?                                         | Cancel                                                                                                    |

ภาพที่ 22

| S Krungthai<br>กรุงไทย                   |                |                         | AUTH1@                    | Hi, auth1 (Company<br>GMIS038954 - สำนักนาน | Authorizer)                                                                 |
|------------------------------------------|----------------|-------------------------|---------------------------|---------------------------------------------|-----------------------------------------------------------------------------|
| 🛚 🍙 Home 🗳 Inbox                         |                |                         |                           | Chat                                        | Current Time: 20 Nov 2024 11:40<br>Time out :14 minutes 27 secon<br>V.20240 |
| Krungthai Corporate Online : <b>GFMI</b> | S>             |                         |                           |                                             | 0                                                                           |
| 1 2 3 Successfully                       | r              |                         |                           |                                             |                                                                             |
| หมายเลขอ้างอิงลูกค้า#                    | CB000000652739 | วันที่ทำรายการ          | 18-11-2024                |                                             |                                                                             |
| ช่าระจากบัญชึ                            | 000-0-14138-0  | ชื่อแทนบัญชี            | WHERE CID                 |                                             |                                                                             |
| รหัสศูนย์ดันทุน                          | 0300300000     | วันที่รายการมีผล        | 18-11-2024                |                                             |                                                                             |
| รหัสเงินฝากคลังจังหวัด                   | G9001          | จำนวนเงิน               | 100.00                    | บาท                                         |                                                                             |
| ประเภทเอกสารน่าส่ง                       | เงินฝากคลัง    |                         |                           |                                             |                                                                             |
| Customer Ref.2                           | 20112024       | Customer Ref.3          | 0009100000187762          |                                             |                                                                             |
| หมายเหตุ(ถ้ามี)                          |                |                         |                           |                                             |                                                                             |
| Additional Information :                 |                |                         |                           |                                             |                                                                             |
| ประเภทเอกสารที่น่าส่ง                    | R2             | การอ้างอิง              | R680000001                |                                             |                                                                             |
| รหัสบัญชี                                | 1101020601     | Bank Book               |                           |                                             |                                                                             |
| รหัสบัญชีเงินฝากคลัง                     | 00885          | เจ้าของบัญชีเงินฝากคลัง | 0300300000                |                                             |                                                                             |
| รหัสศูนย์ดันทุนเจ้าของรายได้             |                |                         |                           |                                             |                                                                             |
|                                          |                |                         | Customer Reference# CB000 | 0000652873 have been app                    | roved successfully. Finish                                                  |

เมื่อกดปุ่ม Confirm เรียบร้อยแล้ว ระบบจะแจ้งว่าการทำรายการ Successfully ตามภาพที่ 23

ภาพที่ 23

จากนั้นกดปุ่ม 📠 ตามภาพที่ 24 ระบบกลับไปที่หน้าจอ 🔁 Inbox ให้อัตโนมัติ โดยสามารถดำเนินการ อนุมัติรายการต่อไปได้

| 🛞 Krungthai<br><sub>nşoĭna</sub>  |                                                                     |                         | AUTH1@           | Hi, auth1 (Company Authorizer)<br>IGMIS038954 - สำนักนานาเหนือ+116017 | logout                                           |  |  |
|-----------------------------------|---------------------------------------------------------------------|-------------------------|------------------|-----------------------------------------------------------------------|--------------------------------------------------|--|--|
| 🔳 🔥 Home 🗳 Inbox                  |                                                                     |                         |                  | Current Time: 20 Nov<br>Time out :14 min                              | / 2024 11:40:03<br>utes 27 seconds<br>V.20240303 |  |  |
| Krungthai Corporate Online : GFMI | S>                                                                  |                         |                  |                                                                       | 0                                                |  |  |
| 1 2 3 Successfully                | ( ) ( ) ( ) ( ) ( ) ( ) ( ) ( ) ( ) ( )                             |                         |                  |                                                                       |                                                  |  |  |
| หมายเลขอ้างอิงลูกค้า#             | CB000000652739                                                      | วันที่ทำรายการ          | 18-11-2024       |                                                                       |                                                  |  |  |
| ช่าระจากบัญชี                     | 000-0-14138-0                                                       | ชื่อแทนบัญชี            | WHERE CID        |                                                                       |                                                  |  |  |
| รหัสศูนย์ดันทุน                   | 0300300000                                                          | วันที่รายการมีผล        | 18-11-2024       |                                                                       |                                                  |  |  |
| รหัสเงินฝากคลังจังหวัด            | G9001                                                               | จำนวนเงิน               | 100.00           | וורע                                                                  |                                                  |  |  |
| ประเภทเอกสารนำส่ง                 | เงินฝากคลัง                                                         |                         |                  |                                                                       |                                                  |  |  |
| Customer Ref.2                    | 20112024                                                            | Customer Ref.3          | 0009100000187762 |                                                                       |                                                  |  |  |
| หมายเหตุ(ถ้ามี)                   |                                                                     |                         |                  |                                                                       |                                                  |  |  |
| Additional Information :          |                                                                     |                         |                  |                                                                       |                                                  |  |  |
| ประเภทเอกสารที่น่าส่ง             | R2                                                                  | การอ้างอิง              | R68000001        |                                                                       |                                                  |  |  |
| รหัสบัญชี                         | 1101020601                                                          | Bank Book               |                  |                                                                       |                                                  |  |  |
| รหัสบัญชีเงินฝากคลัง              | 00885                                                               | เจ้าของบัญชีเงินฝากคลัง | 0300300000       |                                                                       |                                                  |  |  |
| รหัสศูนย์ดันทุนเจ้าของรายได้      |                                                                     |                         |                  |                                                                       |                                                  |  |  |
|                                   | Customer Reference# CB000000652873 have been approved successfully. |                         |                  |                                                                       |                                                  |  |  |

ภาพที่ 24

กรณีรายการไม่ถูกต้องกดปุ่ม 🚾 เพื่อปฏิเสธรายการ ตามภาพที่ 25 พร้อมระบุเหตุผลการไม่อนุมัติ ในช่อง Rejected Reason ตามภาพที่ 26

| Krungthai المجامعة المجامعة المجامعة المحافظة المحافظة محافظة المحافظة المحافظة محافظة المحافظة محافظة المحافظة محافظة المحافظة المحافظة المحافظة المحافظة المحافظة المحافظة المحافظة المحافظة المحافظة محافظة المحافظة المحافظة محافظة محافظة محافظة محافظة محافظة محافظة محافظة محافظة محافظة محافظة محافظة محاف |                  |                         | AUTH1@     | Hi, auth1 (Company Aut<br>GMIS038954 - สำนักนานาเหนือ | horizer) Ologout                                                                 |
|----------------------------------------------------------------------------------------------------|------------------|-------------------------|------------|-------------------------------------------------------|----------------------------------------------------------------------------------|
| 🔳 🄥 Home 🗳 Inbox                                                                                                    |                  |                         |            | Chat Cur                                              | rent Time: 20 Nov 2024 11:42:58<br>Time out :13 minutes 52 seconds<br>V.20240303 |
| Krungthai Corporate Online : GFMI                                                                                                    | IS >             |                         |            |                                                       | 0                                                                                |
| 1 Fill in Information 2                                                                                                    | 3                |                         |            |                                                       |                                                                                  |
| หมายเลขอ้างอิงลูกค้า#                                                                                                    | CB000000652368   | วันที่ทำรายการ          | 12-11-2024 |                                                       |                                                                                  |
| ข่าระจากบัญชี                                                                                                    | 000-0-14138-0    | ชื่อแทนบัญชี            | WHERE CID  |                                                       |                                                                                  |
| รหัสศูนย์ดันทุน                                                                                                    | 0300300000       | วันที่รายการมีผล        | 12-11-2024 |                                                       |                                                                                  |
| รหัสเงินฝากคลังจังหวัด                                                                                                    | G9001            | จำนวนเงิน               | 1,500.00   | บาท                                                   |                                                                                  |
| ประเภทเอกสารนำส่ง                                                                                                    | เงินฝากคลัง      |                         |            |                                                       |                                                                                  |
| หมายเหตุ(ถ้ามี)                                                                                                    |                  |                         |            |                                                       |                                                                                  |
| Tracking Status:                                                                                                    |                  |                         |            |                                                       |                                                                                  |
| Company Process Status                                                                                                    | Approval Waiting | Bank Process State      | us         |                                                       |                                                                                  |
| Additional Information :                                                                                                    |                  |                         |            |                                                       |                                                                                  |
| ประเภทเอกสารที่น่าส่ง                                                                                                    | R2               | การอ้างอิง              | R680000001 |                                                       |                                                                                  |
| รหัสบัญชี                                                                                                    | 1101020601       | Bank Book               |            |                                                       |                                                                                  |
| รหัสบัญขึเงินฝากคลัง                                                                                                    | 00885            | เจ้าของบัญชีเงินฝากคลัง | 0300300000 |                                                       |                                                                                  |
| รหัสศูนย์ดันทุนเจ้าของรายได้                                                                                                    |                  |                         |            |                                                       |                                                                                  |
|                                                                                                    |                  |                         |            | Please review your GFMIS :                            | Reject Approve                                                                   |

ภาพที่ 25

| الله Krungthai المجامعة المجامعة (Krungthai |                   |                         | AUTH1@                                   | Hi, auth1 (Company Auth<br>IGMIS038954 - สำนักนานาเหนือ+ | orizer)                                                                       |
|---------------------------------------------|-------------------|-------------------------|------------------------------------------|----------------------------------------------------------|-------------------------------------------------------------------------------|
| 💷 🔥 Home 🗳 Inbox                            |                   |                         |                                          | Chat Curre                                               | ent Time: 20 Nov 2024 11:44:15<br>Time out :14 minutes 0 seconds<br>V20240303 |
| Krungthai Corporate Online : GFMI           | S >               |                         |                                          |                                                          | 0                                                                             |
| 1 2 Confirmation 3                          |                   |                         |                                          |                                                          |                                                                               |
| หมายเลขอ้างอิงลูกค้า#                       | CB000000652368    | วันที่ทำรายการ          | 12-11-2024                               |                                                          |                                                                               |
| ช่าระจากบัญชี                               | 000-0-14138-0     | ชื่อแทนบัญชี            | WHERE CID                                |                                                          |                                                                               |
| รหัสศูนย์ดันทุน                             | 0300300000        | วันที่รายการมีผล        | 12-11-2024                               |                                                          |                                                                               |
| รหัสเงินฝากคลังจังหวัด                      | G9001             | ຈຳນວນເຈີນ               | 1,500.00                                 | มาท                                                      |                                                                               |
| ประเภทเอกสารนำส่ง                           | เงินฝากคลัง       |                         |                                          |                                                          |                                                                               |
| หมายเหตุ(ถ้ามี)                             |                   |                         |                                          |                                                          |                                                                               |
| Additional Information :                    |                   |                         |                                          |                                                          |                                                                               |
| ประเภทเอกสารที่น่าส่ง                       | R2                | การอ้างอิง              | R680000001                               |                                                          |                                                                               |
| รหัสบัญชี                                   | 1101020601        | Bank Book               |                                          |                                                          |                                                                               |
| รหัสบัญชีเงินฝากคลัง                        | 00885             | เจ้าของบัญชีเงินฝากคลัง | 0300300000                               |                                                          |                                                                               |
| รหัสศูนย์ดันทุนเจ้าของรายได้                |                   | _                       |                                          |                                                          |                                                                               |
| Rejected Reason                             | ยอดเงินไม่ถูกต้อง |                         |                                          |                                                          |                                                                               |
|                                             |                   |                         | Are you sure you want to reject Customer | Reference# CB000000652368 ?                              | Cancel Confirm                                                                |
|                                             |                   |                         |                                          |                                                          |                                                                               |

ภาพที่ 26

### จากนั้น กดปุ่ม **Confirm** ตามภาพที่ 27

| 🛞 Krungthai<br>nទុស័ពម            |                   |                         | AUTH1@                                   | Hi, auth1 (Company Auth<br>GMIS038954 - สำนักนานาเหนือง | orizer)                                      |
|-----------------------------------|-------------------|-------------------------|------------------------------------------|---------------------------------------------------------|----------------------------------------------|
| 🔳 🍙 Home 🗳 Inbox                  |                   |                         |                                          | Chat 1                                                  | ime out :13 minutes 16 seconds<br>V.20240303 |
| Krungthai Corporate Online : GFMI | S>                |                         |                                          |                                                         | 0                                            |
| 1 2 Confirmation 3                |                   |                         |                                          |                                                         |                                              |
| หมายเลขอ้างอิงลูกค้า#             | CB000000652368    | วันที่ทำรายการ          | 12-11-2024                               |                                                         |                                              |
| ปาระจากบัญชี                      | 000-0-14138-0     | ชื่อแทนบัญชี            | WHERE CID                                |                                                         |                                              |
| รหัสศูนย์ตันทุน                   | 0300300000        | วันที่รายการมีผล        | 12-11-2024                               |                                                         |                                              |
| รหัสเงินฝากคลังจังหวัด            | G9001             | สำนวนเงิน               | 1,500.00                                 | บาท                                                     |                                              |
| ประเภทเอกสารนำส่ง                 | เงินฝากคลัง       |                         |                                          |                                                         |                                              |
| หมายเหตุ(ถ้ามี)                   |                   |                         |                                          |                                                         |                                              |
| Additional Information :          |                   |                         |                                          |                                                         |                                              |
| ประเภทเอกสารที่น่าส่ง             | R2                | การอ้างอิง              | R680000001                               |                                                         |                                              |
| รหัสบัญชี                         | 1101020601        | Bank Book               |                                          |                                                         |                                              |
| รหัสบัญขีเงินฝากคลัง              | 00885             | เจ้าของบัญขีเงินฝากคลัง | 0300300000                               |                                                         |                                              |
| รหัสศูนย์ดันทุนเจ้าของรายได้      |                   |                         |                                          |                                                         |                                              |
| Rejected Reason                   | ยอดเงินไม่ถูกต้อง |                         |                                          |                                                         |                                              |
|                                   |                   |                         | Are you sure you want to reject Customer | Reference# CB00000652368 ?                              | Cancel                                       |

ภาพที่ 27

เมื่อกดปุ่ม Confirm เรียบร้อยแล้ว ระบบจะแจ้งว่าการทำรายการ Successfully ตามภาพที่ 28

| 🧞 Krungthai<br>กรุงไทย            |                   |                         | AUTH1@                   | Hi, auth1 (Company Authorizer)                      | out           |
|-----------------------------------|-------------------|-------------------------|--------------------------|-----------------------------------------------------|---------------|
| 🔳 🍙 Home 🗳 Inbox                  |                   |                         |                          | Chat Time out :14 minutes 54 sec<br>v2024           | onds<br>10303 |
| Krungthai Corporate Online : GFMI | S>                |                         |                          | 0                                                   |               |
| 1 2 3 Successfully                | ,                 |                         |                          |                                                     |               |
| หมายเลขอ้างอิงลูกค้า#             | CB000000652368    | วันที่ทำรายการ          | 12-11-2024               |                                                     |               |
| ปาระจากบัญชี                      | 000-0-14138-0     | ชื่อแทนบัญชี            | WHERE CID                |                                                     |               |
| รหัสศูนย์ต้นทุน                   | 0300300000        | วันที่รายการมีผล        | 12-11-2024               |                                                     |               |
| รหัสเงินฝากคลังจังหวัด            | G9001             | สำนวนเงิน               | 1,500.00                 | ארע                                                 |               |
| ประเภทเอกสารนำส่ง                 | เงินฝากคลัง       |                         |                          |                                                     |               |
| หมายเหตุ(ถ้ามี)                   |                   |                         |                          |                                                     |               |
| Additional Information :          |                   |                         |                          |                                                     |               |
| ประเภทเอกสารที่น่าส่ง             | R2                | การอ้างอิง              | R680000001               |                                                     |               |
| รพัสบัญชี                         | 1101020601        | Bank Book               |                          |                                                     |               |
| รหัสบัญชีเงินฝากคลัง              | 00885             | เจ้าของบัญขึเงินฝากคลัง | 0300300000               |                                                     |               |
| รหัสศูนย์ดันทุนเจ้าของรายได้      |                   |                         |                          |                                                     |               |
| Rejected Reason                   | ยอดเงินไม่ถูกต้อง |                         |                          |                                                     |               |
|                                   |                   | -                       | Customer Reference# CB00 | 10000652368 have been rejected successfully. Finish |               |

ภาพที่ 28

จากนั้นกดปุ่ม [finst] ตามภาพที่ 29 ระบบกลับไปที่หน้าจอ 🖸 Inbox ให้อัตโนมัติ โดยสามารถดำเนินการอนุมัติ รายการต่อไปได้

| 🧞 Krungthai<br><sub>กรุงโทย</sub> |                   |                         | AUTH1@                   | Hi, auth1 (Company Authorizer) 🔮 (<br>IGMIS038954 - สำนักนานาเหนือ+116017 | logout                           |
|-----------------------------------|-------------------|-------------------------|--------------------------|---------------------------------------------------------------------------|----------------------------------|
| 🔳 🔥 Home 🗳 Inbox                  |                   |                         |                          | Current Time: 20 Nov 2024 :<br>Chat Time out :14 minutes 54 V             | 11:45:17<br>seconds<br>(20240303 |
| Krungthai Corporate Online : GFMI | S>                |                         |                          |                                                                           | 0                                |
| 1 2 3 Successfully                | ,<br>,            |                         |                          |                                                                           |                                  |
| หมายเลขอ้างอิ่งลูกค้า#            | CB000000652368    | วันที่ทำรายการ          | 12-11-2024               |                                                                           |                                  |
| ปาระจากบัญชี                      | 000-0-14138-0     | ชื่อแทนบัญชี            | WHERE CID                |                                                                           |                                  |
| รหัสศูนย์ต้นทุน                   | 0300300000        | วันที่รายการมีผล        | 12-11-2024               |                                                                           |                                  |
| รหัสเงินฝากคลังจังหวัด            | G9001             | จ่านวนเงิน              | 1,500.00                 | บาท                                                                       |                                  |
| ประเภทเอกสารนำส่ง                 | เงินฝากคลัง       |                         |                          |                                                                           |                                  |
| หมายเหตุ(ถ้ามี)                   |                   |                         |                          |                                                                           |                                  |
| Additional Information :          |                   |                         |                          |                                                                           |                                  |
| ประเภทเอกสารที่นำส่ง              | R2                | การอ้างอิง              | R680000001               |                                                                           |                                  |
| รหัสบัญชี                         | 1101020601        | Bank Book               |                          |                                                                           |                                  |
| รหัสบัญชีเงินฝากคลัง              | 00885             | เจ้าของบัญชึเงินฝากคลัง | 0300300000               |                                                                           |                                  |
| รหัสศูนย์ดันทุนเจ้าของรายได้      |                   |                         |                          |                                                                           |                                  |
| Rejected Reason                   | ยอดเงินไม่ถูกต้อง |                         |                          |                                                                           |                                  |
|                                   |                   |                         | Customer Reference# CB00 | 100000652368 have been rejected successfully.                             | ah                               |

ภาพที่ 29

#### 3. การเบิกเงินจากคลัง

เมื่อต้องจ่ายคืนเงินให้แก่ผู้ที่ชำระเงินไม่ถูกต้องหรือผู้มีสิทธิรับเงิน ให้บันทึกรายการขอเบิกเงินจากคลัง จากบัญชีเงินฝากกระทรวงการคลังที่ได้นำฝากไว้ตามข้อ 2 ในระบบ New GFMIS Thai เพื่อโอนเงินเข้าบัญชี เงินฝากธนาคารกรุงไทย จำกัด (มหาชน) ที่ใช้สำหรับรับเงินนอกงบประมาณที่ขอเบิกจากคลัง ที่ได้ขอเปิดใช้ บริการด้านการโอนเงิน (Bulk Payment) ผ่านระบบ KTB Corporate Online ไว้แล้ว

การบันทึกรายการขอเบิกเงินนอกงบประมาณฝากกระทรวงการคลัง แบ่งออกเป็น 2 ประเภท ได้แก่

- ประเภทเอกสาร KI ใช้สำหรับการบันทึกรายการจ่ายผ่านเข้าหน่วยงาน แล้วจ่ายต่อให้บุคคลภายนอก หน่วยงาน

- ประเภทเอกสาร KN ใช้สำหรับการบันทึกรายการจ่ายผ่านเข้าหน่วยงาน แล้วจ่ายต่อให้บุคคลภายใน หน่วยงาน

#### 3.1 การบันทึกรายการขอเบิกเงินนอกงบประมาณฝากกระทรวงการคลัง (ประเภทเอกสาร KI)

#### 3.1.1 ขั้นตอนการเข้าสู่ระบบ

เมื่อเข้าระบบ New GFMIS Thai เรียบร้อยแล้ว เลือกระบบบันทึกข้อมูลหน่วยงานภาครัฐ ระบบแสดงหน้าจอบันทึกรายการ ตามภาพที่ 30

| New GFMIS<br>Thai attaction                                                                               | ระบบบริหารการเงินการคลังภาครัฐแบบอิเล็กทรอนิกส์ใหม่<br>NEW GOVERNMENT FISCAL MANAGEMENT INFORMATION SYSTEM |
|----------------------------------------------------------------------------------------------------|----------------------------------------------------------------------------------------------------|
| รพัสผู้ใช้ : T03003000001101                                                                              | ชื่อผู้ใช้ ตั้งแหน่ง: สังส์กระกามอากักท์                                                                   |
| เข้าสู่ระบบเมื่อ : 15:42:36<br>ดู่มือการโจ้งาน<br>ข้อมูลผู้ใช้   แก้โขรหัสผ่าน<br>ออกจากระบบ   คลับผู้ใช้ | <b>บันที่กรายการ</b><br>สร้างบันทึกหันหวันเสี่ยนและแอกสาร                                                  |
| เลือกรายการที่ต้องการ<br>เมนูอัดไป   กลับหน้าหยัก                                                         | ระบบบริหารงบประมาณ                                                                                         |
|                                                                                                    | ระบบขัดซื้อขัดข้าง                                                                                         |
|                                                                                                    | ระบบเปิกจ่าย                                                                                               |
|                                                                                                    | ระบบรับและน่าส่งรายได้                                                                                     |
|                                                                                                    | ระกกภูณิสูสลมกุระบม                                                                                        |
|                                                                                                    | ระบบปัญชิสิมทรัพย์การ                                                                                      |

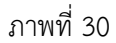

กดปุ่ม **ระบบเบิกจ่าย** เพื่อเข้าสู่เมนูขอเบิกเงิน ตามภาพที่ 31

| ระบบเบิกจ่าย<br>> ขอวับแบบทอร์ม Excel Loader<br>> ขอวับแอบทอร์ม Excel Loader<br>> ของกอบคืนรายได้<br>> ของกอบคืนร่านราชการ<br>> การบันทึกเปิกเกินส่งคืน/ล้างลูกหนี้ใจมียืม/คืนเงินทดรองราชการ<br>> การบันทึกเปิกเกินส่งคืน/ล้างลูกหนี้ใจบยืม/คินเงินทดรองราชการ<br>> อนูมัติรายการ<br>> เปลี่ยนแปลงเอกสาร<br>> Mass Upload |
|----------------------------------------------------------------------------------------------------|
|----------------------------------------------------------------------------------------------------|

ภาพที่ 31

กดปุ่ม **» ขอเบิกเงิน** เพื่อเข้าสู่ประเภทรายการขอเบิก ตามภาพที่ 32

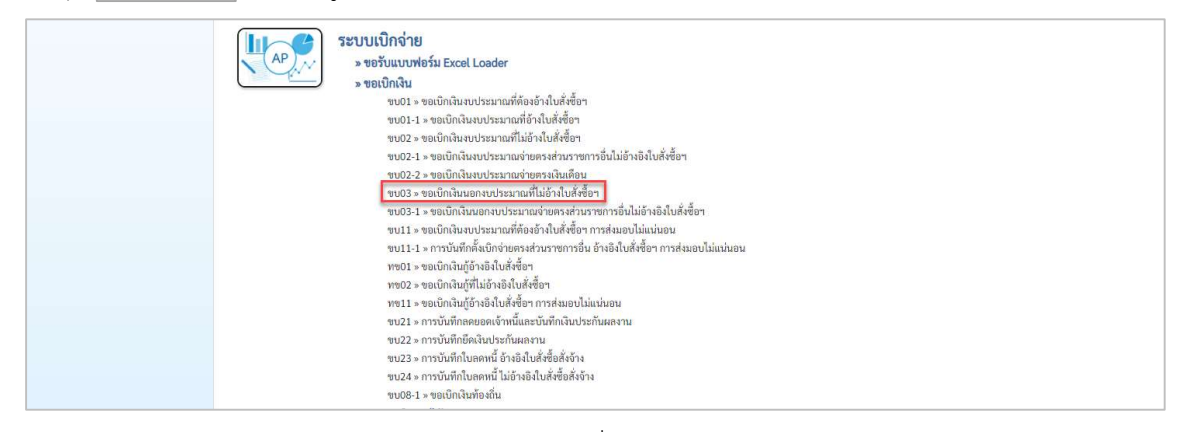

#### ภาพที่ 32

กดปุ่ม ขบ03 » ขอเบิกเงินนอกงบประมาณที่ไม่อ้างใบสั่งซื้อฯ

เพื่อเข้าสู่หน้าจอการบันทึก ตามภาพที่ 33

| New GFMIS<br>Thai tattate                                                                                 |                                                                                                    | ระบบบริหารการเงิน<br>NEW GOVERNMENT FI          | การคลัง<br>SCAL MAN | ภาครัฐแบบอิเล็กทรอนิก<br>IAGEMENT INFORMATION SYST | ส์ใหม่<br>EM      |                            |  |  |
|----------------------------------------------------------------------------------------------------|----------------------------------------------------------------------------------------------------|-------------------------------------------------|---------------------|----------------------------------------------------|-------------------|----------------------------|--|--|
| าพัสผู้ใช้ : T03003000001101                                                                              | ชื่อผู้ใช้ : ดำแหน่ง : สังกัด : กรมธนาวักษ์                                                         |                                                 |                     |                                                    |                   | สร้าง   กลับรายการ   ดันหา |  |  |
| เข้าสู่ระบบเมื่อ : 15:42:36<br>คู่มือการโข้งาน<br>ข้อมูลผู้ใช้   แก้โขวทัสผ่าน<br>ออกจากระบบ   สลับผู้ใช้ | ขอเปิกเงินนอกงบประมาณที่ไม่อ้างใบสั่งซื้อา (ซบ. 03)<br>อรัวพอมักเงินของบรมนดที่ไม่อ่านสั่งซื้อา<br> |                                                 |                     |                                                    |                   |                            |  |  |
| ระบบเปิกจ่าย                                                                                              | รทัสหน่วยงาน                                                                                        | 03003<br>กามอนารักษ์                            | (م)                 | วันที่แอกสาร                                       | 18 พฤศจิกายน 2567 |                            |  |  |
| » ขอเปิกเงิน                                                                                              | <u>รหัสพื้นที่</u>                                                                                  | 1000 - ส่วนกลาง                                 | ~                   | วันที่ผ่านรายการ                                   | 18 พฤศจิกายน 2567 | Ē                          |  |  |
| » ขอถอนคืนรายได้                                                                                          | วพัสหน่วยเบิกจ่าย                                                                                   | 0300300003                                      | ٩                   | 428                                                | 2                 |                            |  |  |
| » ขอจ่ายโดยส่วนราชการ                                                                                     | การอ้างอิง                                                                                          | NEWTHYTHYTHE                                    |                     |                                                    |                   |                            |  |  |
| » การบันทึกเบิกเกินส่งคืน/ล้างลูกหนี้เงิน<br>ยืม/คืนเงินทครองราชการ                                       | พึงข้อมูลจากไฟล์                                                                                    | แนบไฟล์                                         |                     |                                                    |                   |                            |  |  |
| » เปลี่ยนแปลงเอกสาร                                                                                       | ข้อมูลทั่วไป รายการขอเบิก                                                                           |                                                 |                     |                                                    |                   |                            |  |  |
| » Mass Upload                                                                                             | ประเภทรายการขอเบิก / การข่าระเงิน                                                                   |                                                 |                     |                                                    |                   |                            |  |  |
| เมนูอัดไป   กลับหน้าหลัก                                                                                  | ประเภทรายการขอเปิก                                                                                  | เพื่อจ่ายผู้ชาย/คู่สัญญา                        | ~                   |                                                    |                   |                            |  |  |
|                                                                                                    | วิธีการข่าระเงิน                                                                                    | จ่ายครงเข้าบัญขีเงินฝากธนาคารของผู้ขาย/คู่สัญญา | ~                   |                                                    |                   |                            |  |  |
|                                                                                                    | รายละเอียดงบประมาณ                                                                                  |                                                 |                     |                                                    |                   |                            |  |  |
|                                                                                                    | แหล่งของเงิน                                                                                        | 2568 🗸                                          | ٩                   |                                                    |                   |                            |  |  |
|                                                                                                    | ข้อมูลผู้วับเงิน                                                                                    |                                                 |                     |                                                    |                   |                            |  |  |
|                                                                                                    | <u>เลขประจำตัวบัตรประชาชน /</u><br>เลขประจำตัวผู้เสียภาษี                                           |                                                 | ٩                   | เลขที่บัญชีเงินฝากธนาคาร                           |                   |                            |  |  |
|                                                                                                    | ซึ่อผู้ขาย                                                                                          |                                                 |                     | โอนสิทธิการข่าระเงิน                               |                   |                            |  |  |
|                                                                                                    | คำอธิบายเอกสาร                                                                                      |                                                 |                     |                                                    |                   |                            |  |  |
|                                                                                                    |                                                                                                    |                                                 |                     | li.                                                |                   |                            |  |  |
|                                                                                                    |                                                                                                    |                                                 | ( ซำสอง             | การบันทึก                                          |                   |                            |  |  |

ภาพที่ 33

### 3.1.2 ขั้นตอนการบันทึกรายการ

การบันทึกรายการขอเบิกเงินนอกงบประมาณที่ไม่อ้างใบสั่งซื้อฯ ประกอบด้วย การบันทึกรายการ 3 ส่วน คือ การบันทึกรายการข้อมูลส่วนหัว ข้อมูลทั่วไป และข้อมูลรายการขอเบิก ตามภาพที่ 34

| New<br>GFMIS<br>That                                                                                          | ระบบบริหารการเงินการคลังภาครัฐแบบอิเล็กทรอนิกส์ใหม่<br>NEW GOVERNMENT FISCAL MANAGEMENT INFORMATION SYSTEM |                                                                                             |          |                          |                                                     |                                    |  |  |  |
|----------------------------------------------------------------------------------------------------|----------------------------------------------------------------------------------------------------|---------------------------------------------------------------------------------------------|----------|--------------------------|-----------------------------------------------------|------------------------------------|--|--|--|
| าทัสสู้ใช้: T0300300001101<br>เข้าสู้ระบบเมื่อ: 15:42:36<br>รู้เมื่อการใช้งาน<br>ข้อมูลผู้ใช้   แก้ไขวทัสห่าน | ชื่อผู้ใช้: คำแหน่ง: สังกัด:กวมสนาวักษ์                                                                    | ซื้อสู่ได้: คำมหาไร: อังกิด:การเอากัง ซรีวง กลับการการ คือกา                                |          |                          |                                                     |                                    |  |  |  |
|                                                                                                    | ขอเปิกเงินนอกงบประมาณที่ไม่ส่<br>สร้างขอเปิกเงินนอกงบประมาณที่ไม่อ้างใบสั่งใ                               | ขอเปิกเงินนอกงาประมาณที่ไม่อ้างในสั่งชื่อา (ขบ. 03)<br>ศรีเทอนักเป็นอากประกงศ์ในยังนิงส์ฟรา |          |                          |                                                     |                                    |  |  |  |
| ระบบเบิกจ่าย                                                                                                  | วหัสหน่วยงาน                                                                                               | 03003<br>กรมอนารักษ์                                                                        | ٩        | วันที่เอกสาร             | 18 พฤศจิกายน 2567                                   |                                    |  |  |  |
| » ขอเบิกเงิน                                                                                                  | <u>รหัสพื้นที่</u>                                                                                         | 1000 - ส่วนกลาง                                                                             | ~        | วันที่ผ่านรายการ         | 18 พฤศษิกายน 2567                                   | <b></b>                            |  |  |  |
| » ขอถอนคืนรายได้                                                                                              | วทัสหน่วยเป็กจ่าย                                                                                          | 0300300003<br>คุณขั้นวรณรงชัง                                                               | ٩        | 428                      | 2                                                   | _~                                 |  |  |  |
| » ขอจ่ายโดยส่วนราชการ                                                                                         | การอ้างอิง                                                                                                 | P680000001                                                                                  |          |                          |                                                     | $\sum_{i=1}^{n} \langle i \rangle$ |  |  |  |
| » การบันทึกเบิกเกินส่งคืน/ด้างถูกหนี้เงิน<br>ยืน/พื้นเงินทครองราชการ                                          | ดีงข้อมูลจากไฟล์                                                                                           | ແມນໄໜ້ຄ                                                                                     |          |                          |                                                     |                                    |  |  |  |
| » เปลี่ยนแปลงเอกสาร                                                                                           | ข้อมูลนั่วไป รายการของใด                                                                                   | 7                                                                                           |          |                          |                                                     |                                    |  |  |  |
| » Mass Upload                                                                                                 |                                                                                                    |                                                                                             |          |                          |                                                     |                                    |  |  |  |
|                                                                                                    | ประเภทรายการขอเปิก / การชาระเงิน                                                                           |                                                                                             |          |                          |                                                     |                                    |  |  |  |
| เมนูอัคไป   กลับหน้าหไก                                                                                       | ประเภทรายการขอเปก เพื่อจ่ายผู้ขาย/คู่สัญญา                                                                 |                                                                                             | ~        |                          |                                                     |                                    |  |  |  |
|                                                                                                    | วิธีการข่าระเงิน                                                                                           | สึการชำระเงิน<br>จ่ายผ่านบัญชีเงินฝากธนาคารของหน่วยงาน                                      |          |                          |                                                     |                                    |  |  |  |
| $\sum_{n} \langle \mathbf{A} \rangle$                                                                         | รายละเอียดงบประมาณ                                                                                         |                                                                                             |          |                          |                                                     |                                    |  |  |  |
| $\sqrt{\frac{2}{2}}$                                                                                          | แทต่งของงิน                                                                                                | 2568 V 6826000<br>iBushneði                                                                 | ٩        |                          |                                                     |                                    |  |  |  |
|                                                                                                    | ข้อมูลผู้รับเงิน                                                                                           | ~                                                                                           |          |                          |                                                     |                                    |  |  |  |
|                                                                                                    | แลชประจำตัวบัตรประชาชน /<br>แลชประจำตัวผู้เสียกาษี                                                         | 3                                                                                           |          | เลขที่บัญชีเงินฝากธนาคาร | 0686002415<br>Non Budget of The Treasury Department |                                    |  |  |  |
|                                                                                                    | ชื่อผู้ชาย                                                                                                 | $\sim$                                                                                      |          |                          |                                                     |                                    |  |  |  |
|                                                                                                    | คำอธิบายเอกสาร                                                                                             |                                                                                             |          |                          |                                                     |                                    |  |  |  |
|                                                                                                    | ถอนเงินประกันจากการรับเงินอิเล็กทรอ                                                                        | ជាតិដៃច្នោតខែ៖                                                                              |          | 1                        |                                                     |                                    |  |  |  |
|                                                                                                    |                                                                                                    |                                                                                             | (ปาสอ สา | ารขันปิด                 |                                                     |                                    |  |  |  |

ภาพที่ 34

| ข้อมูลส่วนหัว       |                                                            |
|---------------------|------------------------------------------------------------|
| - รหัสหน่วยงาน      | ระบบแสดงรหัสหน่วยงาน จำนวน 5 หลักให้อัตโนมัติ              |
|                     | ตามสิทธิการเข้าใช้งานระบบ ตัวอย่างแสดง 03003               |
| - รหัสพื้นที่       | ระบบแสดงรหัสพื้นที่ จำนวน 4 หลักให้อัตโนมัติตามสิทธิ       |
|                     | การเข้าใช้งานระบบ ตัวอย่างแสดง 1000 - ส่วนกลาง             |
| - รหัสหน่วยเบิกจ่าย | ระบบแสดงรหัสหน่วยเบิกจ่าย จำนวน 10 หลักให้อัตโนมัติ        |
|                     | ตามสิทธิการเข้าใช้งานระบบ ตัวอย่างแสดง 0300300003          |
| - การอ้างอิง        | ระบุการอ้างอิง 10 หลัก ในรูปแบบ P+YY+Running Number        |
|                     | จำนวน 7 หลัก โดย P คือ ค่าคงที่                            |
|                     | YY คือ 2 หลักท้ายของปีงบประมาณ พ.ศ.                        |
|                     | Running Number คือ การอ้างอิงเลขที่ภายในหน่วยงาน           |
|                     | ตัวอย่างระบุ P68000001                                     |
| - วันที่เอกสาร      | ระบบแสดงวันที่ปัจจุบันให้อัตโนมัติ สามารถระบุวันที่        |
|                     | โดยกดปุ่ม 🗖 ปฏิทิน ระบบแสดง 📃 เลือก เดือน ปี และวันที่     |
|                     | เพื่อให้แสดงค่าวัน เดือน ปี ตัวอย่างระบุ 18 พฤศจิกายน 2567 |

- วันที่ผ่านรายการ

- ଏጋଉ

ข้อมูลทั่วไป ประเภทรายการขอเบิก/วิธีการชำระเงิน

- ประเภทรายการขอเบิก

- วิธีการชำระเงิน

- แหล่งของเงิน

รายละเอียดงบประมาณ

โดยกดปุ่ม 🖬 ปฏิทิน ระบบแสดง 🛄 เลือก เดือน ปี และวันที่ เพื่อให้แสดงค่าวัน เดือน ปี ตัวอย่างระบุ 18 พฤศจิกายน 2567 ระบบแสดงงวดบัญชีให้อัตโนมัติซึ่งจะสัมพันธ์กับวันที่ผ่านรายการ ตัวอย่างแสดง งวด 2

ระบบแสดงวันที่ปัจจุบันให้อัตโนมัติ สามารถระบุวันที่

| กดปุ่ม 🗹 เลือก<br>(เพื่อจ่ายผู้ขาย/คู่ส | เพื่อง่านผู้รายผู้สัญญา<br>เพื่อง่ายเงินต้อนและเงินอื่นที่ง่ายสิ้นเดือน<br>เพื่อง่ายเงินต้อนและเงินอื่นที่ง่ายสิ้นเดือน<br>รายการขอเป็กวงเงินหครองราชการ<br>รัฐญญา) |
|-----------------------------------------|----------------------------------------------------------------------------------------------------|
| กดเป็น 🞽 เลือก                          | จ่ายตรงเข้าบัญซึเงินฝากธนาคารของผู้ขาย/คู่สัญญา<br>จ่ายตรงเข้าบัญซึเงินฝากธนาคารของผู้ขาย/คู่สัญญา                                                                  |

(จ่ายผ่านบัญชีเงินฝากธนาคารของหน่วยงาน)

ระบุแหล่งของเงินจำนวน 7 หลัก โดยระบุ YY26000 YY คือ 2 หลักท้ายของปีงบประมาณ พ.ศ. 26000 คือ ค่าคงที่ ตัวอย่างระบุ 6826000

#### ข้อมูลผู้รับเงิน

- เลขประจำตัวบัตรประชาชน/
   เลขประจำตัวผู้เสียภาษี
- เลขที่บัญชีเงินฝากธนาคาร
- คำอธิบายเอกสาร

ไม่ต้องระบุ

ระบุเลขที่บัญชีเงินฝากธนาคารเงินนอกงบประมาณ ของหน่วยงาน ตัวอย่างระบุ 06860002415 ระบุคำอธิบายเอกสาร สามารถระบุได้สูงสุด 99 ตัวอักษร ใน 1 บรรทัดรายการ

กดปุ่ม รายการขอเบิด เพื่อบันทึกรายการต่อไป ตามภาพที่ 35

| New<br>GFMIS<br>Thai saturation                                                                           |                                                                                 | ระบบ                        | บริหารการเงินการคลัง:<br>/ GOVERNMENT FISCAL MAN | ภาครัฐแบบอิเล็กทรอ<br>IAGEMENT INFORMATION S     | นิกส์ใหม่<br><sub>YSTEM</sub> |                        |
|----------------------------------------------------------------------------------------------------|---------------------------------------------------------------------------------|-----------------------------|--------------------------------------------------|--------------------------------------------------|-------------------------------|------------------------|
| าพัสผู้ใช้ : T03003000001101                                                                              | ชื่อผู้ใช้ : ดำแหน่ง : สังกัด : กรมอนาวักษ์                                     |                             |                                                  |                                                  |                               | สร้าง กลับรายการ ดัมพา |
| เข้าสู่ระบบเมื่อ : 15:42:36<br>ผู่มือการใช้งาน<br>ข้อมูลผู้ใช้   แก้โชรหัสผ่าน<br>ออกจากระบน   สกับผู้ใช้ | ขอเปิกเงินนอกงบประมาณที่ไม่อ้<br>สร้างขอเบิกเงินนอกงบประมาณที่ไม่อ้างใบสั่งซื้อ | างใบสั่งซื้อฯ (ขบ. 03)<br>" |                                                  |                                                  |                               |                        |
| ระบบเบิกจ่าย                                                                                              | รหัสหน่วยงาน                                                                    | 03003<br>กรมธนารักษ์        | ٩                                                | วันที่เอกสาว                                     | 18 พฤศษิกายน 2567             | Ē                      |
| » ขอเบิกเงิน                                                                                              | <u>วหัดพื้นที่</u>                                                              | 1000 - ส่วนกลาง             | ~                                                | วันที่ผ่านรายการ                                 | 18 พฤศจิกายน 2567             |                        |
| » ขอถอนคืนรายได้                                                                                          | รหัสหน่วยเนิกร่าย                                                               | 0300300003                  | ٩                                                | 428                                              | 2                             |                        |
| » ของ่ายโดยส่วนราชการ                                                                                     | and all a                                                                       | กองบริหารกรรดสัง            |                                                  |                                                  |                               |                        |
| » การบันทึกเบิกเกินส่งคืน/ล้างลูกหนี้เงิน<br>ยืม/คืนเงินทครองราชการ                                       | ที่งข้อมูลจากไฟล์                                                               | P680000001<br>แนบไฟส์       |                                                  |                                                  |                               |                        |
| » เปลี่ยนแปลงเอกสาร                                                                                       |                                                                                 |                             |                                                  |                                                  |                               |                        |
| » Mass Upload                                                                                             | ขอมูลฟวไป รายการขอเมิก                                                          |                             |                                                  |                                                  |                               |                        |
|                                                                                                    | สำคับที่ 1                                                                      |                             |                                                  |                                                  |                               |                        |
| เมนูอัดไป   กลับหน้าหลัก                                                                                  | รษัสบัญชีแยกประเภท                                                              |                             | ٩                                                | รหัสบัญชีย่อยของบัญชีแยก<br>ປระเภท (Sub Book GL) |                               |                        |
|                                                                                                    | รหัสสุนต์สันทุน                                                                 |                             | ٩                                                | รษัสงบประมาณ                                     |                               | ٩                      |
|                                                                                                    | รหัสกิจกรรมหลัก                                                                 |                             | ٩                                                | รหัสกิจกรรมช่อย                                  |                               | ٩                      |
|                                                                                                    | รหัสบัญชีย่อย                                                                   |                             | ٩                                                | รหัสเจ้าของบัญชีย่อย                             |                               |                        |
|                                                                                                    | รหัสบัญชีเงินฝากคลัง                                                            |                             | ٩                                                | รหัสเข้าของบัญชีเงินฝากคลัง                      |                               |                        |
|                                                                                                    | รหัสหมวดพัสดุ                                                                   |                             | ٩                                                | การกำหนด                                         |                               |                        |
|                                                                                                    | รษัฐหม่วยงามคู่ข้า<br>(Trading Partner)                                         |                             |                                                  | ร้านวนสิน                                        |                               | UM                     |
|                                                                                                    | รายละเอียดบรรทัดรายการ                                                          |                             |                                                  |                                                  |                               |                        |
|                                                                                                    |                                                                                 |                             |                                                  |                                                  |                               |                        |
|                                                                                                    |                                                                                 |                             | (จัดเก็บรายการนี้ลงตาราง) อบข้อมู                | (สร้างข้อมูลรายการใหม่                           |                               |                        |
|                                                                                                    |                                                                                 |                             | จำสองส                                           | การบันทึก                                        |                               |                        |
|                                                                                                    |                                                                                 |                             |                                                  |                                                  |                               |                        |

ภาพที่ 35

### ข้อมูลรายการขอเบิก

| ระบุรหัสบัญชีแยกประเภท จำนวน 10 หลัก<br>กรณีนี้ให้ระบุเป็น 2111020199 |
|-----------------------------------------------------------------------|
| ระบุรหัสบัญชี่ย่อยของบัญชีแยกประเภท กรณีที่ระบุรหัส                   |
| บัญชีแยกประเภทที่ต้องการรหัสบัญชีย่อยของบัญชีแยกประเภท                |
| จำนวน 6 หลัก                                                          |
| ระบุรหัสศูนย์ต้นทุน จำนวน 10 หลัก                                     |
| ตัวอย่างระบุ 0300300000                                               |
| ระบบแสดงร์หัสงบประมาณให้อัตโนมัติ                                     |
| ตัวอย่างแสดง 03003                                                    |
| ระบบแสดงรหัสกิจกรรมหลักให้อัตโนมัติ                                   |
| ตัวอย่างแสดง P1000                                                    |
| ระบุ (ถ้ามี)                                                          |
| ไม่ต้องระบุ                                                           |
| ไม่ต้องระบุ                                                           |
| ระบุรหัสบัญชีเงินฝากคลัง จำนวน 5 หลัก                                 |
| เป็น XX885 ตัวอย่างระบุ 00885                                         |
| ระบุรหัสเจ้าของบัญชีเงินฝากคลัง จำนวน 10 หลัก                         |
| ตัวอย่างระบุ 0300300000                                               |
| ไม่ต้องระบุ                                                           |
| ระบุเฉพาะกรณีบันทึกรายการขอเบิกเงินบัญชีวัสดุคงคลัง                   |
| ระบุเฉพาะกรณีบันทึกรายการขอเบิกเป็นบัญชีที่กำหนด                      |
| ระบุจำนวนเงินที่ขอเบิก ตัวอย่างระบุ 100                               |
| ระบุรายละเอียดบรรทัดรายการ สามารถระบุได้สูงสุด<br>100 ตัวอักษร        |
|                                                                       |

| New GFMIS Thai saturate                                                                                           |                                                                                        | ระบบบริหารกา<br>New Governm                | รเงินการคลัง<br>ENT FISCAL MAN | กาครัฐแบบอิเล็กทรอ<br>AGEMENT INFORMATION S              | นิกส์ใหม่<br>รystem   |                            |  |  |
|----------------------------------------------------------------------------------------------------|----------------------------------------------------------------------------------------|--------------------------------------------|--------------------------------|----------------------------------------------------------|-----------------------|----------------------------|--|--|
| รพัสผู้ใช้ : T03003000001101                                                                                      | ชื่อผู้ใช้ : ดำแหน่ง : สังกัด : กรมธนาวักษ์                                            |                                            |                                |                                                          |                       | สร้าง   กลับรายการ   ดันหา |  |  |
| เข้าสู่ระบบเมื่อ : 15:42:36<br>ดูมือการใช้งาน ชีย<br>ข้อมูลผู้ใช้   แก้ไขวหัสผ่าน สร้า<br>ออกจากระบบ   สกับผู้ใช้ | <b>ขอเบิกเงินนอกงบประมาณที่ไม่</b> อ่<br>สร้างขอเบิกเงินนอกงบประมาณที่ไม่อ้างใบสั่งที่ | ว้างใบสั่งซื้อฯ (ขบ. 03)<br><sub>อ่า</sub> |                                |                                                          |                       |                            |  |  |
| ระบบเปิกจ่าย                                                                                                    | รหัสหน่วยงาน                                                                           | 03003<br>กรมชนาวัตษ์                       | ٩                              | วันที่เอกสาร                                             | 18 พฤศจิกายน 2567     | Ē                          |  |  |
| » ขอเปิกเงิน                                                                                                    | วหัสพื้นที่                                                                            | 1000 - ส่วนกลาง                            | ~                              | วันที่ผ่านรายการ                                         | 18 พฤศจิกายน 2567     | <b></b>                    |  |  |
| » ขอถอนคืนรายได้                                                                                                  | รพัสหน่วยเป็กจ่าย                                                                      | 0300300003                                 | ٩                              | 428                                                      | 2                     |                            |  |  |
| » ขอจ่ายโดยส่วนราชการ                                                                                             | การข้างอิง                                                                             | P680000001                                 |                                |                                                          |                       |                            |  |  |
| » การบันทึกเบิกเกินส่งคืน/ล้างลูกหนี้เงิน<br>ยืม/คืนเงินทครองราชการ                                               | ดีงข้อมูลจากไฟล์                                                                       | แบบไฟด์                                    |                                |                                                          |                       |                            |  |  |
| » เปลี่ยนแปลงเอกสาร                                                                                               | · · · · · · · ·                                                                        |                                            |                                |                                                          |                       |                            |  |  |
| » Mass Upload                                                                                                    | ขอมูลทวเป รายการขอเบก                                                                  |                                            |                                |                                                          |                       |                            |  |  |
|                                                                                                    | สำคับที่ 1                                                                             |                                            |                                |                                                          |                       |                            |  |  |
| เมนูถัดไป   กลับหน้าหลัก                                                                                          | รหัสบัญชีแยกประเภท                                                                     | 2111020199<br>ฟันรับฝากชื่น                | ٩                              | รหัสบัญชีย่อยของบัญชีแยก<br><u>ประเภท (Sub Book GL</u> ) |                       | ٩                          |  |  |
|                                                                                                    | รหัดสูนย์ดันทุน                                                                        | 0300300000                                 | ٩                              | รษัสงบประมาณ                                             | 03003<br>กระดงเวลิตล์ | ٩                          |  |  |
|                                                                                                    | <u>รหัสกิจกรรมหลัก</u>                                                                 | P1000                                      | ٩                              | รหัสกิจกรรมข่อย                                          |                       | ٩                          |  |  |
|                                                                                                    | รหัสบัญชีย่อย                                                                          | สารแกลาง                                   | ٩                              | รหัสเจ้าของบัญชีย่อย                                     |                       |                            |  |  |
|                                                                                                    | รหัสบัญชีเงินฝากคลัง                                                                   | 00885                                      | ٩                              | รหัสเข้าของบัญชีเงินฝากคลัง                              | 0300300000            |                            |  |  |
|                                                                                                    | รหัสหมวดพัสดุ                                                                          | มพระการระหรายการของเพลายารระหม             | ٩                              | การกำหนด                                                 |                       |                            |  |  |
|                                                                                                    | ວນັສນນ່ວຍงามຄູ່ອ້າ<br>(Trading Partner)                                                |                                            |                                | ข้านวนเงิน                                               |                       | 100.00 บาพ                 |  |  |
|                                                                                                    | รายสะเนื้อหมราชการ<br>สายแล้วแประกับรากการวันนั้นอินี้กการอนิกส์ไม่ถูกต้อง             |                                            |                                |                                                          |                       |                            |  |  |
|                                                                                                    |                                                                                        | ( รัดสีบานก                                | ารนี้สงตาราง<br>จำสอง          | อรายการนี้) ( อร้างขัยมูอรายการไหม่)<br>วรรรับศึก        |                       |                            |  |  |

กดปุ่ม 💿 เพื่อบันทึกข้อมูลลงในตาราง ตามภาพที่ 36

ภาพที่ 36

#### 3.1.3 การจัดเก็บรายการบันทึก

หลังจากกดปุ่ม "จัดเก็บรายการนี้ลงตาราง" ระบบจะจัดเก็บข้อมูลรายการขอเบิกเงิน 1 บรรทัดรายการ โดยมีรายละเอียดประกอบด้วย ลำดับที่ PK ชื่อบัญชี รหัสบัญชีแยกประเภท รหัสศูนย์ต้นทุน แหล่งของเงิน รหัสงบประมาณ รหัสกิจกรรมหลัก จำนวนเงิน จำนวนเงินขอเบิก จำนวนเงินภาษีหัก ณ ที่จ่าย จำนวนเงินค่าปรับ จำนวนเงินขอรับ หากต้องการบันทึกรายการลำดับต่อไป ให้ระบุรายละเอียด ใน "ข้อมูลรายการขอเบิก" และเมื่อระบุรายละเอียดครบถ้วนถูกต้องกดปุ่มจัดเก็บรายการนี้ลงตาราง เช่นเดียวกัน ทำเช่นนี้จนครบทุกรายการ

| 1                                                                                                    |                                                                                                    |                                                            | 0                  |                            |                                                  |              |                                 |                                  |  |
|----------------------------------------------------------------------------------------------------|----------------------------------------------------------------------------------------------------|------------------------------------------------------------|--------------------|----------------------------|--------------------------------------------------|--------------|---------------------------------|----------------------------------|--|
| New<br>GFMIS<br>Thai automation                                                                           | is ระบบบริหารการเงินการคลังภาครัฐแบบอิเล็กทรอนิกส์ไหม่<br>New GOVERNMENT FISCAL MANAGEMENT INFORMATION SYSTEM |                                                            |                    |                            |                                                  |              |                                 |                                  |  |
| าหัสผู้ใช้ : T03003000001101                                                                              | ชื่อผู้ใช้ : ดำแหน่ง : สังกับ                                                                                 | ຄ : ການຮນາວັກອ໌                                            |                    |                            |                                                  |              |                                 | สร้าง   กลับรายการ   คันหา       |  |
| เข้าสู่ระบบเมื่อ : 15:42:36<br>ดู่มือการใช้งาน<br>ข้อมูลผู้ใช้   แก้ไขวหัสผ่าน<br>ออกจากระบบ   สลับผู้ใช้ | <b>ขอเปิกเงินนอกงบปร</b><br>สร้างขอเบิกเงินนอกงบประมา                                                         | ระมาณที่ไม่อ้างใบสั่งซื้อฯ (ซบ.<br>าณที่ไม่อ้างใบสั่งซื้อฯ | 03)                |                            |                                                  |              |                                 |                                  |  |
| ระบบเบิกจ่าย                                                                                              | <u>รพัสหน่วยงาน</u>                                                                                           | 03003<br>กรมธนารักษ์                                       |                    | ٩                          | วันที่เอกสาร                                     | 18 พฤศจิก    | ายน 2567                        | ۵                                |  |
| » ขอเบิกเงิน                                                                                              | รหัสพื้นที่                                                                                                   | 1000 - ส่วนกลาง                                            |                    | ~                          | วันที่ผ่านรายการ                                 | 18 พฤศจิก    | ายน 2567                        |                                  |  |
| » ขอถอนคืนรายได้                                                                                          | รพัสหน่วยเปิกจ่าย                                                                                             | 0300300003                                                 |                    | ٩                          | 428                                              | 2            |                                 |                                  |  |
| » ขอจ่ายโดยส่วนราชการ                                                                                     | การอ้างอิง                                                                                                    | P680000001                                                 |                    |                            |                                                  |              |                                 |                                  |  |
| » การบันทึกเปิกเกินส่งคืน/ล้างลูกหนี้เงิน<br>ยืม/คืนเงินทครองราชการ                                       | ดีงข้อมูลจากไฟล์                                                                                              | แบบใหล่                                                    |                    |                            |                                                  |              |                                 |                                  |  |
| » เปลี่ยนแปลงเอกสาร                                                                                       | ข้อมูลทั่วไป รายการขอ                                                                                         | ເນີດ                                                       |                    |                            |                                                  |              |                                 |                                  |  |
| » Mass Upload                                                                                             | नन्द्रासी २                                                                                                   |                                                            |                    |                            |                                                  |              |                                 |                                  |  |
| เมนูอัดไป   กลับหน้าหลัก                                                                                  | รหัสบัญชีแยกประเภท                                                                                            |                                                            |                    | ٩                          | รพัสบัญชีย่อยของบัญชีแยก<br>ประเภท (Sub Book GL) |              |                                 |                                  |  |
|                                                                                                    | รหัสศูนย์ต้นทุน                                                                                               |                                                            |                    | ٩                          | รพัสงบประมาณ                                     |              |                                 | ٩                                |  |
|                                                                                                    | รหัสกิจกรรมหลัก                                                                                               |                                                            |                    | ٩                          | <u>รพัสกิจกรรมช่อย</u>                           |              |                                 | ٩                                |  |
|                                                                                                    | วพัสบัญชีย่อย                                                                                                 |                                                            |                    | ٩                          | รพัสเจ้าของบัญชีย่อย                             |              |                                 |                                  |  |
|                                                                                                    | รหัสบัญชีเงินฝากคลัง                                                                                          |                                                            |                    | ٩                          | รหัสเจ้าของบัญชีเงินฝากคล่                       | N            |                                 |                                  |  |
|                                                                                                    | รหัสหมวดพัสดุ                                                                                                 |                                                            |                    | ٩                          | การกำหนด                                         |              |                                 |                                  |  |
|                                                                                                    | รหัสหน่วยงามคู่ข้า<br>(Trading Partner)                                                                       |                                                            |                    |                            | ข้านวนเงิน                                       |              |                                 | וויע                             |  |
|                                                                                                    | รายละเอียดบรรทัดรายการ                                                                                        |                                                            |                    |                            |                                                  |              |                                 |                                  |  |
|                                                                                                    |                                                                                                    |                                                            |                    |                            |                                                  |              |                                 |                                  |  |
|                                                                                                    |                                                                                                    |                                                            | ্র                 | เก็บรายการนี้ลงตาราง อบข้อ | มูลรายการนี้ สร้างข้อมูล:                        | รายการใหม่   |                                 |                                  |  |
|                                                                                                    | เลือก <u>ลำดับที่</u>                                                                                         | <u>PK</u> ชื่อบัญชี                                        | วหัสบัญชีแยกประเภท | วหัสศูนย์คันวุน            | แหล่งของเงิน                                     | รหัสงบประมาณ | วหัสกิจกรรมหลัก                 | ข่านวนเงิน                       |  |
|                                                                                                    | C 1                                                                                                    | เดบิต เงินรับฝากอื่น                                       | 2111020199         | 0300300000                 | 6826000                                          | 03003        | P1000                           | 100.00                           |  |
|                                                                                                    |                                                                                                    |                                                            |                    |                            |                                                  |              | จำนวนเงิน<br>จำนวนเงินภาษีพัก เ | สขอเบิก 100.00<br>ม ที่จ่าย 0.00 |  |
|                                                                                                    |                                                                                                    |                                                            |                    |                            |                                                  |              | จำนวนเจ้า                       | ค่าปรับ 0.00                     |  |
|                                                                                                    |                                                                                                    |                                                            |                    |                            |                                                  |              | จำนวนเรี                        | นขอรับ 100.00                    |  |
|                                                                                                    |                                                                                                    |                                                            |                    | <                          | 1 >                                              |              |                                 |                                  |  |
|                                                                                                    |                                                                                                    |                                                            |                    | ระบุภาษี พัก ณ ที          | เจ้าย/ค่าปรับ                                    |              |                                 |                                  |  |
|                                                                                                    |                                                                                                    |                                                            |                    | ( จำสอง                    | การบันทึก                                        |              |                                 |                                  |  |

กดปุ่ม 🕼 👘 กิจ การบันทึก เพื่อตรวจสอบความถูกต้องของการบันทึกโดยระบบแสดงผลการตรวจสอบ ตามภาพที่ 37

ภาพที่ 37

#### 3.1.4 ระบบแสดงผลการตรวจสอบ

หลังจากกดปุ่มจำลองการบันทึก ระบบแสดงรายละเอียดผลการตรวจสอบ ประกอบด้วย ผลการบันทึก รหัสข้อความ และคำอธิบาย ตามภาพที่ 38

| จำลองการบันที่กรายการ |                   |                                                                                 |
|-----------------------|-------------------|---------------------------------------------------------------------------------|
| ผลการบันทึก           | รหัสข้อความ       | ค่ำอธิบาย                                                                       |
| สำเร็จ                | 5001              | ตรวจสอบเอกสาร - ไม่มีข้อผิดพลาด: QAS Client 03                                  |
| ค่ำอธิบาย             | 10404             | V030300003 : กรมธนารักษ์ กองคลัง (YGFMIS 000)                                   |
|                       | บันทึกข้          | อมูล (กลับไปแก๊งข้อมูล (Export XML) (Export JSON)<br>ภาพที่ 38                  |
| - กดปุ่ม 🤇            | กลับไปแก้ไขข้อมูล | กรณีที่มีความผิดพลาดให้กดปุ่มนี้ เพื่อย้อนกลับไปหน้าจอ<br>รายการขอเบิก          |
| - กดปุ่ม (            | บันทึกข้อมูล      | กรณีที่ไม่มีรายการผิดพลาดให้กดปุ่มนี้ เพื่อให้ระบบ<br>บันทึกรายการ ตามภาพที่ 39 |

#### 3.1.5 ระบบบันทึกรายการขอเบิก

หลังจากกดปุ่มบันทึกข้อมูล ระบบบันทึกรายการขอเบิกเงิน โดยมีผลการบันทึกเป็น "สำเร็จ" ได้เลขที่เอกสาร 34XXXXXXXX ให้เลือกปุ่มใดปุ่มหนึ่งเพื่อกลับไปหน้าจอหลัก ก่อนที่จะออกจากระบบ ตามภาพที่ 39 ดังนี้

| ผลการบันที่กรายการ        |                                          |                                |                    |
|---------------------------|------------------------------------------|--------------------------------|--------------------|
| ผลการบันทึก               | เลขที่เอกสาร                             | รหัสหน่วยงาน                   | ปีบัญชี            |
| สำเร็จ                    | 340000001                                | 03003                          | 2025               |
| ( u.W                     | พข้อมูล กลับไปแก้ไขข้อมูล สร้านอกสารใหม่ | (ค้นหาเอกสาร) (พิมพ์รายงาน)    |                    |
|                           | ภาพที่ 39                                |                                |                    |
| - กดปุ่ม 🛛 แสดงข้อมูล     | เพื่อแสดงข้อ                             | มูลที่ได้บันทึกรายการ หรือ     |                    |
| - กดปุ่ม (สร้างเอกสารใหม่ | เพื่อบันทึกข้อ                           | วมูลเอกสารขอเบิกรายการต่อ      | ไป หรือ            |
| - กดปุ่ม (ค้นหาเอกสาร     | เพื่อค้นหาเอ                             | กสารขอเบิก หรือ                |                    |
| - กดปุ่ม 🕅 พิมพ์รายงาน    | เพื่อพิมพ์ราย                            | งาน                            |                    |
| เช่น กดปุ่ม (แสดงข้อมูล)  | เพื่อแสดงข้อมุ                           | เลที่ได้บันทึกรายการ ตามภาพที่ | ี่ 40 และภาพที่ 41 |

#### 3.1.6 การแสดงการบันทึกรายการขอเบิกเงิน

เมื่อกดปุ่ม (แสดงข้อมูล) จะปรากฏหน้าจอข้อมูลของเลขที่เอกสารขอเบิกดังกล่าว ตามภาพที่ 40 ให้เลือกแถบ "รายการขอเบิก" ตามภาพที่ 41 ระบบแสดงคู่บัญชีให้อัตโนมัติแล้วจึงตรวจสอบความครบถ้วน ถูกต้องของข้อมูลในรายการขอเบิกเงิน หากประสงค์จะพิมพ์รายงาน ให้กดปุ่ม "พิมพ์รายงาน" หรือหากต้องการ กลับไปหน้าหลักเพื่อออกจากระบบให้กดปุ่ม "กลับหน้าหลัก"

| New<br>GFMIS<br>Thai autoret                                                                            |                                                                                  | ระบบบริหา<br>New GOVE                 | รการเงินการคลังภาครัฐแบบอิเล็กทรอนิศ<br>RNMENT FISCAL MANAGEMENT INFORMATION SYS | าส์ไหม่<br>тем                                      |  |  |  |  |  |
|----------------------------------------------------------------------------------------------------|----------------------------------------------------------------------------------|---------------------------------------|----------------------------------------------------------------------------------|-----------------------------------------------------|--|--|--|--|--|
| าหัสผู้ใช้ : T03003000001101                                                                            | ชื่อผู้ใช้ : ดำแหน่ง : สังกัด : กรมธนารักษ์                                      |                                       |                                                                                  | สร้าง กลับรายการ คันหา                              |  |  |  |  |  |
| เข้าสู่ระบบเมื่อ : 15:42:36<br>ดูมือการใช้งาน<br>ข้อมูลผู้ใช้   แก้โขรหัสผ่าน<br>ออกจากระบบ   สลับผ์ใช้ | <b>ขอเบิกเงินนอกงบประมาณที่ไม่</b><br>สร้างขอเบิกเงินนอกงบประมาณที่ไม่อ้างใบสั่ง | อ้างใบสั่งชื้อฯ (ซบ. 03)<br>ซื้อฯ     |                                                                                  |                                                     |  |  |  |  |  |
|                                                                                                    | เลขที่เอกสาร                                                                     | 3400000001 2025                       | เลขที่เอกสารกลับรายการ                                                           |                                                     |  |  |  |  |  |
| ระบบเบกจาย                                                                                              | ผู้บันทึกรายการ                                                                  | 103003000001101                       | เอกสาร Auto                                                                      | WRANDOR12                                           |  |  |  |  |  |
| » ขอเบิกเงิน                                                                                            |                                                                                  |                                       |                                                                                  |                                                     |  |  |  |  |  |
| » ขอถอนคืนรายได้                                                                                        | รหัสหน่วยงาน                                                                     | 03003                                 | วันที่เอกสาร                                                                     | 18 พฤศจิกายน 2567                                   |  |  |  |  |  |
| » ขอจ่ายโดยส่วนราชการ                                                                                   | าหัสขึ้นที่                                                                      | กรมธนาร์กษ์                           | วันที่ผ่านรายการ                                                                 | · · · · · · · · · · · · · · · · · · ·               |  |  |  |  |  |
| » การบันทึกเบิกเกินส่งคืน/ล้างลูกหนี้เงิน<br>มีน.สืบเวิ่ม                                               | รษัสหม่วยเปิดอ่าย                                                                | 1000 - สวนกลาง                        |                                                                                  | 18 พฤศษภายน 2567                                    |  |  |  |  |  |
| en/Huranneseas.                                                                                         |                                                                                  | 0300300003<br>กองบริหารการคลัง        |                                                                                  | 2                                                   |  |  |  |  |  |
| * COREDUCTIVE CENTRY IS                                                                                 | การข้างอิง                                                                       | P680000001                            | ประเภทเอกสาร                                                                     | Kl - ขอเบิก(4.ข)                                    |  |  |  |  |  |
| » Mass Upload                                                                                           |                                                                                  |                                       |                                                                                  |                                                     |  |  |  |  |  |
| เมนูอัดไป   กลับหน้าหลัก                                                                                | <del>ຈັຍມູນທີ່ໄປ</del> ານທາງອອເບີກ                                               |                                       |                                                                                  |                                                     |  |  |  |  |  |
|                                                                                                    | ประเภทราชอเป็ก / การทั่งระดัน                                                    |                                       |                                                                                  |                                                     |  |  |  |  |  |
|                                                                                                    | ประเภทรายการขอเบิก                                                               | เพื่อจ่ายผู้ขาย/คู่สัญญา              | ~                                                                                |                                                     |  |  |  |  |  |
|                                                                                                    | วิธีการซำระเงิน                                                                  | จ่ายผ่านบัญชีเงินฝากธนาคารของหน่วยงาน | ~                                                                                |                                                     |  |  |  |  |  |
|                                                                                                    | รายละเอียดงบประมาณ                                                               |                                       |                                                                                  |                                                     |  |  |  |  |  |
|                                                                                                    | แหล่งของเงิน                                                                     | 2568 🗸 6826000<br>đushneša            |                                                                                  |                                                     |  |  |  |  |  |
|                                                                                                    | ข้อมูลผู้วับเงิน                                                                 |                                       |                                                                                  |                                                     |  |  |  |  |  |
|                                                                                                    | เลขประจำตัวบัตรประชาชน /<br>เลขประจำตัวผู้เสียภาษี                               | 0300300003                            | เลขที่ปัญชีเงินผ่ากรนาคาร                                                        | 0686002415<br>Non Budget of The Treasury Department |  |  |  |  |  |
|                                                                                                    | ชื่อผู้ชาย                                                                       | กรมธนารักษ์ กองคลัง                   |                                                                                  |                                                     |  |  |  |  |  |
|                                                                                                    | ค่าออินายเอกสาร                                                                  |                                       |                                                                                  |                                                     |  |  |  |  |  |
|                                                                                                    | ถอนเงินประกับจากการรับเงินอิเล็กทรง                                              | วนิกล์ไม่ถูกต้อง                      | <i>ti</i>                                                                        |                                                     |  |  |  |  |  |
|                                                                                                    |                                                                                  |                                       | (สร้างเอกสารใหม่) (กลับรายการเอกสารนี้) (พิมพ์รายงาน)                            |                                                     |  |  |  |  |  |

ภาพที่ 40

| New<br>GFMIS<br>Thai interest                                                                          | C'                           |                                   | ĥ                              |                                                            | ระบบบริหารการเ<br>NEW GOVERNMEN | งินการคลังภ<br>T FISCAL MANA | าครัฐแบบอิเล็กง<br>gement informati | กรอนิกส์ใหม่<br>ION SYSTEM | 1                  |                          |
|----------------------------------------------------------------------------------------------------|------------------------------|-----------------------------------|--------------------------------|------------------------------------------------------------|---------------------------------|------------------------------|-------------------------------------|----------------------------|--------------------|--------------------------|
| รพัสผู้ใช้ : T03003000001101                                                                           | ชื่อผู้ใช้ :                 | ด้านหน่ง : สัง                    | เก้ด : กรมธนา                  | າຈັກອໍ                                                     |                                 |                              |                                     |                            |                    | สร้าง กลับรายการ ค้นหา   |
| เข้าสู่ระบบเมื่อ : 15:42:36<br>คู่มือการใช้งาน<br>ข้อมูลผู้ใช้ แก้ไขราหัสผ่าน<br>ออกจากระบบ สลับผู้ใช้ | <b>ขอเบิกเ</b><br>สร้างขอเปล | <b>ว้นนอกงบบ</b><br>เพิ่มนอกงบประ | <b>ประมาณ</b><br>มาณที่ไม่อ้าง | ที่ไม่อ้างใบสั่งซื้อฯ (ซบ. 03)<br><sub>เป็นสั่งซื้อฯ</sub> |                                 |                              |                                     |                            |                    |                          |
|                                                                                                    | เลขที่เอกสา                  |                                   |                                | 340000001 2025                                             |                                 |                              | เลขที่เอกสารกลับรายการ              |                            |                    |                          |
| ระบบเปกจาย                                                                                             | ผู้บันทึกราย                 | 115                               |                                | 103003000001101                                            |                                 |                              | เอกสาร Auto                         | <u>unescontra</u>          |                    |                          |
| » ขอเบิกเงิน                                                                                           |                              |                                   |                                |                                                            |                                 |                              |                                     |                            |                    |                          |
| » ขอถอนคืนรายได้                                                                                       | รหัสหน่วยงา                  | u                                 |                                | 03003                                                      |                                 |                              | วันที่เอกสาร                        | 18 พฤศจิกา                 | ยน 2567            |                          |
| » ของ่ายโดยส่วนราชการ                                                                                  |                              |                                   |                                | กรมสนาวักษ์                                                |                                 |                              |                                     |                            |                    |                          |
|                                                                                                    | รหัสพื้นที่                  |                                   |                                | 1000 - ส่วนกลาง                                            |                                 | ~                            | วันที่ผ่านรายการ                    | 18 พฤศจิกา                 | ยน 2567            |                          |
| » การบนทกเบกเกมลงคน/สางสูกหนเงน<br>ยืม/คืนเงินทดรองราชการ                                              | รหัสหน่วยเร                  | กจ่าย                             |                                | 0300300003                                                 |                                 |                              | 428                                 | 2                          |                    |                          |
| » เปลี่ยนแปลงเลกสาร                                                                                    |                              |                                   |                                | กองบริหารการคลัง                                           |                                 |                              |                                     |                            |                    |                          |
| - Marcolladianal                                                                                       | การอ้างอิง                   |                                   |                                | P68000001                                                  |                                 |                              | ประเภทเอกสาร                        | KI - ชอเบิก(4              | (u.                |                          |
| * Mass Upidad                                                                                          |                              | _                                 | _                              |                                                            |                                 |                              |                                     |                            |                    |                          |
| เหตุดังไป กลับหน้าหลัก                                                                                 | ข้อมูลทั่ว                   | ป รายการช                         | เอเบิก                         |                                                            |                                 |                              |                                     |                            |                    |                          |
| angunto minum                                                                                          | รายตะเสี                     | ยดเอกสาร 🖻                        |                                |                                                            |                                 |                              |                                     |                            |                    | « ก่อนหน้า 1 / 2 ถัดไป » |
|                                                                                                    | สำคับที่ 1                   |                                   |                                |                                                            |                                 |                              |                                     |                            |                    |                          |
|                                                                                                    | รหัสบัญชีนอกประเภท           |                                   | V03030003                      |                                                            |                                 | รหัสบัญชีย่อยของบัญชีแอก     |                                     |                            |                    |                          |
|                                                                                                    |                              |                                   |                                | กรมธนาวักษ์ กองคลัง                                        |                                 |                              | ประเภท (Sub Book GL)                |                            |                    |                          |
|                                                                                                    | รหัสศูนย์ศ                   | มพุณ                              |                                | 0300300000                                                 |                                 |                              | รหัสงบประมาณ                        | 03003                      |                    |                          |
|                                                                                                    |                              |                                   |                                | กรมสนารักษ์                                                |                                 |                              |                                     | กรมสนารักษ์                |                    |                          |
|                                                                                                    | รหัสกิจกร                    | เมหลัก                            |                                | P1000                                                      |                                 |                              | รหัสกิจกรรมย่อย                     |                            |                    |                          |
|                                                                                                    |                              |                                   |                                | ส่วนกลาง                                                   |                                 |                              |                                     |                            |                    |                          |
|                                                                                                    | งหลบยูเอ                     |                                   |                                |                                                            |                                 |                              | anara lenanthenen                   |                            |                    |                          |
|                                                                                                    | รหัสบัญชี                    | งันฝากคลัง                        |                                | 00885                                                      |                                 |                              | รหัสเจ้าของบัญชีเงินฝากคลัง         | 030030000                  | 2                  |                          |
|                                                                                                    |                              |                                   |                                | เงินฝากกระทรวงการคลังเพีย                                  | อการข่าระดีบ                    |                              |                                     |                            |                    |                          |
|                                                                                                    | 4030139                      | usul                              |                                |                                                            |                                 |                              | PORTING A                           |                            |                    |                          |
|                                                                                                    | รหัสหน่วย<br>(Trading        | มานคู่ด้า<br>Partner)             |                                | 03003                                                      |                                 |                              | จำนวนเงิน                           |                            |                    | 100.00 um                |
|                                                                                                    | รายอาเซีย                    | อาหรรัดรายการ                     |                                |                                                            |                                 |                              |                                     |                            |                    |                          |
|                                                                                                    | 7 1010-101                   | NOT THE TOT IT                    |                                |                                                            |                                 |                              |                                     |                            |                    |                          |
|                                                                                                    | 1500                         | สาสังสื                           | DK                             | สื่อบัญชี                                                  | รษัสบัญชีแผดประเภท              | รษัตสารณ์สีราคาเ             | แหล่งของวิณ                         | รษัสมุลโรงบาณ              | รษัสกิจกรรมหลัก    | สำนาทเป็น                |
|                                                                                                    |                              | 1                                 | เครดิต                         | กรมธนาวักษ์ กองคลัง                                        | V030300003                      | 0300300000                   | 6826000                             | 03003                      | P1000              | - 100.00                 |
|                                                                                                    |                              | 2                                 | ເກບິສ                          | เงินรับฝากขึ่น                                             | 2111020199                      | 0300300000                   | 6826000                             | 03003                      | P1000              | 100.00                   |
|                                                                                                    |                              |                                   |                                |                                                            |                                 |                              |                                     |                            | จำนวนเงินข         | ຍເບີກ 100.00             |
|                                                                                                    |                              |                                   |                                |                                                            |                                 |                              |                                     |                            | จำนวนเงินภาษีพัก ณ | ที่จ่าย 0.00             |
|                                                                                                    |                              |                                   |                                |                                                            |                                 |                              |                                     |                            | จำนวนเงินค่        | າປຈັບ 0.00               |
|                                                                                                    |                              |                                   |                                |                                                            |                                 |                              |                                     |                            | จำนวนเงิน          | งอรับ 100.00             |
|                                                                                                    |                              |                                   |                                |                                                            |                                 | < 1                          | >                                   |                            |                    |                          |
|                                                                                                    |                              |                                   |                                |                                                            |                                 | าะบุภาษี พัก ฒ ที่จ่า        | ∎/ท่าปรับ )©                        |                            |                    |                          |
|                                                                                                    |                              |                                   |                                |                                                            |                                 | -                            |                                     | 1                          |                    |                          |
|                                                                                                    |                              |                                   |                                |                                                            | สร้างเอกส                       | กลับรายก                     | ทรเลกสารนี้ พิมพ์รายงาน             |                            |                    |                          |

กดปุ่ม รายการขอเบิก เพื่อตรวจสอบบัญชีแยกประเภท ตามภาพที่ 41

ภาพที่ 41

| กดปุ่ม พิมพ์รายงาน เมื่อ | อต้องการพิมพ์รายงาน | ระบบแสดงข้อมูล ต | ามภาพที่ 42 |
|--------------------------|---------------------|------------------|-------------|
|--------------------------|---------------------|------------------|-------------|

|                                               |                          |                                                           |                                                            |                     | ราย<br>ขบ03 - ขอเบิก   | ยงานการขอเบิกเงินค<br>เเงินนอกงบประมาณ | งคลัง<br>ที่ไม่อ้างใบสั่งซื้อ | อๆ                             |                                         |                                                        | หน้าที่ 1 ร                                          | อากทั้งหมด 1                              |
|-----------------------------------------------|--------------------------|-----------------------------------------------------------|------------------------------------------------------------|---------------------|------------------------|----------------------------------------|-------------------------------|--------------------------------|-----------------------------------------|--------------------------------------------------------|------------------------------------------------------|-------------------------------------------|
| ลซที่เอกส<br>ประเภทเอ<br>เวนราชก<br>หน่วยเบิก | าร<br>กสาร<br>าร<br>จ่าย | : 2025 - 34<br>: Kl - ขอเปิก<br>: 03003 - ก<br>: 03003000 | 00000001<br>n(4.ข)<br>รมธนารักษ์<br>103 - กองบริหารการคลัง |                     | 20000032 D000000400    |                                        |                               |                                |                                         | วันที่เอกสาร<br>วันที่ผ่านรายกา<br>สถานะ<br>การอ้างอิง | : 18/11/2<br>เรี: 18/11/2<br>: เอกสารที่<br>: P68000 | 2567<br>2567<br>ชื่ถูกพักล้างแล้ว<br>0001 |
| บรรทัด                                        | เดบิต/                   | รหัสบัญชี                                                 | ชื่อบัญชี                                                  | จำนา                | วนเงินที่ขอเบิก        | ฐานภาษี                                | ภาษี                          |                                | ค่าปรับ                                 | จำนวนเงินที่ขอรับ                                      | v                                                    | v a'                                      |
| ายการที                                       | เครดิต                   |                                                           |                                                            | การกำหนด            | หมวยตบทุบ              | แหลงเงินทุน                            |                               | คลัง                           | <u>เงินฝาก</u><br>ธ.พาณิชย <sup>์</sup> | เจาของ<br>เงินฝาก                                      | เจาของ<br>บัญชีย่อย                                  | บญชิยอย                                   |
|                                               |                          |                                                           |                                                            | รหัสงบประมาณ        |                        |                                        | กิจกรรมหลัก                   |                                |                                         |                                                        | กิจกรรมย                                             | อย                                        |
|                                               |                          |                                                           |                                                            | เอกสารสำรองเงินงบบ  | <u>ไระมาณ เอกสาร</u> เ | กันเงิน                                | ข้อความในรายการ               | i.                             |                                         |                                                        |                                                      |                                           |
|                                               |                          |                                                           |                                                            | บัญชีย่อยของบัญชีแย | เกประเภท (Sub Book     | GL)                                    |                               | หมวด                           | พัสดุ                                   |                                                        |                                                      |                                           |
| 1                                             | เครดิต                   | V030300003                                                | กรมธนารักษ์ กองคลัง                                        |                     | 100.00<br>0300300000   | 0.00<br>6826000 เงินฝากคลัง            | 0.00                          | 00885                          | 0.00                                    | 100.00<br>0300300000                                   |                                                      |                                           |
|                                               |                          |                                                           |                                                            | 03003               | กรมธนารักษ์            |                                        | P1000                         | ส่วนกลาง                       |                                         |                                                        |                                                      |                                           |
| 2                                             | เดบิต                    | 2111020199                                                | เงินรับฝากอื่น                                             |                     | 100.00                 | 0.00                                   | 0.00                          |                                | 0.00                                    | 100.00                                                 |                                                      |                                           |
|                                               |                          |                                                           |                                                            | 02002               | 0300300000             | 6826000 เงนผากคลง                      | 01000                         | 00885                          |                                         | 0300300000                                             |                                                      |                                           |
|                                               |                          |                                                           |                                                            | 05005               | 1110011110             |                                        | ครั้งเป็นประกันจาก            | สวนกเกง<br>การรับเงินอิเล็กทรเ | านิกส์ไม่ถูกต้อง                        |                                                        |                                                      |                                           |
|                                               |                          |                                                           |                                                            |                     |                        |                                        |                               |                                |                                         |                                                        |                                                      |                                           |
|                                               |                          |                                                           |                                                            |                     |                        |                                        |                               |                                |                                         |                                                        |                                                      |                                           |
|                                               |                          |                                                           |                                                            |                     |                        |                                        |                               |                                |                                         |                                                        |                                                      |                                           |
|                                               |                          |                                                           |                                                            |                     |                        |                                        |                               |                                |                                         |                                                        |                                                      |                                           |
|                                               | หมายเห                   | 19                                                        |                                                            |                     |                        |                                        |                               |                                |                                         |                                                        |                                                      |                                           |
|                                               | ผู้บันทึก                | -                                                         |                                                            |                     |                        |                                        |                               | ผู้อนุมัติ                     |                                         |                                                        |                                                      |                                           |
|                                               |                          | (                                                         |                                                            | )                   |                        |                                        |                               |                                |                                         |                                                        |                                                      | )                                         |

ภาพที่ 42

#### 3.1.7 การแสดงเอกสาร Auto

กดปุ่ม แสดงเอกสาร ตามภาพที่ 43 เพื่อแสดงเอกสาร Auto

| New<br>GFMIS<br>Thai catacater                                                                       |                                  |                                |                                     |                                                         | ระบบบริหารกา<br>NEW GOVERNM       | ารเงินการคลังภ<br>IENT FISCAL MANA | าครัฐแบบอิเล็ก<br>GEMENT INFORMAT | ทรอนิกส์ใหม่<br>TION SYSTEM |                 |                                         |            |
|----------------------------------------------------------------------------------------------------|----------------------------------|--------------------------------|-------------------------------------|---------------------------------------------------------|-----------------------------------|------------------------------------|-----------------------------------|-----------------------------|-----------------|-----------------------------------------|------------|
| าพัสผู้ใช้ : T03003000001101                                                                         | ชื่อผู้ใช้ :                     | จำแหน่ง : สัง                  | <b>เก็ด</b> : กรมธนา                | ວັກພ໌                                                   |                                   |                                    |                                   |                             |                 | สร้าง   กลับรายกา                       | เร ค้มหา   |
| เข้าสู่ระบบเมื่อ : 15:42:36<br>คู่มือการใช้งาน<br>ข้อมูลผู้ใช้ แก้โชรหัสผ่าน<br>ออกจากระบบ ครับเผ้ช้ | <b>ขอเปิกเ</b> งี<br>สร้างขอเบิก | <b>่นนอกงบเ</b><br>งินนอกงบประ | <b>ประมาณ</b> ที่<br>เมาณที่ไม่อ้าง | ที่ไม่อ้างใบสั่งชี้อา (ขบ. 05<br><sub>กับสั่งข้อา</sub> | 3)                                |                                    |                                   |                             |                 |                                         |            |
|                                                                                                    | เลขที่เอกสาร                     |                                |                                     | 340000001 2025                                          |                                   |                                    | เลขที่เอกสารกลับรายการ            |                             |                 |                                         |            |
| ระบบเบิกจ่าย                                                                                         | ผู้บันทึกรายก                    | าร                             |                                     | T03003000001101                                         |                                   |                                    | เอกสาร Auto                       | uneation                    | n               |                                         |            |
| » ขอเปิกเงิน                                                                                         |                                  |                                |                                     |                                                         |                                   |                                    |                                   |                             |                 |                                         |            |
| » ขอถอนคืนรายได้                                                                                     | รหัสหน่วยงา                      | ц                              |                                     | 03003                                                   |                                   |                                    | วันที่เอกสาร                      | 18 wqm                      | ลิกายน 2567     |                                         |            |
| » ขอจ่ายโดยส่วนราชการ                                                                                | -Y A d                           |                                |                                     | กรมธนารักษ์                                             |                                   |                                    | x. d                              |                             |                 |                                         |            |
| » การบันทึกเบิกเกินส่งคืน/ล้างลูกหนี้เงิน                                                            | лимин                            |                                |                                     | 1000 - ส่วนกลาง                                         |                                   | ~                                  | CLUBIC CALL SHEETS                | 18 wq#                      | iกายน 2567      |                                         |            |
| ยีม/สินเงินทครองราชการ                                                                               | รพัสหน่วยเบิ                     | กล่าย                          |                                     | 0300300003                                              |                                   |                                    | 428                               | 2                           |                 |                                         |            |
| » เปลี่ยนแปลงเอกสาร                                                                                  | การอ้างอิง                       |                                |                                     | P68000001                                               |                                   |                                    | ประเภทเอกสาร                      | KI - 1810                   | n(4.u)          |                                         |            |
| » Mass Upload                                                                                        |                                  |                                |                                     |                                                         |                                   |                                    |                                   |                             |                 |                                         |            |
| เมนูอัดโป   กลับหน้าหลัก                                                                             | ซ้อมูลทั่วไ                      | ป รายการข                      | งอเปิก                              |                                                         |                                   |                                    |                                   |                             |                 |                                         |            |
|                                                                                                    | รายละเอี                         | งดเอกสาร 🖹                     |                                     |                                                         |                                   |                                    |                                   |                             |                 | < ก่อนหน้า 1 /                          | ′2 ถัดไป » |
|                                                                                                    | สาดบท 1<br>รษัตวัณซีแมดประเ คล   |                                |                                     |                                                         |                                   |                                    |                                   |                             |                 |                                         |            |
|                                                                                                    | รหัสบัญชิม                       | ยกประเภท                       |                                     | V030300003<br>กรมธนารักษ์ กองคลัง                       | V030300003<br>ามเยนาวักษ์ กองคลัง |                                    |                                   |                             |                 |                                         |            |
|                                                                                                    | รหัสศูนย์พั                      | มุน                            |                                     | 0300300000<br>กรมชมารักษ์                               |                                   |                                    | รหัสงบประมาณ                      | 03003<br>กรมธนารักษ         | i .             |                                         |            |
|                                                                                                    | รหัสกิจกรร                       | มหลัก                          |                                     | P1000                                                   |                                   |                                    | รหัสกิจกรรมย่อย                   |                             |                 |                                         |            |
|                                                                                                    | รหัสบัญชีย่                      | 08                             |                                     |                                                         |                                   |                                    | รพัสเจ้าของบัญชีย่อย              |                             |                 |                                         |            |
|                                                                                                    | รหัสบัญชีเ                       | นฝากคลัง                       |                                     | 00885                                                   |                                   |                                    | รหัสเจ้าของบัญชีเงินฝากคลัง       | 0300300                     | 000             |                                         |            |
|                                                                                                    | -                                |                                |                                     | เงินฝากกระทรวงการคลังเพื่                               | อรอการข่าระคืน                    |                                    |                                   |                             |                 |                                         |            |
|                                                                                                    | รหัสหมวดา                        | end.                           |                                     |                                                         |                                   |                                    | การกำหนด                          |                             |                 |                                         |            |
|                                                                                                    | รหัสหน่วย<br>(Trading F          | กนคู่ค้า<br>artner)            |                                     | 03003                                                   |                                   |                                    | จำนวนเงิน                         |                             |                 | 100.0                                   | ווינע 0    |
|                                                                                                    | รายละเอีย                        | งบรรทัดรายการ                  | r -                                 |                                                         |                                   |                                    |                                   |                             |                 |                                         |            |
|                                                                                                    | เสียก                            | ลำดับที่                       | PK                                  | ชื่อบัญชี                                               | รหัสบัญชีแอกประเภท                | รหัดศูนย์ต้นทุน                    | แหล่งของเงิน                      | าษัสงบประมาณ                | รหัสกิจกรรมหลัก | ข้านอง                                  | แจ้น       |
|                                                                                                    | <b>C</b> 1                       | 1                              | เครดิต                              | กรมธนารักษ์ กองคลัง                                     | V030300003                        | 0300300000                         | 6826000                           | 03003                       | P1000           |                                         | - 100.00   |
|                                                                                                    | D                                | 2                              | เคบิต                               | ເຈັນຈັບຝາກອື່ນ                                          | 2111020199                        | 0300300000                         | 6826000                           | 03003                       | P1000           |                                         | 100.00     |
|                                                                                                    |                                  |                                |                                     |                                                         |                                   |                                    |                                   |                             | ส์การเส         | จำนวนเงินขอเปิก<br>วินตรณีพัก ณ ที่ก่าย | 100.00     |
|                                                                                                    |                                  |                                |                                     |                                                         |                                   |                                    |                                   |                             | 11.1.1          | จำนวนเงินค่าปรับ                        | 0.00       |
|                                                                                                    |                                  |                                |                                     |                                                         |                                   |                                    |                                   |                             |                 | จำนวนเงินขอรับ                          | 100.00     |
|                                                                                                    |                                  |                                |                                     |                                                         |                                   | < 1 >                              |                                   |                             |                 |                                         |            |
|                                                                                                    |                                  |                                |                                     |                                                         |                                   | ระบุกาษี พัก ณ ที่จำ               | ธ/ท่าปรับ )♥                      |                             |                 |                                         |            |
|                                                                                                    |                                  |                                |                                     |                                                         | (a7                               | างเอกสารใหม่ (กลับรายก             | ารเอกสารนี้ (พิมพ์รายงาน          |                             |                 |                                         |            |

ภาพที่ 43

หลังจากกดปุ่ม 🚥 ระบบแสดงข้อมูลเอกสาร Auto ตามภาพที่ 44

| เอกสาร Auto |              |              |              |                        |                        | ×    |
|-------------|--------------|--------------|--------------|------------------------|------------------------|------|
| เลือก       | รทัสหน่วยงาน | ประเภทเอกสาร | เลขที่เอกสาร | ประเภทเอกสารกลับรายการ | เลขที่เอกสารกลับรายการ | ปี   |
|             | 03003        | DL           | 020000009    |                        |                        | 2025 |
|             | 03003        | KY           | 300000002    |                        |                        | 2025 |
|             | 99999        | JO           | 020000040    |                        |                        | 2025 |
|             | 99999        | КҮ           | 300000039    |                        |                        | 2025 |
|             |              |              |              |                        |                        |      |
|             |              |              | ũ            | ด รีเฟรซ               |                        |      |

ภาพที่ 44

กดปุ่ม 📄 เพื่อตรวจสอบรายละเอียดของเอกสาร Auto ประเภทเอกสาร J0 ระบบจะแสดงข้อมูล ตามภาพที่ 45

| New<br>GFMI<br>Thai access          |                                |                    | ระบบบริหารการ<br>NEW GOVERNME | รเงินการคลังภาครัฐเ<br>NT FISCAL MANAGEMEN | แบบอิเล็กทรอนิก<br>T INFORMATION SYST | ส์ใหม่<br>EM    | -               |           |
|-------------------------------------|--------------------------------|--------------------|-------------------------------|--------------------------------------------|---------------------------------------|-----------------|-----------------|-----------|
| เลขที่เอกสาร                        | 020000009 2025                 |                    |                               | เลขที่เอกสารกลับรายการ                     |                                       |                 |                 |           |
| ผู้บันทึกรายการ                     | T03003000001101                |                    |                               |                                            |                                       |                 |                 |           |
| ข้อมูลทั่วไป รายการบัญชี            |                                |                    |                               |                                            |                                       |                 |                 |           |
| รหัสหน่วยงาน                        | 03003<br>กรมธนารักษ์           |                    |                               | วันที่เอกสาร                               | 18 พฤศจิ                              | าายน 2567       |                 |           |
| รหัสหน่วยเปิกจ่าย                   | 0300300003<br>กองบริหารการคลัง |                    |                               | วันที่ผ่านรายการ                           | 18 พฤศจิ                              | าายน 2567       |                 |           |
| รหัสพื้นที่                         | 1000 - ส่วนกลาง                |                    |                               | 439                                        | 2                                     |                 |                 |           |
| ประเภทเอกสาร                        | .30 - ปรับเงินฝากคลัง-Au       | to                 |                               | การข้างอิง                                 | P680000                               | 001             |                 |           |
| เสีอก สำคับที่ P                    | < ชื่อบัญชี                    | รหัสบัญชีแยกประเภท | รพัสศูนย์ต้นทุน               | รหัสแหล่งของเงิน                           | รหัสงบประมาณ                          | รพัสกิจกรรมหลัก | รพัสกิจกรรมช่อย | จำนวนเงิน |
| 💼 1 เครื่                           | in TE-ปรับเงินฝากคลัง          | 5210010105         | 0300300000                    | 6826000                                    | 03003                                 | P1000           |                 | 100.00    |
| 2 185                               | ลิค เงินฝากคลัง                | 1101020501         | 0300300000                    | 6826000                                    | 03003                                 | P1000           |                 | - 100.00  |
| <b>ທຳອອີນາຍ: 🛅</b> ອຣີດເໜື່ອແສອະແອເ | ien's                          |                    | <<br>Řu                       | 1 >                                        |                                       |                 |                 |           |

ภาพที่ 45

| C                         | New<br>GF<br>Thai:  | Mis        |                                      |                    | ระบบบริหารการ<br>NEW GOVERNME | เงินการคลังภาครัฐ<br>NT FISCAL MANAGEMEN | ส์ใหม่<br><sup>TEM</sup> | 1               |                 |           |
|---------------------------|---------------------|------------|--------------------------------------|--------------------|-------------------------------|------------------------------------------|--------------------------|-----------------|-----------------|-----------|
| เลขที่เอกสาร              |                     |            | 020000009 2025                       |                    |                               | เลขที่เอกสารกลับรายการ                   |                          |                 |                 |           |
| ผู้บันทึกรายกา            | 15                  |            | T03003000001101                      |                    |                               |                                          |                          |                 |                 |           |
| ข้อมูลทั่วไป              | ปรายการบับ          | ນູซึ       |                                      |                    |                               |                                          |                          |                 |                 |           |
| รายละเอีย                 | คเอกสาร 🖻           |            |                                      |                    |                               |                                          |                          |                 |                 |           |
| สำคับที่ 1                |                     |            | PK เตบิต                             |                    |                               | เขกสารสำรองเงิน                          |                          |                 |                 |           |
| รหัสบัญชีแะ               | เกประเภท            |            | 5210010105<br>TE-ปรับเงินฝากคลัง     |                    |                               | รหัสสูนย์ต้นทุน                          | 030030<br>กรมธนารับ      | 0000<br>กษ์     |                 |           |
| รหัสแหล่งข                | องเงิน              |            | 6826000<br>เงินฝากคลัง               |                    |                               | รหัสงบประมาณ                             | 03003<br>กรมชนารั        | กษ์             |                 |           |
| รหัสกิจกรรม               | มหลัก               |            | P1000<br>ส่วนกลาง                    |                    |                               | รหัสกิจกรรมย่อย                          |                          |                 |                 |           |
| รหัสหน่วยง<br>(Trading Pa | านคู่ค้า<br>artner) |            | 99999                                |                    |                               |                                          |                          |                 |                 |           |
| าหัส GPSC                 |                     |            |                                      |                    |                               | รหัสหมวดพัสดุ                            |                          |                 |                 |           |
| รพัสบัญชีเลิ              | นฝากคลัง            |            | 00885<br>เงินฝากกระทรวงการคลังเพื่อร | อการชำระดิน        |                               | รหัสเจ้าของบัญชีเงินฝากคลัง              | 030030                   | 0000            |                 |           |
| รหัสบัญชีย่อ              | 38                  |            |                                      |                    |                               | รพัสเจ้าของบัญชีย่อย                     |                          |                 |                 |           |
| รหัสบัญชีธน               | มาคารย่อย           |            |                                      |                    |                               | จำนวนเงิน                                | 100.00                   | וורט            |                 |           |
| เลือก                     | ลำดับที่            | РК         | ซื่อบัญชี                            | รหัสบัญชีแยกประเภท | รหัสศูนย์คันทุน               | รหัสแหล่งของเงิน                         | รพัสงบประมาณ             | รพัสกิจกรรมหลัก | รหัสกิจกรรมย่อย | จำนวนเงิน |
|                           | 1                   | เคบิด      | TE-ปรับเงินฝากคลัง                   | 5210010105         | 0300300000                    | 6826000                                  | 03003                    | P1000           |                 | 100.00    |
|                           | 2                   | เครดิต     | เงินฝากคลัง                          | 1101020501         | 0300300000                    | 6826000                                  | 03003                    | P1000           |                 | - 100.00  |
| ศาอธิบาย:                 | 🛅 ອອີກເໜືອ          | แสดงเอกสาร |                                      |                    | <<br>                         | 1 >                                      |                          |                 |                 |           |

กดปุ่ม รายการบัญชี ระบบแสดงข้อมูล ตามภาพที่ 46

ภาพที่ 46

| 11 (   | )                | 4   | Ŷ    | 9      | 6  | ູ        | a  | ע               | a        |    |
|--------|------------------|-----|------|--------|----|----------|----|-----------------|----------|----|
| กดปุ่ม | พิมพ์เอกสารบัญชี | เมอ | )ตอง | การพ่ม | ML | อกสารบัญ | ช่ | ระบบจะแสดงขอมูล | ตามภาพท่ | 47 |

| ลขที่เอกส           | าร               | : 2025 - 02  | 20000009               |                           | ขบ03 - ขอเบกเ           | เงนนอกงบประมาณทเมอ  | างเบสงชอฯ                |         |                                         | เลขที่ระหว่        | างหน่วยงา            | าน:                         |
|---------------------|------------------|--------------|------------------------|---------------------------|-------------------------|---------------------|--------------------------|---------|-----------------------------------------|--------------------|----------------------|-----------------------------|
| ไระเภทเอ            | กสาร             | : J0 - ปรับเ | งินฝากคลัง-Auto        |                           |                         |                     |                          |         |                                         | วันที่เอกสา        | 15                   | : 18/11/2567                |
| ้วนราชก             | าร               | : 03003 - r  | ารมธนารักษ์            |                           |                         |                     |                          |         |                                         | วันที่ผ่านร        | ายการ                | : 18/11/2567                |
| ขึ้นที่             |                  | : 1000 - ส่ว | นกลาง                  |                           |                         |                     |                          |         |                                         | สถานะ              |                      | : เอกสารผ่านรายการ          |
| น่วยเบิก            | จ่าย             | : 03003000   | 003 - กองบริหารการคลัง |                           |                         |                     |                          |         |                                         | การอ้างอิง         |                      | : P68000001                 |
| บรรทัด<br>เวยการที่ | เดบิต/<br>เครดิต | รหัสบัญชี    | ชื่อบัญชี              | การกำหนด                  | หน่วยค้มทุน             | แหล่งเงินทุน        |                          | คลัง    | <u>เงินฝาก</u><br>ธ.พาณิชย <sup>์</sup> | เจ้าของ<br>เงินฝาก | เจ้าของ<br>บัญชีย่อย | บัญชีย <sup>่</sup> อย<br>ย |
|                     |                  |              |                        | จำเ                       | เวนเงิน รหัสงบประมาณ    |                     |                          | ข้อความ | มใ <mark>นรายการ</mark>                 |                    |                      |                             |
|                     |                  |              |                        | <mark>กิจกรรมห</mark> ลัก |                         |                     | กิจกรรมย <sup>่</sup> อย |         |                                         |                    |                      | รหัสหน่วยงานคู่             |
|                     |                  |              |                        | บัญชียอยของบัญ            | ชีแยกประเภท (Sub Book G | GL)                 |                          | หมวดพั  | สดุ                                     |                    |                      |                             |
| 1                   | เดบิด            | 5210010105   | TE-ปรับเงินฝากคลัง     | 0300300000                | 0300300000              | 6826000 เงินฝากคลัง |                          | 00885   |                                         | 0300300000         |                      |                             |
|                     |                  |              |                        |                           | 100.00 03003            | กรมธนารักษ์         |                          |         |                                         |                    |                      |                             |
|                     |                  |              |                        | P1000                     | ส่วนกลาง                |                     |                          |         |                                         |                    |                      | 99999                       |
| 2                   | เครดิต           | 1101020501   | เงินฝากคลัง            | 0300300000                | 0300300000              | 6826000 เงินฝากคลัง |                          | 00885   |                                         | 0300300000         |                      |                             |
|                     |                  |              |                        |                           | 100.00 03003            | กรมธนารักษ์         |                          |         |                                         |                    |                      |                             |
|                     |                  |              |                        | P1000                     | ส่วนกลาง                |                     |                          |         |                                         |                    |                      | 99999                       |
|                     |                  |              |                        |                           |                         |                     |                          |         |                                         |                    |                      |                             |
|                     |                  |              |                        |                           |                         |                     |                          |         |                                         |                    |                      |                             |
|                     |                  |              |                        |                           |                         |                     |                          |         |                                         |                    |                      |                             |
|                     |                  |              |                        |                           |                         |                     |                          |         |                                         |                    |                      |                             |
|                     |                  |              |                        |                           |                         |                     |                          |         |                                         |                    |                      |                             |
|                     |                  |              |                        |                           |                         |                     |                          |         |                                         |                    |                      |                             |
|                     |                  |              |                        |                           |                         |                     |                          |         |                                         |                    |                      |                             |

ภาพที่ 47

กดปุ่ม 🛅 เพื่อตรวจสอบรายละเอียดของเอกสาร Auto ประเภทเอกสาร KY ระบบแสดงข้อมูล ตามภาพที่ 48

| New<br>GFMIS<br>Thai state                   |                                           | ระบบบริหารการเงินการคลังภาครัฐแบบอิเล็กทรอนิกส์ใหม่<br>New Government Fiscal Management information system |                        |                  |                   |                 |                 |           |  |  |
|----------------------------------------------|-------------------------------------------|----------------------------------------------------------------------------------------------------|------------------------|------------------|-------------------|-----------------|-----------------|-----------|--|--|
| เลขที่เอกสาร                                 | 300000002 2025                            |                                                                                                    | เลขที่เอกสารกลับรายการ |                  |                   |                 |                 |           |  |  |
| ผู้บันทึกรายการ                              | T03003000001101                           |                                                                                                    |                        |                  |                   |                 |                 |           |  |  |
| ข้อมูลทั่วไป รายการบัญชี                     |                                           |                                                                                                    |                        |                  |                   |                 |                 |           |  |  |
| รหัสหน่วยงาน                                 | 03003<br>ครมธนารักษ์                      |                                                                                                    | วันที่เอกสาร           |                  | 18 พฤศจิกายน 2567 |                 |                 |           |  |  |
| รพัสหน่วยเป็กจ่าย                            | 0300300003<br>กองบริหารการคลัง            |                                                                                                    | วันที่ผ่านรายการ       |                  | 18 พฤศจิกายน 2567 |                 |                 |           |  |  |
| รหัสพื้นที่                                  | 1000 - ส่วนเทสาง                          |                                                                                                    | 438                    |                  | 2                 |                 |                 |           |  |  |
| ประเภทเอกสาร                                 | KY - ค้างรับ/ค้างจ่าย                     |                                                                                                    | การอ้างอิง             |                  | P68000001         |                 |                 |           |  |  |
| เลือก ลำดับที่ PK                            | ซื่อบัญชี                                 | รหัสบัญชีแยกประเภท                                                                                         | รพัสสูนย์คันทุน        | รหัสแหล่งของเงิน | รพัสงบประมาณ      | รพัสกิจกรรมหลัก | รพัสกิจกรรมย่อย | จำนวนเงิน |  |  |
| 🔄 1 เดบิต ด้าง                               | ວັບຈາກການບັญชึกลาง                        | 1102050124                                                                                                 | 0300300000             | 6826000          | 03003             | P1000           |                 | 100.00    |  |  |
| 🛅 2 เครดิต TR-                               | หน่วยงานรับเงินนอกงบประมาณจากกรมบัญชีกลาง | 4308010101                                                                                                 | 0300300000             | 6826000          | 03003             | P1000           |                 | - 100.00  |  |  |
| Andere 🔄 andere 🔄 andere 🔄 andere 🔄 andere 🔂 |                                           |                                                                                                    |                        |                  |                   |                 |                 |           |  |  |

ภาพที่ 48

### กดปุ่ม รายการบัญชี ระบบแสดงข้อมูล ตามภาพที่ 49

| New GFMIS<br>Thai untrated              |                                                 | ระบบบริหารการเงิท<br>NEW GOVERNMENT | นการคลังภาศ<br>FISCAL MANAGE        | ารัฐแบบอิเล็กท<br>MENT INFORMATIC |                           |                 |                 |          |  |  |
|-----------------------------------------|-------------------------------------------------|-------------------------------------|-------------------------------------|-----------------------------------|---------------------------|-----------------|-----------------|----------|--|--|
| เลขที่เอกสาร                            | 300000002 2025                                  |                                     | เล <del>ข</del> ที่เอกสารกลับรายการ |                                   |                           |                 |                 |          |  |  |
| ผู้บันทึกรายการ                         | T03003000001101                                 |                                     |                                     |                                   |                           |                 |                 |          |  |  |
| ข้อมูลทั่วไป รายการบัญชี                |                                                 |                                     |                                     |                                   |                           |                 |                 |          |  |  |
| รายละเอียดเอกสาร 🖹                      |                                                 |                                     |                                     |                                   |                           |                 |                 |          |  |  |
| ลำดับที่ 1                              | РК เลบิต                                        |                                     | เอกสารสำรองเงิน                     |                                   |                           |                 |                 |          |  |  |
| รหัสบัญชีนยกประเภท                      | 1102050124<br>ค้างรับจากกรมบัญชีกตาง            |                                     | รหัสศูนย์คันทุน                     |                                   | 0300300000<br>กรมธนารักษ์ |                 |                 |          |  |  |
| รหัสแหล่งของเงิน                        | 6826000<br>เงินฝากคลัง                          |                                     | รหัสงบประมาณ                        |                                   | 03003<br>กรมธนารักษ์      |                 |                 |          |  |  |
| รพัดกิจกรรมหลัก                         | P1000<br>ส่วนกลาง                               |                                     | รหัสกิจกรรมย่อย                     |                                   |                           |                 |                 |          |  |  |
| รหัสหน่วยงานคู่ด้า<br>(Trading Partner) | 99999                                           |                                     |                                     |                                   |                           |                 |                 |          |  |  |
| รพัส GPSC                               |                                                 |                                     | รหัสหมวดพัสดุ                       |                                   |                           |                 |                 |          |  |  |
| รพัสบัญชีเงินฝากคลัง                    | 00885<br>เงินฝากกระทรวงการคลังเพื่อรอการชำระคิน |                                     | รหัสเจ้าของบัญชีเงินฝากค            | Ба                                | 0300300000                |                 |                 |          |  |  |
| รพัสบัญชีย่อย                           |                                                 |                                     | รหัสเจ้าของบัญชีย่อย                |                                   |                           |                 |                 |          |  |  |
| รหัสบัญชีธนาคารย่อย                     |                                                 |                                     | จำนวนเงิน                           |                                   | 100.00 uw                 |                 |                 |          |  |  |
| เลือก สำคับที่ PK                       | รื่อนัณช                                        | รหัสบัญชีนแกประเภท                  | รพัสศนย์ต้นทน                       | วหัสแหล่งของเงิน                  | รหัสงเประมาณ              | รพัสกิจกรรมหลัก | รหัสกิจกรรมย่อย | จำนวนผิน |  |  |
| 🛅 1 เดบิต ค้างรับจากกระ                 | มบัญชีกลาง                                      | 1102050124                          | 0300300000                          | 6826000                           | 03003                     | P1000           |                 | 100.00   |  |  |
| 2 เครดิต TR-หน่วยงาน                    | รับเงินนอกงบประมาณจากกรมบัญชีกลาง               | 4308010101                          | 0300300000 6826000 03003 P1000      |                                   |                           |                 |                 | - 100.00 |  |  |
| คำอธิบาย: 🛅 คลิกเพื่อแสคมอกสาร          |                                                 | < 1                                 | >                                   |                                   |                           |                 |                 |          |  |  |
|                                         |                                                 |                                     |                                     |                                   |                           |                 |                 |          |  |  |

ภาพที่ 49

### กดปุ่ม 💮 พมพ์แอกสารขัญชี เมื่อต้องการพิมพ์เอกสารบัญชี ระบบจะแสดงข้อมูล ตามภาพที่ 50

|                     |                  |               |                         |               | ราย                      | เงานการขอเบิกเงินคงคล่ | กัง             |         |                             |                    | И                    | หน้าที่ 1 จากทั้งหมด 1          |
|---------------------|------------------|---------------|-------------------------|---------------|--------------------------|------------------------|-----------------|---------|-----------------------------|--------------------|----------------------|---------------------------------|
|                     |                  |               |                         |               | ขบ03 - ขอเบิก            | เงินนอกงบประมาณที่ไม่  | อ้างใบสั่งซื้อๆ |         |                             |                    |                      |                                 |
| ลซที่เอกส           | กร               | : 2025 - 30   | 00000002                |               |                          |                        |                 |         |                             | เลขที่ระหว         | ว่างหน่วยงาา         | น:                              |
| ระเภทเอ             | กสาร             | : KY - ค้างร้ | ับ/ค้างจ่าย             |               |                          |                        |                 |         |                             | วันที่เอกสา        | 15 :                 | 18/11/2567                      |
| ้วนราชก             | าร               | : 03003 - r   | ารมธนารักษ์             |               |                          |                        |                 |         |                             | วันที่ผ่านร        | ายการ :              | 18/11/2567                      |
| โนที่               |                  | : 1000 - สว   | านกลาง                  |               |                          |                        |                 |         |                             | สถานะ              |                      | เอกสารผ่านร <mark>า</mark> ยการ |
| น่วยเบิก            | ้ำย              | : 03003000    | 003 - กองบริหารการคลัง  |               |                          |                        |                 |         |                             | การอ้างอิง         |                      | P680000001                      |
| บรรทัด<br>เวยการที่ | เดบิต/<br>เครดิต | รหัสบัญชี     | ชื่อบัญชี               | การกำหนด      | หน่วยต้นทุน              | แหล่งเงินทุน           |                 | คลัง    | <u>เงินฝาก</u><br>ธ.พาณิชย์ | เจ้าของ<br>เงินฝาก | เจ้าของ<br>บัญชีย่อย | บัญชีย่อย                       |
| - Contraction       |                  |               |                         | จ้            | านวนเงิน รหัสงบประมาณ    |                        |                 | ข้อควา  | มในรายการ                   |                    |                      |                                 |
|                     |                  |               |                         | กิจกรรมหลัก   |                          |                        | กิจกรรมย่อย     |         |                             |                    |                      | รหัสหน่วยงานคู่                 |
|                     |                  |               |                         | บัญชียอยของบั | ญชีแยกประเภท (Sub Book ( | GL)                    |                 | หมวดท่  | <b>เ</b> ัสดุ               |                    |                      |                                 |
| 1                   | เดบิต            | 1102050124    | ค่างรับจากกรมบัญชีกลาง  | 03003         | 0300300000               | 6826000 เงินฝากคลัง    |                 | 00885   |                             | 0300300000         |                      |                                 |
|                     |                  |               |                         |               | 100.00 03003             | กรมธนารักษ์            |                 |         |                             |                    |                      |                                 |
|                     |                  |               |                         | P1000         | ส่วนกลาง                 |                        |                 |         |                             |                    |                      | 99999                           |
| 2                   | เครดิต           | 4308010101    | TR-หน่วยงานรับเงินนอกงบ | 03003         | 0300300000               | 6826000 เงินฝากคลัง    |                 | 00885   |                             | 0300300000         |                      |                                 |
|                     |                  |               | ประมาณจากกรมบัญชี       |               | 100.00 03003             | กรมธนารักษ์            |                 |         |                             |                    |                      |                                 |
|                     |                  |               | กลาง                    | P1000         | ส่วนกลาง                 |                        |                 |         |                             |                    |                      | 99999                           |
|                     |                  |               |                         |               |                          |                        |                 |         |                             |                    |                      |                                 |
|                     |                  |               |                         |               |                          |                        |                 |         |                             |                    |                      |                                 |
|                     |                  |               |                         |               |                          |                        |                 |         |                             |                    |                      |                                 |
|                     |                  |               |                         |               |                          |                        |                 |         |                             |                    |                      |                                 |
|                     |                  |               |                         |               |                          |                        |                 |         |                             |                    |                      |                                 |
|                     |                  |               |                         |               |                          |                        |                 |         |                             |                    |                      |                                 |
|                     |                  |               |                         |               |                          |                        |                 |         |                             |                    |                      |                                 |
|                     | หมายเห           | ାମ୍           | s                       |               |                          | 6                      |                 | 4       |                             |                    |                      |                                 |
|                     | ผู้บันทึก        |               |                         |               |                          |                        | ę               | อนุมัติ |                             |                    |                      |                                 |
|                     |                  | (             |                         |               | )                        |                        |                 |         | (                           |                    |                      | )                               |

ภาพที่ 50

# 3.2 การบันทึกรายการขอเบิกเงินนอกงบประมาณฝากกระทรวงการคลัง (ประเภทเอกสาร KN) 3.2.1 ขั้นตอนการเข้าสู่ระบบ

เมื่อเข้าระบบ New GFMIS Thai เรียบร้อยแล้ว เลือกระบบบันทึกข้อมูลหน่วยงานภาครัฐ ระบบแสดงหน้าจอบันทึกรายการ ตามภาพที่ 51

| New<br>GFMIS<br>Thai anterest                                                                             | ระบบบริหารการเงินการคลังภาครัฐแบบอิเล็กทรอนิกส์ใหม่<br>New government FISCAL MANAGEMENT INFORMATION SYSTEM |
|----------------------------------------------------------------------------------------------------|----------------------------------------------------------------------------------------------------|
| าพัสผู้ใช้ : T03003000001101                                                                              | Baglié: d'aunde: Balle: manardiné                                                                          |
| เข้าสู่ระบบเมื่อ : 15:42:36<br>คู่มือการใช้งาน<br>ข้อมูลผู้ใช้   แก้ไขวหัสผ่าน<br>ออกจากระบน   สลับผู้ใช้ | ขั้มที่กรายการ<br>สร้างวันทึกหันทวงให้ตนปลงแอสตร                                                           |
| เลือกรายการที่ต้องการ<br>เมนูอัดไป   กลับหน้าหลัก                                                         | ระบบบริหารงบประมาณ                                                                                         |
|                                                                                                    | ระบบจัดซื้อจัดจ้าง                                                                                         |
|                                                                                                    | ระบบเป็กจ่าย                                                                                               |
|                                                                                                    | ระบบรับและน่าส่งรายได้                                                                                     |
|                                                                                                    | 25000034mm0.25rum                                                                                          |
|                                                                                                    |                                                                                                    |

ภาพที่ 51

กดปุ่ม ระบบเบิกจ่าย เพื่อเข้าสู่เมนูขอเบิกเงิน ตามภาพที่ 52

| ระบบเบิกจ่าย<br>จะอรับแบบฟอร์ม Excel Loader<br>ระบบเบิกจิม<br>จะออร์กะได้สา<br>จะออร์กะได้สา<br>จะออร์กะไปได้สา<br>จะออร์กะไม่มีการ์กะได้สา<br>จะออร์กะได้สา<br>จะออร์กะได้จะออร์กะได้สา<br>จะออร์กะได้จะออร์กะได้จะออร์กะได้จะออร์กะได้จะออร์กะไม้จะออร์กะได้จะออร์กะได้จะออร์กะได้จะออร์กะไม้จะออร์กะได้จะออร์กะไม้จะออร์กะได้จะออร์กะไม้จะออร์กะไม้จะออร์กะออร์กะออร์กะไม้ |  |
|----------------------------------------------------------------------------------------------------|--|
|----------------------------------------------------------------------------------------------------|--|

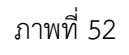

กดปุ่ม 💌 💵 เพื่อเข้าสู่ประเภทรายการขอเบิก ตามภาพที่ 53

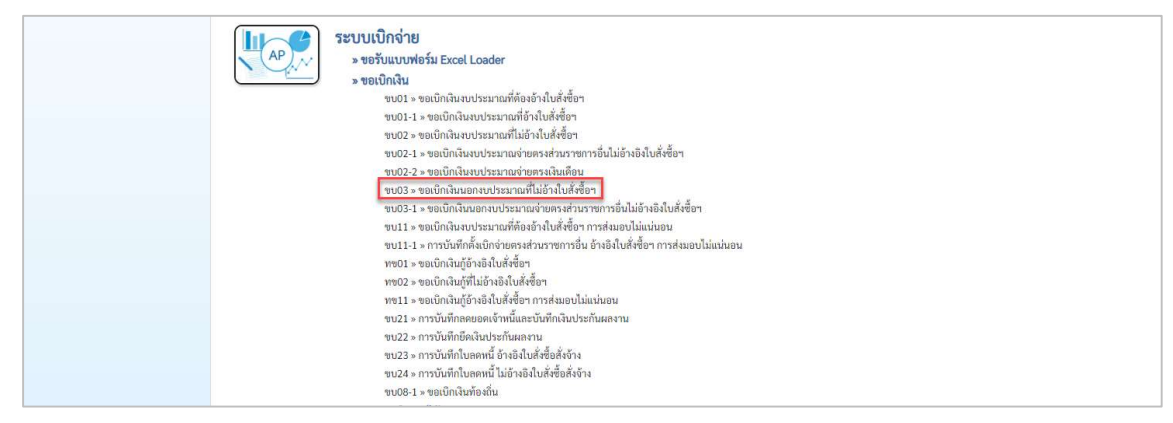

ภาพที่ 53

| กดเ'่น | ขบ03 » ขอเบิกเงินนอกงบประมาณที่ไม่อ้างใบสั่งซื้อฯ | ์ เพื่                                  | อเข้า | ส่หา | บ้าจอก | าาราโบทึ่ง | า ตาบภาพที่         | 54 |
|--------|---------------------------------------------------|-----------------------------------------|-------|------|--------|------------|---------------------|----|
| INNUM  |                                                   | 6 6 6 6 6 6 6 6 6 6 6 6 6 6 6 6 6 6 6 6 |       | PINI | 21001  |            | 1 11 1999 1 1 11 11 | 54 |

| New GFMIS<br>Thai account                                                                                 |                                                                                                  | ระบบบริหารการเงิ<br>New Government              | นการคลัง<br>FISCAL MAN | กาครัฐแบบอิเล็กทรอร<br>AGEMENT INFORMATION S | นิกส์ใหม่<br>ystem |   |  |  |  |  |
|----------------------------------------------------------------------------------------------------|--------------------------------------------------------------------------------------------------|-------------------------------------------------|------------------------|----------------------------------------------|--------------------|---|--|--|--|--|
| รพัสผู้ใช้ : T03003000001101                                                                              | ร้องสูง: ค้องหน้า เสียง การเหนือร่าง                                                             |                                                 |                        |                                              |                    |   |  |  |  |  |
| เข้าสู่ระบบเมื่อ : 13:48:31<br>คู่มือการใช้งาน<br>ข้อมูลผู้ใช้   แก้โชวหัสผ่าน<br>คอกรากระบบ   สล้าเผ็ใช้ | ขอเปิกเงินนอกงบประมาณที่ไม่อ้างใบสั่งซื้อา (ขบ. 03)<br>สว้างขอกิแปนอกงบประมาณที่ไม่อำในสั่งซื้อา |                                                 |                        |                                              |                    |   |  |  |  |  |
| ระบบเบิกจ่าย                                                                                              | วหัสหน่วยงาน                                                                                     | 03003<br>กามอนารักษ์                            | ٩                      | วันที่เอกสาร                                 | 19 พฤศษิกายน 2567  |   |  |  |  |  |
| » ขอเบิกเงิน                                                                                              | รหัสพื้นที่                                                                                      | 1000 - ส่วนกลาง                                 | ~                      | วันที่ผ่านรายการ                             | 19 พฤศจิกายน 2567  | Ē |  |  |  |  |
| » ขอถอนคืนรายได้                                                                                          | รทัสหน่วยเบิกจ่าย                                                                                | 0300300003<br>กละบริหารการคลัง                  | ٩                      | 429                                          | 2                  |   |  |  |  |  |
| » ขอจ่ายโดยส่วนราชการ                                                                                     | การอ้างอิง                                                                                       |                                                 |                        |                                              |                    |   |  |  |  |  |
| » การบันทึกเบิกเกินส่งคืน/ล้างลูกหนี้เงิน<br>ยืม/คืนเงินทครองราชการ                                       | ดีงข้อมูลจากไฟล์                                                                                 | แมบให้ส์                                        |                        |                                              |                    |   |  |  |  |  |
| » เปลี่ยนแปลงเอกสาร                                                                                       | ข้อมูลทั่วไป รายการขอเบิก                                                                        |                                                 |                        |                                              |                    |   |  |  |  |  |
| » Mass Uptoad                                                                                             | ประเภทรายการขอเบิก / การขำระเงิน                                                                 |                                                 |                        |                                              |                    |   |  |  |  |  |
| เมนูถัดไป   กลับหน้าหลัก                                                                                  | ประเภทรายการขอเบิก                                                                               | เพื่อจ่ายผู้ชาย/คู่สัญญา                        | ~                      |                                              |                    |   |  |  |  |  |
|                                                                                                    | วิธีการชำระเงิน                                                                                  | จ่ายหรงเข้าบัญชีเงินฝากธนาคารของผู้ชาย/คู่สัญญา | ~                      |                                              |                    |   |  |  |  |  |
|                                                                                                    | ารของเมืองความหม                                                                                 |                                                 |                        |                                              |                    |   |  |  |  |  |
|                                                                                                    | แหล่งของเงิน                                                                                     | 2568 🗸                                          | ٩                      |                                              |                    |   |  |  |  |  |
|                                                                                                    | ชัยบุครู้ให้สน                                                                                   |                                                 |                        |                                              |                    |   |  |  |  |  |
|                                                                                                    | เลขประจำตัวบัตรประชาชน/<br>เลขประจำตัวผู้เสียกาษี                                                |                                                 | ٩                      | เลขที่บัญชีเงินสากธนาคาร                     |                    |   |  |  |  |  |
|                                                                                                    | ซื่อผู้ชาย                                                                                       |                                                 |                        | โอนสิทธิการข่าระเงิน                         |                    |   |  |  |  |  |
|                                                                                                    | คำอธิบายเอกสาร                                                                                   |                                                 |                        |                                              |                    |   |  |  |  |  |
|                                                                                                    |                                                                                                  |                                                 |                        |                                              |                    |   |  |  |  |  |
|                                                                                                    |                                                                                                  |                                                 | ( จำสอง                | ารขันทึก                                     |                    |   |  |  |  |  |

ภาพที่ 54

### 3.2.2 ขั้นตอนการบันทึกรายการ

การบันทึกรายการขอเบิกเงินนอกงบประมาณที่ไม่อ้างใบสั่งซื้อฯ ประกอบด้วย การบันทึกรายการ 3 ส่วน คือ ข้อมูลส่วนหัว ข้อมูลทั่วไป และข้อมูลรายการขอเบิก ตามภาพที่ 55

| Rew<br>GFMIS<br>Thai                                                                                     |                                                                                        |                                 | ระบบบริหารการเงินกา<br>NEW GOVERNMENT FISCA | รคลังม<br>IL MAN | กาครัฐแบบอิเล็กทรอน์<br>AGEMENT INFORMATION SY | มิกส์ใหม่<br>/stem                                  |                            |
|----------------------------------------------------------------------------------------------------|----------------------------------------------------------------------------------------|---------------------------------|---------------------------------------------|------------------|------------------------------------------------|-----------------------------------------------------|----------------------------|
| รพัสผู้ใช้ : T03003000001101                                                                             | ชื่อผู้ใช้: คำแหน่ง: สังกัด:กรมธนารักษ์                                                |                                 |                                             |                  |                                                |                                                     | ธร้าง   กลับรายการ   ดันหา |
| เข้าสู่ระบบเมื่อ : 13:48:31<br>ดูมือการใช้งาน<br>ข้อมูลผู้ใช้   แก้ไขรหัสผ่าน<br>ออกจากระบบ   สลับผู้ใช้ | <b>ขอเบิกเงินนอกงบประมาณที่ไม่อ้</b><br>สร้างขอเบิกเงินนอกงบประมาณที่ไม่อ้างใบสั่งซื้อ | างใบสั่งขี้อฯ (ซบ. 03)<br>"     |                                             |                  |                                                |                                                     |                            |
| ระบบเบิกจ่าย                                                                                             | รหัสหน่วยงาน                                                                           | 03003<br>กรมอนารักษ์            |                                             | ٩                | วันที่เอกสาร                                   | 19 พฤศจิกายน 2567                                   | Ē                          |
| » ขอเบิกเงิน                                                                                             | <u>รหัสพื้นที่</u>                                                                     | 1000 - ส่วนกลาง                 | ~                                           |                  | วันที่ผ่านรายการ                               | 19 พฤศจิกายน 2567                                   | Ē                          |
| » ขอถอนคืนรายได้                                                                                         | รทัสหน่วยเบิกจ่าย                                                                      | 0300300003                      |                                             | ٩                | 42R                                            | 2                                                   | _^_                        |
| » ขอจ่ายโดยส่วนราชการ                                                                                    | การอ้างอิง                                                                             | กองบริหารการคลัง<br>P680000002  |                                             |                  |                                                |                                                     | $\sum_{i=1}^{n} \zeta_{i}$ |
| » การบันทึกเบิกเกินส่งคืน/ล้างลูกหนี้เงิน<br>ยืม/คืนเงินทครองราชการ                                      | ดีงข้อมูลจากไฟล์                                                                       | แนบไฟล์                         |                                             |                  |                                                |                                                     | $\sim$                     |
| » เปลี่ยนแปลงเอกสาร                                                                                      | x                                                                                      | _                               |                                             |                  |                                                |                                                     |                            |
| » Mass Upload                                                                                            | ขอมูลทวไป รายการของบก                                                                  |                                 |                                             |                  |                                                |                                                     |                            |
|                                                                                                    | ประเภทรายการขอเบิก / การข่าระเงิน                                                      |                                 |                                             |                  |                                                |                                                     |                            |
| เมนูถัดไป   กลับหน้าหัก                                                                                  | ประเภทรายการขอเบิก                                                                     | เพื่อชคใช้ใบสำคัญ               | *                                           |                  |                                                |                                                     |                            |
|                                                                                                    | วิธีการข่าระเงิน                                                                       | จ่ายผ่านบัญชีเงินฝากธนาคารของหน | ว่อยงาน 🗸                                   |                  |                                                |                                                     |                            |
|                                                                                                    | รายละเอียดงบประมาณ                                                                     |                                 |                                             |                  |                                                |                                                     |                            |
| 22                                                                                                    | แหล่งของเงิน                                                                           | 2568 🗸 (6826000<br>เงินปากคลัง  |                                             | ٩                |                                                |                                                     |                            |
|                                                                                                    | ข้อมูลผู้รับเงิน                                                                       | <u>`</u>                        |                                             |                  |                                                |                                                     |                            |
|                                                                                                    | เลขประจำดัวบัตรประชาชน/<br>เลขประจำดัวสู้เสียภาษี                                      | 3                               |                                             |                  | เลขที่บัญชีเงินฝากธนาคาร                       | 0686002415<br>Non Budget of The Treasury Department |                            |
|                                                                                                    | ชื่อผู้ขาย                                                                             |                                 |                                             |                  |                                                |                                                     |                            |
|                                                                                                    | คำอธิบายเอกสาร                                                                         |                                 |                                             |                  |                                                |                                                     |                            |
|                                                                                                    | เบ็กเงินประกันการเข่าที่ราชพัสดุ                                                       |                                 |                                             |                  |                                                |                                                     |                            |
|                                                                                                    |                                                                                        |                                 |                                             | จำลองก           | าารบันทึก                                      |                                                     |                            |

### ข้อมูลส่วนหัว

| - รหัสหน่วยงาน      | ระบบแสดงรหัสหน่วยงาน จำนวน 5 หลักให้อัตโนมัติ              |
|---------------------|------------------------------------------------------------|
|                     | ตามสิทธิการเข้าใช้งานระบบ ตัวอย่างแสดง 03003               |
| - รหัสพื้นที่       | ระบบแสดงรหัสพื้นที่ จำนวน 4 หลักให้อัตโนมัติ               |
|                     | ตามสิทธิการเข้าใช้งานระบบ ตัวอย่างแสดง 1000 - ส่วนกลาง     |
| - รหัสหน่วยเบิกจ่าย | ระบบแสดงรหัสหน่วยเบิกจ่าย จำนวน 10 หลักให้อัตโนมัติ        |
|                     | ตามสิทธิการเข้าใช้งานระบบ ตัวอย่างแสดง 0300300003          |
| - การอ้างอิง        | ระบุการอ้างอิง 10 หลัก ในรูปแบบ P+YY+Running Number        |
|                     | จำนวน 7 หลัก โดย P คือ ค่าคงที่                            |
|                     | YY คือ 2 หลักท้ายของปีงบประมาณ พ.ศ.                        |
|                     | Running Number คือ การอ้างอิงเลขที่ภายในหน่วยงาน           |
|                     | ตัวอย่างระบุ P68000002                                     |
| - วันที่เอกสาร      | ระบบแสดงวันที่ปัจจุบันให้อัตโนมัติ สามารถระบุวันที่        |
|                     | โดยกดปุ่ม🗖 ปฏิทิน ระบบแสดง 📃 เลือก เดือน ปี และวันที่      |
|                     | เพื่อให้แสดงค่าวัน เดือน ปี ตัวอย่างระบุ 19 พฤศจิกายน 2567 |
| - วันที่ผ่านรายการ  | ระบบแสดงวันที่ปัจจุบันให้อัตโนมัติ สามารถระบุวันที่        |
|                     | โดยกดปุ่ม 🗖 ปฏิทิน ระบบแสดง 📃 เลือก เดือน ปี และวันที่     |
|                     | เพื่อให้แสดงค่าวัน เดือน ปี ตัวอย่างระบุ 19 พฤศจิกายน 2567 |
| -                   | ระบบแสดงงวดบัญชีให้อัตโนมัติซึ่งจะสัมพันธ์กับวันที่        |

ผ่านรายการ ตัวอย่างแสดง งวด 2

|                    | เพื่อจ่ายผู้ขาย/คู่สัญญา 🗸 🗸                                                                                                    |   |
|--------------------|----------------------------------------------------------------------------------------------------|---|
| กดปุ่ม 📉 เลือก     | เพื่อขุดใช้ใบสำคัญ<br>เพื่อจ่ายเงินต้อนและเงินอื่นที่จ่ายสิ้นเดือน<br>เพื่อจ่ายให้ชื่ม<br>รายการขอเบิกวงเงินทครองราชการ                        |   |
| (เพื่อชดใช้ใบสำคัญ | ນູ)                                                                                                    |   |
| กดปุ่ม 🞽 เลือก     | จ่ายตรงเข้าบัญชีเงินฝากธนาคารของผู้ขาย/คู่สัญญา<br>จ่ายตรงเข้าบัญชีเงินฝากธนาคารของผู้ขาย/คู่สัญญา<br>จ่ายตรงเข้าบัญชีเงินฝากธนาคารของหน่วยงาน | ~ |

(จ่ายผ่านบัญชีเงินฝากธนาคารของหน่วยงาน)

ระบุแหล่งของเงินจำนวน 7 หลัก ในรูปแบบ YY26000 YY คือ 2 หลักท้ายของปีงบประมาณ พ.ศ. 26000 คือ ค่าคงที่ ตัวอย่างระบุ 6826000

รายละเอียดงบประมาณ

ข้อมูลทั่วไป

- แหล่งของเงิน

- วิธีการชำระเงิน

ประเภทรายการขอเบิก/วิธีการชำระเงิน

- ประเภทรายการขอเบิก

### ข้อมูลผู้รับเงิน

| ไม่ต้องระบุ                                                             |
|-------------------------------------------------------------------------|
| ระบุเลขที่บัญชีเงินฝากธนาคารของหน่วยงาน                                 |
| ตัวอย่างระบุ 06860002415                                                |
| ระบุคำอธิบายเอกสาร สามารถระบุได้สูงสุด 99 ตัวอักษร<br>ใน 1 บรรทัดรายการ |
|                                                                         |

กดปุ่ม รายการขอเบิก เพื่อบันทึกรายการต่อไป ตามภาพที่ 56

| New GFMIS<br>Thai and the second                                                                          |                                                                                 |                             | ระบบบริหารการเงินก<br>NEW GOVERNMENT FIS | ารคลัง<br>CAL MAN | กาครัฐแบบอิเล็กทรอนิกส<br>AGEMENT INFORMATION SYSTE | ใหม่<br>M         |                            |
|----------------------------------------------------------------------------------------------------|---------------------------------------------------------------------------------|-----------------------------|------------------------------------------|-------------------|-----------------------------------------------------|-------------------|----------------------------|
| รพัสผู้ใช้ : T03003000001101                                                                              | ชื่อผู้ใช้ : คำแหน่ง : สังกัด : กรมธนารักษ์                                     |                             |                                          |                   |                                                     |                   | สร้าง   กลับรายการ   ค้นหา |
| เข้าสู่ระบบเมื่อ : 13:48:31<br>คู่มือการใช้งาน<br>ข้อมูลผู้ใช้   แก้ไขรหัสผ่าน<br>ออกจากระบบ   สลับผู้ใช้ | ขอเบิกเงินนอกงบประมาณที่ไม่อ้<br>สร้างขอเบิกเงินนอกงบประมาณที่ไม่อ้างใบสั่งขึ้ง | างใบสั่งขี้อๆ (ขบ. 03)<br>" |                                          |                   |                                                     |                   |                            |
| ระบบเบิกจ่าย                                                                                              | รหัสหน่วยงาน                                                                    | 03003<br>กรมอนารักษ์        |                                          | ٩                 | วันที่เอกสาร                                        | 19 พฤศจิกายน 2567 |                            |
| » ขอเบิกเงิน                                                                                              | <u>รหัสพื้นที่</u>                                                              | 1000 - ส่วนกลาง             | 1                                        | ~                 | วันที่ผ่านรายการ                                    | 19 พฤศจิกายน 2567 | <b></b>                    |
| » ขอถอนคืนรายได้                                                                                          | รหัสหน่วยเปิกจ่าย                                                               | 0300300003                  |                                          | ٩                 | 428                                                 | 2                 |                            |
| » ขอจ่ายโดยส่วนราชการ                                                                                     | การก้างอิง                                                                      | กองบริหารการคลัง            |                                          |                   |                                                     |                   |                            |
| » การบันทึกเปิกเกินส่งคืน/ถ้างถูกหนี้เงิน<br>ยืม/คืนเงินทครองราชการ                                       | ดีงข้อมูลจากไฟล์                                                                | แมบใหล่                     |                                          |                   |                                                     |                   |                            |
| » เปลี่ยนแปลงเอกสาร                                                                                       |                                                                                 |                             |                                          |                   |                                                     |                   |                            |
| » Mass Upload                                                                                             | ขอมูลทาวไป รายการขอเบก                                                          |                             |                                          |                   |                                                     |                   |                            |
|                                                                                                    | สำคับที่ 1                                                                      |                             |                                          |                   |                                                     |                   |                            |
| เมนูถัดไป   กลับหน้าหลัก                                                                                  | รหัสบัญชีแยกประเภท                                                              |                             |                                          | ٩                 | รทัสบัญชีย่อยของบัญชีแยก<br>ประเภท (Sub Book GL)    |                   |                            |
|                                                                                                    | รหัสสูนย์ต้นทุน                                                                 |                             |                                          | ٩                 | าหัสงบประมาณ                                        |                   | ٩                          |
|                                                                                                    | <u>รหัสกิจกรรมหลัก</u>                                                          |                             |                                          | ٩                 | รหัสกิจกรรมช่อย                                     |                   | ٩                          |
|                                                                                                    | รหัสบัญชีย่อย                                                                   |                             |                                          | ٩                 | รหัสเจ้าของบัญชีย่อย                                |                   |                            |
|                                                                                                    | รหัสบัญชีเงินฝากคลัง                                                            |                             |                                          | ٩                 | รหัสเจ้าของบัญชีเงินฝากคลัง                         |                   |                            |
|                                                                                                    | รทัสหมวดพัสดุ                                                                   |                             |                                          | ٩                 | การกำหนด                                            |                   |                            |
|                                                                                                    | <del>รหัสหน่วยงานคู่ท้า</del><br>(Trading Partner)                              |                             |                                          |                   | ข้านวนเงิน                                          |                   | ປາທ                        |
|                                                                                                    | รายละเอียดบรรทัดรายการ                                                          |                             |                                          |                   |                                                     |                   |                            |
|                                                                                                    |                                                                                 |                             |                                          |                   |                                                     |                   |                            |
|                                                                                                    |                                                                                 |                             | จัดเก็บรายการนี้องตาราง                  | ) (ลบซ์อนุ        | ดรายการนี้ ดร้างข้อมูดรายการใหม่                    |                   |                            |
|                                                                                                    |                                                                                 |                             |                                          | เจ้าลองเ          | าารบันทึก                                           |                   |                            |

ภาพที่ 56

| ข้อมูลรายการขอเบิก               |                                                                          |
|----------------------------------|--------------------------------------------------------------------------|
| - รหัสบัญชีแยกประเภท             | ระบุรหัสบัญชีแยกประเภท จำนวน 10 หลัก<br>กรณีนี้ให้ระบุเป็น 2111020199    |
| - รหัสบัญชีย่อยของบัญชีแยกประเภท | ระบุรหัสบัญชีย่อยของบัญชีแยกประเภท กรณีที่ระบุรหัส                       |
| (Sub Book GL)                    | บัญชีแยกประเภท ที่ต้องการรหัสบัญชีย่อย<br>ของบัญชีแยกประเภท จำนวน 6 หลัก |
| - รหัสศูนย์ต้นทุน                | ระบุรหัสศูนย์ต้นทุน จำนวน 10 หลัก<br>ตัวอย่างระบุ 0300300000             |
| - รหัสงบประมาณ                   | ระบบแสดงร์หัสงบประมาณให้อัตโนมัติ<br>ตัวอย่างแสดง 03003                  |
| - รหัสกิจกรรมหลัก                | ระบบแสดงรหัสกิจกรรมหลักให้อัตโนมัติ<br>ตัวอย่างแสดง P1000                |

| - รหัสกิจกรรมย่อย             | ระบุ (ถ้ามี)                                        |
|-------------------------------|-----------------------------------------------------|
| - รหัสบัญชีย่อย               | ไม่ต้องระบุ                                         |
| - รหัสเจ้าของบัญชีย่อย        | ไม่ต้องระบุ                                         |
| - รหัสบัญชีเงินฝากคลัง        | ระบุรหัสบัญชีเงินฝากคลัง จำนวน 5 หลัก               |
|                               | เป็น XX885 ตัวอย่างระบุ 00885                       |
| - รหัสเจ้าของบัญชีเงินฝากคลัง | ระบุรหัสเจ้าของบัญชีเงินฝากคลัง จำนวน 10 หลัก       |
|                               | ตัวอย่างระบุ 0300300000                             |
| - การกำหนด                    | ไม่ต้องระบุ                                         |
| - รหัสหมวดพัสดุ               | ระบุเฉพาะกรณีบันทึกรายการขอเบิกเงินบัญชีวัสดุคงคลัง |
| - รหัสหน่วยงานคู่ค้า          | ระบุเฉพาะกรณีบันทึกรายการขอเบิกเป็นบัญชีที่กำหนด    |
| - จำนวนเงิน                   | ระบุจำนวนเงินที่ขอเบิก ตัวอย่างระบุ 100             |
| - รายละเอียดบรรทัดรายการ      | ระบุรายละเอียดบรรทัดรายการ สามารถระบุได้สูงสุด      |
|                               | 100 ตัวอักษร                                        |
|                               | à                                                   |

กดปุ่ม 🛛 🖓 🖓 จิตเก็บรายการนี้ลงตารวง ) เพื่อบันทึกข้อมูลลงในตาราง ตามภาพที่ 57

| New GFMIS<br>Thai                                                                                         |                                                                                                    | ระบบบริหารการเ<br>NEW GOVERNMEN                 | งินการคลัง:<br>T FISCAL MAN | ภาครัฐแบบอิเล็กทรอ<br>AGEMENT INFORMATION S      | นิกส์ใหม่<br><sub>YSTEM</sub> |            |  |  |  |  |  |  |
|----------------------------------------------------------------------------------------------------|----------------------------------------------------------------------------------------------------|-------------------------------------------------|-----------------------------|--------------------------------------------------|-------------------------------|------------|--|--|--|--|--|--|
| าพัสผู้ใช้ : T03003000001101                                                                              | ชื่อผู้ใช้ : ดำแหน่ง : สังกัด : กรมธนารักษ์                                                                                                    | สร้าง   ครั้งาายการ) คัณกา                      |                             |                                                  |                               |            |  |  |  |  |  |  |
| เข้าสู่ระบบเมื่อ : 13:48:31<br>คู่มือการได้งาน<br>ข้อมูลผู้ใช้   แก้ไขรหัสผ่าน<br>ออกจากระบบ   สลับผู้ใช้ | ขอเบิกเงินนอกงบประมาณที่ไม่<br>สร้างขอเบิกเงินนอกงบประมาณที่ไม่อ้างใบสั่                                                                                                    | อ้างใบสั่งซื้อฯ (ขบ. 03)<br>ซื้อฯ               |                             |                                                  |                               |            |  |  |  |  |  |  |
| ระบบเบิกจ่าย                                                                                              | รหัสหน่วยงาน                                                                                                    | 03003<br>กรมชนาวัตษ์                            | ٩                           | วันที่เอกสาร                                     | 19 พฤศษีกายน 2567             | Ē          |  |  |  |  |  |  |
| » ขอเบิกเงิน                                                                                              | <u>รหัสพื้นที่</u>                                                                                                    | 1000 - ส่วนกลาง                                 | ~                           | วันที่ผ่านรายการ                                 | 19 พฤศจิกายน 2567             | Ē          |  |  |  |  |  |  |
| » ขอถอนคืนรายได้                                                                                          | รหัสหน่วยเบิกจ่าย                                                                                                    | 0300300003                                      | ٩                           | 428                                              | 2                             |            |  |  |  |  |  |  |
| » ขอจ่ายโดยส่วนราชการ                                                                                     |                                                                                                    | กองบริหารการคลัง                                |                             |                                                  |                               |            |  |  |  |  |  |  |
| » การบับที่กเบิญกินส่งคืน/ต้างตกหนี้เงิน                                                                  | การอ้างอิง                                                                                                    | P680000002                                      |                             |                                                  |                               |            |  |  |  |  |  |  |
| ยืม/คืนเงินทครองราชการ                                                                                    | พึงข้อมูลจากไฟล์                                                                                                    | แบบไฟล์                                         |                             |                                                  |                               |            |  |  |  |  |  |  |
| » เปลี่ยนแปลงเอกสาร                                                                                       | 10 AN                                                                                                    |                                                 |                             |                                                  |                               |            |  |  |  |  |  |  |
| » Mass Upload                                                                                             | ขอมูลทาวไป รายการขอเบก                                                                                                    |                                                 |                             |                                                  |                               |            |  |  |  |  |  |  |
|                                                                                                    | ลำดับที่ 1                                                                                                    |                                                 |                             |                                                  |                               |            |  |  |  |  |  |  |
| เมนูถัดไป   กลับหน้าหลัก                                                                                  | รหัสบัญชีแยกประเภท                                                                                                    | 2111020199<br>ผืนรับมากขึ้น                     | ٩                           | รหัสบัญชีย่อยของบัญชีแยก<br>ประเภท (Sub Book GL) |                               | ٩          |  |  |  |  |  |  |
|                                                                                                    | รหัสสูนย์สันทุน                                                                                                    | 0300300000                                      | ٩                           | รพัสงบประมาณ                                     | 03003                         | ٩          |  |  |  |  |  |  |
|                                                                                                    |                                                                                                    | กรมธนารักษ์                                     |                             |                                                  | กรมธนารักษ์                   |            |  |  |  |  |  |  |
|                                                                                                    | รหัสกิจกรรมหลัก                                                                                                    | P1000                                           | ٩                           | รหัสถิจกรรมย่อย                                  |                               | ٩          |  |  |  |  |  |  |
|                                                                                                    | รหัสบัญชีย่อย                                                                                                    | N AND N PR                                      |                             | รหัสเจ้าของบัณซีย่อย                             |                               |            |  |  |  |  |  |  |
|                                                                                                    | รษัตบัญชีเงินปากคลัง                                                                                                    | [                                               |                             | านัสเอ้าของนักที่เงินปากตลัง                     |                               |            |  |  |  |  |  |  |
|                                                                                                    | THE PARTY OF THE PARTY OF THE P | 00885<br>เงินฝากกระทรวงการคลังเพื่อรอการขำระคืน | 9                           |                                                  | 0300300000                    |            |  |  |  |  |  |  |
|                                                                                                    | รหัสหมวดพัสดุ                                                                                                    |                                                 | ٩                           | การกำหนด                                         |                               |            |  |  |  |  |  |  |
|                                                                                                    | รหัสหน่วยงานคู่ด้า<br>(Trading Partner)                                                                                                    |                                                 |                             | <u>ข้านวนเงิน</u>                                |                               | 100.00 บาท |  |  |  |  |  |  |
|                                                                                                    | <u>รายละเอียดบรรทัดรายการ</u>                                                                                                    | เบิกเงินประกันการเข่าที่ราชพัสดุ                |                             |                                                  |                               |            |  |  |  |  |  |  |
|                                                                                                    |                                                                                                    | Contermenta                                     | งหาราง<br>จำของเ            | เลรายการนี้ (สร้างข้อมูลรายการใหม่)<br>การบันพิก |                               |            |  |  |  |  |  |  |

ภาพที่ 57

#### 3.2.3 การจัดเก็บรายการบันทึก

หลังจากกดปุ่ม "จัดเก็บรายการนี้ลงตาราง" ระบบจะจัดเก็บข้อมูลรายการขอเบิกเงิน 1 บรรทัดรายการ โดยมีรายละเอียดประกอบด้วย ลำดับที่ PK ชื่อบัญชี รหัสบัญชีแยกประเภท รหัสศูนย์ต้นทุน แหล่งของเงิน รหัสงบประมาณ รหัสกิจกรรมหลัก จำนวนเงิน จำนวนเงินขอเบิก จำนวนเงินภาษีหัก ณ ที่จ่าย จำนวนเงินค่าปรับ จำนวนเงินขอรับ หากต้องการบันทึกรายการลำดับต่อไป ให้ระบุรายละเอียดใน "ข้อมูล รายการขอเบิก" และเมื่อระบุรายละเอียดครบถ้วนถูกต้องกดปุ่มจัดเก็บรายการนี้ลงตารางเช่นเดียวกัน ทำเช่นนี้จนครบทุกรายการ

กดปุ่ม 🕼 เพื่อตรวจสอบความถูกต้องของการบันทึกโดยระบบแสดงผลการตรวจสอบ ตามภาพที่ 58

| New GFMIS<br>Thai                                                                                                    |                                                                               |                                               |                                                   | ระบบบริห<br>NEW GOV       | ารการเงินการคลัง<br>ERNMENT FISCAL MAN | ภาครัฐแบบอิเล็<br>IAGEMENT INFORM                | ล็กทรอนิกส์ใหม่<br>IATION SYSTEM | 100                    |                          |  |  |
|----------------------------------------------------------------------------------------------------|-------------------------------------------------------------------------------|-----------------------------------------------|---------------------------------------------------|---------------------------|----------------------------------------|--------------------------------------------------|----------------------------------|------------------------|--------------------------|--|--|
| รพสสุดร : 1030/3000001101<br>เข้าสู่ระบบเมื่อ : 13:48:31<br>คู่มีอการใช้งาน<br>ข้อมูลผู้ใช้   แก้ไขวหัสผ่าน<br>ออกจากระบน   สลับผู้ใช้                                                                                                    | ขอมูเข: ดาแหนง:<br>ขอเบิกเงินนอก<br>สร้างขอเบิกเงินนอกงา                      | <b>งบประมาณ</b><br>ง <b>บประมาณ</b> ที่ไม่อ้า | ารกษ<br>ที่ไม่อ้างใบสั่งซื้อฯ (ขบ<br>งใบสั่งซื้อฯ | . 03)                     |                                        |                                                  |                                  |                        | אנגא   דרושריטאור   אריא |  |  |
| e de la companya de la companya de | <u>รพัสหน่วยงาน</u>                                                           |                                               | 03003                                             |                           | ٩                                      | วันที่เอกสาร                                     | 19 พฤศจิก                        | เยน 2567               |                          |  |  |
| ระบบเบกจาย                                                                                                    |                                                                               |                                               | กรมอนารักษ์                                       |                           |                                        | * d .                                            |                                  |                        |                          |  |  |
| » ขอเบิกเงิน                                                                                                    | 21121111                                                                      |                                               | 1000 - ส่วนกลาง                                   |                           | ~                                      | 200001020012                                     | 19 พฤศจิก                        | เช่น 2567              |                          |  |  |
| » ขอถอนคืนรายได้                                                                                                    | รพัสหน่วยเบิกจ่าย                                                             |                                               | 0300300003                                        |                           | ٩                                      | 428                                              | 2                                |                        |                          |  |  |
| » ขอจ่ายโดยส่วนราชการ                                                                                                    | การอ้างอิง                                                                    |                                               | P680000002                                        |                           |                                        |                                                  |                                  |                        |                          |  |  |
| » การบันทึกเบิกเกินส่งคืน/ล้างลูกหนี้เงิน<br>ยืม/คืนเงินทครองราชการ                                                                                                    | <u>ดึงข้อมูลจากไฟล์</u>                                                       |                                               | แมะปหลั                                           |                           |                                        |                                                  |                                  |                        |                          |  |  |
| » เปลี่ยนแปลงเอกสาร                                                                                                    | รับเที่ไป ของหมายิด                                                           |                                               |                                                   |                           |                                        |                                                  |                                  |                        |                          |  |  |
| » Mass Upload                                                                                                    | 100 VIII                                                                      | in river on                                   |                                                   |                           |                                        |                                                  |                                  |                        |                          |  |  |
| เมนูอัดไป   กลับหน้าหลัก                                                                                                    | สำคัญที่ 2<br>รหัสบัญชีแยกประเภา                                              | 9                                             |                                                   |                           | ٩                                      | รหัสบัญชีย่อยของบัญชีแยก<br>ประเภท (Sub Book GL) |                                  |                        |                          |  |  |
|                                                                                                    | รหัสสนย์ต้นทน                                                                 |                                               |                                                   |                           | 0                                      | รหัสงบประมาณ                                     |                                  |                        |                          |  |  |
|                                                                                                    | รพัสกิจกรรมหลัก                                                               |                                               |                                                   |                           |                                        | วหัสกิจกรรมช่อย                                  |                                  |                        |                          |  |  |
|                                                                                                    | สมัยนักเมือง                                                                  |                                               |                                                   |                           |                                        | สนัสบร้างอา หรือ เพิ่งไอย                        |                                  |                        |                          |  |  |
|                                                                                                    | วทสบญายออ<br>วทัสบัญชีเงินสาวคลรัง<br>วทัสหน่วยงามธุ์ค้า<br>(Trading Partmer) |                                               |                                                   |                           |                                        | TRACE REPORTED                                   |                                  |                        |                          |  |  |
|                                                                                                    |                                                                               |                                               |                                                   |                           |                                        | รหัสเจ้าของบัญชีเงินฝากคร่                       | ы                                |                        |                          |  |  |
|                                                                                                    |                                                                               |                                               |                                                   |                           | ٩                                      | การกำหนด                                         |                                  |                        |                          |  |  |
|                                                                                                    |                                                                               |                                               |                                                   |                           |                                        | ข้านวนเงิน                                       |                                  |                        | ບາກ                      |  |  |
|                                                                                                    | <u>รายคนนี้ยหมวรวิศัราชการ</u>                                                |                                               |                                                   |                           |                                        |                                                  |                                  |                        |                          |  |  |
|                                                                                                    |                                                                               |                                               |                                                   |                           | วัดเก็บรายการนี้ลงหาราง อบร้อ          | มูลรายการนี้ ) (สร้างข้อมูล                      | รายการใหม่                       |                        |                          |  |  |
|                                                                                                    | เลือก <u>ลำตั</u>                                                             | u케 PK                                         | ชื่อบัญชี                                         | <u>รหัสบัญชีแยกประเภท</u> | <u>รหัสศูนย์ต้นทุน</u>                 | <u>แหล่งของเงิน</u>                              | รหัสงบประมาณ                     | <u>รพัสกิจกรรมหลัก</u> | ร่านวนเงิน               |  |  |
|                                                                                                    | 1                                                                             | เดบิด                                         | เงินรับฝากอื่น                                    | 2111020199                | 0300300000                             | 6826000                                          | 03003                            | P1000                  | 100.00                   |  |  |
|                                                                                                    |                                                                               |                                               |                                                   |                           |                                        |                                                  |                                  | จำนวนเงินภาษีพัก ณ     | มพี่จ่าย 0.00            |  |  |
|                                                                                                    |                                                                               |                                               |                                                   |                           |                                        |                                                  |                                  | จำนวนเงิน              | คำปรับ 0.00              |  |  |
|                                                                                                    |                                                                               |                                               |                                                   |                           |                                        |                                                  |                                  | จำนวนเลิ               | นขอรับ 100.00            |  |  |
|                                                                                                    |                                                                               |                                               |                                                   |                           | ระบุภาษี พัก ณ ร่                      | 1 ><br>ไจ้าย/ค่าปรับ                             |                                  |                        |                          |  |  |

ภาพที่ 58

#### 3.2.4 ระบบแสดงผลการตรวจสอบ

หลังจากกดปุ่มจำลองการบันทึก ระบบแสดงรายละเอียดผลการตรวจสอบ ประกอบด้วย ผลการบันทึก รหัสข้อความ และคำอธิบาย ตามภาพที่ 59

| จำลองการบันทึกรายการ |                   |                                                                                 |
|----------------------|-------------------|---------------------------------------------------------------------------------|
| ผลการบันทึก          | รหัสข้อความ       | ค้าอชิบาย                                                                       |
| สำเร็จ               | S001              | ตรวจสอบเอกสาร - ไม่มีข้อผิดพลาด: QAS Client 03                                  |
| คำอธิบาย             | 10404             | A030300003 : กรมธนารักษ์ (กองคลัง) (YGFMIS 000)                                 |
|                      |                   | บันทึกข้อมูล กลับไปแก้ไขข้อมูล Export XML Export JSON<br>ภาพที่ 59              |
| - กดปุ่ม 🤇           | กลับไปแก้ไขข้อมูล | กรณีที่มีความผิดพลาดให้กดปุ่มนี้ เพื่อย้อนกลับไปหน้าจอ<br>รายการขอเบิก          |
| - กดปุ่ม 🤇           | บันทึกข้อมูล      | กรณีที่ไม่มีรายการผิดพลาดให้กดปุ่มนี้ เพื่อให้ระบบ<br>บันทึกรายการ ตามภาพที่ 60 |

#### 3.2.5 ระบบบันทึกรายการขอเบิก

เช่น กดปุ่ม

แสดงข้อมูล

หลังจากกดปุ่มบันทึกข้อมูล ระบบบันทึกรายการขอเบิกเงิน โดยมีผลการบันทึกเป็น "สำเร็จ" ได้เลขที่เอกสาร 36XXXXXXX ให้เลือกปุ่มใดปุ่มหนึ่งเพื่อกลับไปหน้าจอหลัก ก่อนที่จะออกจากระบบ ตามภาพที่ 60 ดังนี้

| าการบันทึกรายการ                        |                                              |                            |          |
|-----------------------------------------|----------------------------------------------|----------------------------|----------|
| ผลการบันทึก                             | เลขที่เอกสาร                                 | รหัสหน่วยงาน               | ปีบัญชี  |
| สำเร็จ                                  | 360000007                                    | 03003                      | 2025     |
| 0                                       | แสดงข้อมูล กลับไปแก๊ไซข้อมูล สร้างเอกสารใหม่ | (ค้นหาเอกสาร) พิมพ์รายงาน  |          |
|                                         | ภาพที่ 60                                    |                            |          |
| - กดปุ่ม 🛛 แสดงข้อมูล                   | เพื่อแสดงข้อ                                 | มูลที่ได้บันทึกรายการ หรือ |          |
| <ul> <li>กดปุ่ม สร้างเอกสารใ</li> </ul> | หม่ เพื่อบันทึกข้                            | อมูลรายการขอเบิกรายการต่อ  | อไป หรือ |
| <ul> <li>กดปุ่ม ค้นหาเอกสาร</li> </ul>  | ) เพื่อค้นหาเอ                               | กสารขอเบิก หรือ            |          |
| - กดปุ่ม 🛛 พิมพ์รายงาน                  | ) เพื่อพิมพ์ราย                              | มงาน                       |          |

เพื่อแสดงข้อมูลที่ได้บันทึกรายการ ตามภาพที่ 61 และภาพที่ 62

#### 3.2.6 แสดงการบันทึกรายการขอเบิกเงิน

เมื่อกดปุ่ม แสดงข้อมูล จะปรากฏหน้าจอข้อมูลของเลขที่เอกสารขอเบิกดังกล่าว ตามภาพที่ 61 ให้เลือกแถบ "รายการขอเบิก" ตามภาพที่ 62 ระบบแสดงคู่บัญชีให้อัตโนมัติ แล้วจึงตรวจสอบความครบถ้วน ถูกต้องของข้อมูลในรายการขอเบิกเงิน หากประสงค์จะพิมพ์รายงาน ให้กดปุ่ม "พิมพ์รายงาน" หรือหากต้องการ ออกจากระบบให้กดปุ่ม "กลับหน้าหลัก"

| New<br>GFMIS<br>Thai                                                                                   |                                                                                    | ระบบบริหา<br>NEW GOVI                       | ารการเงินการคลังภาครัฐแบบอิเล็กทระ<br>ERNMENT FISCAL MANAGEMENT INFORMATION | อนิกส์ใหม่<br>รystem                                |
|----------------------------------------------------------------------------------------------------|------------------------------------------------------------------------------------|---------------------------------------------|-----------------------------------------------------------------------------|-----------------------------------------------------|
| าพัฒนู์ใช้ : T03003000001101                                                                           | ชื่อผู้ใช้: คำแหน่ง: สังกัด:กรมชนารักษ์                                            |                                             |                                                                             | สร้าง   กลับรายกาว   ศันทา                          |
| เข้าสู่ระบบเมื่อ : 13:48:31<br>ดูมือการโข้งาน<br>ข้อมูลผู้ใช้ แก้ไขรพัชธ่าน<br>ออกจากระบบ   อลันผู้ใช้ | <b>ขอเปิกเงินนอกงบประมาณที่ไม่</b> มี<br>สร้างขอเบิกเงินนอกงบประมาณที่ไม่อ้างใบสัง | ว้างใบสั่งขี้อฯ (ขบ. 03)<br><sup>รีอา</sup> |                                                                             |                                                     |
| manuficden                                                                                             | เลขที่เอกสาร                                                                       | 360000007 2025                              | เลขที่เอกสารกลับรายการ                                                      |                                                     |
| 35001011418                                                                                            | ผู้บันทึกรายการ                                                                    | 103003000001101                             | Lenaris Auto                                                                | Mdm148/3013                                         |
| » ຫຍະນົກເຈີນ                                                                                           |                                                                                    |                                             |                                                                             |                                                     |
| » ขอถอนคืนรายได้                                                                                       | รพัสหน่วยงาน                                                                       | 03003                                       | วันที่เอกสาร                                                                | 19 พฤศจิกายน 2567                                   |
| » ขอจ่ายโดยส่วนราชการ                                                                                  | รพัสพื้นที่                                                                        | 1000 สามาราช                                | วันที่ผ่านราชการ                                                            | 10 พฤศภิณษา 2647                                    |
| » การบันทึกเปิกเกิมส่งคืน/ล้างลูกหนี้เงิน<br>ยืน/สืบเว็บขององราชการ                                    | รพัสหน่วยเปิกจ่าย                                                                  | 2000 - 11401074                             | 128                                                                         | 2                                                   |
| - แล้ะสะสุโตยออสระ                                                                                     |                                                                                    | ของของของอื่อ<br>กองเข้าหารการคลัง          |                                                                             |                                                     |
| » Mass Unioart                                                                                         | การอ้างอิง                                                                         | P68000002                                   | ประเภทเอกสาร                                                                | KN - ใบสำคัญนอกงปม.(4)                              |
| <b>เม</b> นูถัดไป ( กลับคน้ำหลัก                                                                       | ข้อมูลทั่วไป รายการขอเบิก<br>ประเภทรายการขอเบิก / การขำระเงิน                      |                                             |                                                                             |                                                     |
|                                                                                                    | ประเภทรายการขอเปิก                                                                 | เพื่อขดใช้ใบสำคัญ                           | ~                                                                           |                                                     |
|                                                                                                    | วิธีการข่าระเงิน                                                                   | จ่ายผ่านบัญชีเงินฝากธนาคารของหน่วยงาน       | ~                                                                           |                                                     |
|                                                                                                    | รายละเอียดงบประมาณ                                                                 |                                             |                                                                             |                                                     |
| -                                                                                                    | แหก่งของเงิน                                                                       | 2568 🗸 6826000<br>ilushnaði                 |                                                                             |                                                     |
|                                                                                                    | ข้อมูลผู้รับเงิน                                                                   |                                             |                                                                             |                                                     |
|                                                                                                    | เลขประจำสั่วปัตรประชาชน /<br>เลขประจำสั่วผู้เสียภาษี                               | 0300300003                                  | เลขที่ปัญชีเงินฝากธนาคาร                                                    | 0686002415<br>Non Budget of The Treasury Department |
|                                                                                                    | ชื่อผู้บาย                                                                         | กรมธนารักษ์ (กองคลัง)                       |                                                                             |                                                     |
|                                                                                                    | คำอธิบายเอกสาร                                                                     |                                             |                                                                             |                                                     |
|                                                                                                    | เปิกเงินประกับการเข่าที่ราชพัสดุ                                                   |                                             | k                                                                           |                                                     |
|                                                                                                    |                                                                                    |                                             | (สร้านอาการใหม่) (ห้อาการการการไป) (ห้องการการไข                            |                                                     |

ภาพที่ 61

| New GFMIS<br>Thai ::::::::::::::::::::::::::::::::::::                                                        |                                                                                                    |                                              | ระบบบริหารการเงิ<br>NEW GOVERNMENT | นการคลังภ<br>FISCAL MANA                                                      | าครัฐแบบอิเล็กทร<br>GEMENT INFORMATIO            | รอนิกส์ใหม่<br>N SYSTEM |                                                                                 |                                               |
|----------------------------------------------------------------------------------------------------|----------------------------------------------------------------------------------------------------|----------------------------------------------|------------------------------------|-------------------------------------------------------------------------------|--------------------------------------------------|-------------------------|---------------------------------------------------------------------------------|-----------------------------------------------|
| รพัสสูโข้ : T03003000001101<br>เข้าสู่ระบบเมื่อ : 13:48:31<br>คู่มือการโข้งาน<br>ข้อมูลผู้ใช้   แก้ไขรพัสผ่าน | ชื่อผู้ใช้: คำแหน่ง: สังกัด:กรมอนาจักษ์<br>ขอเบิกเงินนอกงบประมาณที่ไม่<br>สร้างขอเบิกเงินนอกงบประมาณที่ไม่อ้างใบสั่ | เอ้างใบสั่งซื้อฯ (ชบ. 03)<br>เช้อา           |                                    |                                                                               |                                                  |                         | #5                                                                              | ำง   กลับรายการ   คันหา                       |
| ระบบเปิกจ่าย                                                                                                  | เลขที่เอกสาร<br>ผู้บันทึกรายการ                                                                                     | 3600000007 2025<br>T03003000001101           |                                    |                                                                               | เลขที่เอกสารกลับรายการ<br>เอกสาร Auto            | MERIED/12               |                                                                                 |                                               |
| » ขอถอนคืนรายได้                                                                                              | รพัสหน่วยงาน                                                                                                    | 03003                                        |                                    |                                                                               | วันที่เอกสาร                                     | 19 พฤศจิกายน 2567       |                                                                                 |                                               |
| » ขอจ่ายโดยส่วนราชการ                                                                                         | วหัดขึ้นที่                                                                                                    | กรมธนารักษ์                                  |                                    |                                                                               | วันที่ผ่านรายการ                                 | 10                      |                                                                                 |                                               |
| » การบันทึกเบิกเกินส่งคืน/ล้างลูกหนี้เงิน<br>ยืม/คืนเงินทครองราชการ                                           | รพัสหน่วยเปิกจ่าย                                                                                                   | 0300300003                                   |                                    | •                                                                             | 428                                              | 2                       |                                                                                 |                                               |
| » เปลี่ยนแปลงเอกสาร                                                                                           | การอ้างอิง                                                                                                    | กองบริหารการคลัง                             |                                    |                                                                               | ประเภทเอกสาร                                     | KN ในช่วกักของมหน(4     | x.                                                                              |                                               |
| » Mass Upload                                                                                                 |                                                                                                    | POBULARIOZ                                   |                                    |                                                                               |                                                  | หม - เปลาพญนอกงบม.(4    | 1                                                                               |                                               |
| เมนูอัดไป กลับหน้าหลัก                                                                                        | ข้อมูลทั่วไป รายการขอเบิก<br>รายละเอียดเอกสาร (ค)                                                                   |                                              |                                    |                                                                               |                                                  |                         |                                                                                 | < ก่อนหน้า 1 / 2 ถัดไป »                      |
|                                                                                                    | ลำดับที่ 1                                                                                                    |                                              |                                    |                                                                               |                                                  |                         |                                                                                 |                                               |
|                                                                                                    | รพัสบัญชีแยกประเภท                                                                                                  | A030300003<br>กรมธนาวักษ์ (กองคลัง)          |                                    |                                                                               | รทัสบัญชีย่อยของบัญชีแยก<br>ประเภท (Sub Book GL) |                         |                                                                                 |                                               |
|                                                                                                    | รหัสศูนย์คันทุน                                                                                                    | 0300300000<br>กรมธนวรักษ์                    |                                    |                                                                               | รทัสงบประมาณ                                     | 03003<br>กรมชนวรักษ์    |                                                                                 |                                               |
|                                                                                                    | รหัสกิจกรรมหลัก                                                                                                    | P1000                                        |                                    |                                                                               | รหัสกิจกรรมข่อย                                  |                         |                                                                                 |                                               |
|                                                                                                    | รหัสบัญชีข่อย                                                                                                    |                                              |                                    |                                                                               | รหัสเจ้าของบัญชีย่อย                             |                         |                                                                                 |                                               |
|                                                                                                    | รพัสบัญชีเงินฝากคลัง                                                                                                | 00885<br>เงินผ่ากกระทรวงการคลังเพื่อรอการร่า | าะกัน                              |                                                                               | รหัสเจ้าของปัญชีเงินฝากคลัง                      | 0300300000              |                                                                                 |                                               |
|                                                                                                    | รหัสหมวดพัสดุ                                                                                                    |                                              |                                    |                                                                               | การกำหนด                                         |                         |                                                                                 |                                               |
|                                                                                                    | รพัสหน่วยงานคู่ค้า<br>(Trading Partner)                                                                             |                                              |                                    |                                                                               | จำนวนเงิน                                        |                         |                                                                                 | 100.00 บาท                                    |
|                                                                                                    | รายละเอียดบรรทัดรายการ                                                                                              |                                              |                                    |                                                                               |                                                  |                         |                                                                                 |                                               |
|                                                                                                    | เลือก <u>สำคับที่</u> PK                                                                                            | ชื่อบัญชี                                    | รหัสบัญชีแยกประมาท                 | วหัสสุนย์สันทุน                                                               | แหล่งของสิน                                      | วทัสงบประมาณ            | วหัสกิจกรรมหลัก                                                                 | ข้านวนเงิน                                    |
|                                                                                                    | 🛅 1 เครดิต กรมเ                                                                                                    | รนารักษ์ (กองคลัง)                           | A030300003                         | 0300300000                                                                    | 6826000                                          | 03003                   | P1000                                                                           | - 100.00                                      |
|                                                                                                    | 📺 2 ເຄບິກ ເຈີນຈັ                                                                                                    | บมากขึ้น                                     | 2111020199                         | 0300300000                                                                    | 6826000                                          | 03003                   | P1000<br>จำนวนเงินของ<br>จำนวนเงินภาษีทัก ฒ ที่จ<br>จำนวนเงินคำบ<br>จำนวนเงินคร | 100.00<br>เปิก 100.00<br>ภาย 0.00<br>วัน 0.00 |
|                                                                                                    |                                                                                                    |                                              | (ສາ້າແຄດສາງ                        | <ul> <li>1</li> <li>ระบุภาษี พัก ณ พี่จำ</li> <li>ทั้งม่ (หลับรายก</li> </ul> | ><br>ม/ตำบรับ ©<br>ารเอกสารนี้ (พิมท์รายงาน)     |                         |                                                                                 |                                               |

ภาพที่ 62

### กดปุ่ม พิมพ์รายงาน เมื่อต้องการพิมพ์รายงาน ระบบแสดงข้อมูล ตามภาพที่ 63

|           |           |             |                        |                     |                | รายง        | านการขอเบิกเงินค     | งคลัง        |               |          |                |                   | หน้าที่ 1           | จากทั้งหมด 1 |
|-----------|-----------|-------------|------------------------|---------------------|----------------|-------------|----------------------|--------------|---------------|----------|----------------|-------------------|---------------------|--------------|
|           |           |             |                        |                     | ขบ03           | - ขอเบิกเจ็ | งินนอกงบประมาณ       | ที่ไม่อ้างใบ | มสั่งซื้อๆ    |          |                |                   |                     |              |
| าขที่เอกส | าร        | : 2025 - 36 | 00000007               |                     |                |             |                      |              |               |          |                | วันที่เอกสาร      | : 19/11             | /2567        |
| ระเภทเอ   | กสาร      | : KN - ใบสำ | เค้ญนอกงปม.(4)         |                     |                |             |                      |              |               |          |                | วันที่ผ่านรายกา   | s : 19/11.          | /2567        |
| วนราชก    | าร        | : 03003 - r | ารมธนารักษ์            |                     |                |             |                      |              |               |          |                | สถานะ             | : เอกสา             | รผ่านรายการ  |
| น่วยเบิก  | จาย       | : 03003000  | )03 - กองบริหารการคลัง |                     |                |             |                      |              |               |          |                | การอ้างอิง        | : P6800             | 00002        |
| บรรทัด    | เดบิต/    | รหัสบัญชี   | ชื่อบัญชี              | จำนว                | านเงินที่ขอเบิ | ใก          | <mark>ฐานภาษี</mark> |              | ภาษี          | 1        | ค่าปรับ        | จำนวนเงินที่ขอรับ |                     |              |
| ายการที่  | เครดิต    |             |                        | การกำหนด            | หน่วย          | เด้นทุน     | แหล่งเงินทุน         |              |               | - 2.     | <u>เงินฝาก</u> | เจ้าของ           | เจ้าของ             | บัญชีย่อย    |
|           |           |             |                        | รหัสงบประมาณ        |                |             |                      | กิจกรรม      | หลัก          | Pias     | 5.พาณชย        | เงนตาท            | ับญูงยอย<br>กิจกรรม | ย่อย         |
|           |           |             |                        | เอกสารสำรองเงินงบป  | ระมาณ          | เอกสารกัน   | เเงิน                | ข้อความใน    | รายการ        |          |                |                   |                     | And Co.      |
|           |           |             |                        | บัญชีย่อยของบัญชีแย | กประเภท (9     | Sub Book Gl | L)                   |              |               | หมวดท่   | <b>เ</b> ัสดุ  |                   |                     |              |
| 1         | เครดิต    | A030300003  | กรมธนารักษ์ (กองคลัง)  |                     | 100.0          | 00          | 0.00                 |              | 0.00          |          | 0.00           | 100.00            |                     |              |
|           |           |             |                        |                     | 03003          | 300000      | 6826000 เงินฝากคลัง  |              |               | 00885    |                | 0300300000        |                     |              |
|           |           |             |                        | 03003               | กรมช           | ธนารักษ์    |                      | P1000        |               | ส่วนกลาง |                |                   |                     |              |
|           |           |             |                        |                     |                |             |                      |              |               |          |                |                   |                     |              |
| 2         | เดบิต     | 2111020199  | เงินรับฝากอื่น         |                     | 100.0          | 00          | 0.00                 |              | 0.00          |          | 0.00           | 100.00            |                     |              |
|           |           |             |                        |                     | 03003          | 300000      | 6826000 เงินฝากคลัง  |              |               | 00885    |                | 0300300000        |                     |              |
|           |           |             |                        | 03003               | กรมช           | ธนารักษ์    |                      | P1000        |               | ส่วนกลาง |                |                   |                     |              |
|           |           |             |                        |                     |                |             |                      | เบิกเงินประ  | กันการเข่าที่ | ราชพัสด  |                |                   |                     |              |
|           |           |             |                        |                     |                |             |                      |              |               |          |                |                   |                     |              |
|           |           |             |                        |                     |                |             |                      |              |               |          |                |                   |                     |              |
|           |           |             |                        |                     |                |             |                      |              |               |          |                |                   |                     |              |
|           |           |             |                        |                     |                |             |                      |              |               |          |                |                   |                     |              |
|           |           |             |                        |                     |                |             |                      |              |               |          |                |                   |                     |              |
|           |           |             |                        |                     |                |             |                      |              |               |          |                |                   |                     |              |
|           |           |             |                        |                     |                |             |                      |              |               |          |                |                   |                     |              |
|           |           |             |                        |                     |                |             |                      |              |               |          |                |                   |                     |              |
|           |           |             |                        |                     |                |             |                      |              |               |          |                |                   |                     |              |
|           | หมายเห    | เต          |                        |                     |                |             |                      |              |               |          |                |                   |                     |              |
|           | ผู้บันทึก |             |                        |                     |                |             |                      |              | 1             | ผ้อบมัติ |                |                   |                     |              |
|           | 40mm      |             |                        |                     |                |             |                      |              | 8             | A-4      | 0              |                   |                     |              |
|           |           | (           |                        | )                   |                |             |                      |              |               | (        |                |                   |                     | )            |

ภาพที่ 63

#### 3.2.7 การแสดงเอกสาร Auto

กดปุ่ม แสดงเอกสาร ตามภาพที่ 64 เพื่อแสดงเอกสาร Auto

| New<br>GFMIS<br>Thai access                                                                               |                                                                                |                                                  | ะบบบริหารการเงินก<br>NEW GOVERNMENT FIS | าารคลัง <i>ร</i><br>SCAL MANA | าาครัฐแบบอิเล็กทร<br>AGEMENT INFORMATION         | อนิกส์ใหม่<br>system     |                               |                      |       |
|----------------------------------------------------------------------------------------------------|--------------------------------------------------------------------------------|--------------------------------------------------|-----------------------------------------|-------------------------------|--------------------------------------------------|--------------------------|-------------------------------|----------------------|-------|
| รพัสสู่ใช้ : T03003000001101                                                                              | ชื่อผู้ใช้ : คำแหน่ง : สังกัด : กรมธนารักษ์                                    |                                                  |                                         |                               |                                                  |                          | สร้า                          | พ   กลับรายการ   ค่  | ค้นหา |
| เข้าสู่ระบบเมื่อ : 13:48:31<br>คู่มือการใช้งาน<br>ข้อมูลผู้ใช้   แก้ไขรหัสผ่าน<br>คลกลากระบบ   สถับผู้ใช้ | <b>ขอเบิกเงินนอกงบประมาณที่ไม</b><br>สร้างขอเบิกเงินนอกงบประมาณที่ไม่อ้างใบสั่ | อ้างใบสั่งซื้อฯ (ขบ. 03)<br><sup>เชื้อฯ</sup>    |                                         |                               |                                                  |                          |                               |                      |       |
|                                                                                                    | เลขที่เอกสาร                                                                   | 3600000007 2025                                  |                                         |                               | เลขที่เอกสารกลับรายการ                           |                          |                               |                      |       |
| ระบบเบกจาย                                                                                                | ผู้บันทึกรายการ                                                                | T03003000001101                                  |                                         |                               | เอกสาร Auto                                      | <u>แสดงเอกสาร</u>        |                               |                      |       |
| » ขอเปิกเงิน                                                                                              |                                                                                |                                                  |                                         |                               |                                                  |                          |                               |                      |       |
| » ขอถอนคืนรายได้                                                                                          | รทัสหน่วยงาน                                                                   | 03003                                            |                                         |                               | วันที่เอกสาร                                     | 19 พฤศจิกายน 2567        |                               |                      |       |
| » ขอจ่ายโดยส่วนราชการ                                                                                     | -x-4-4                                                                         | กรมธนารักษ์                                      |                                         |                               | x.d                                              |                          |                               |                      |       |
| » การบันทึกเบิกเกินส่งคืน/ล้างลูกหนี้เงิน                                                                 | วหลพบท                                                                         | 1000 - ส่วนกลาง                                  |                                         | ~                             | מיזשרבעראומני                                    | 19 พฤศจิกายน 2567        |                               |                      |       |
| ยืม/คืนเงินทครองราชการ                                                                                    | รพัสหน่วยเป็กจ่าย                                                              | 0300300003                                       |                                         |                               | 42R                                              | 2                        |                               |                      |       |
| » เปลี่ยนแปลงเอกสาร                                                                                       | การข้างอิง                                                                     | P680000007                                       |                                         |                               | ประเภทเอกสาร                                     | KN - ໃນສຳຄັດເນລກອງໄນ (4) |                               |                      |       |
| » Mass Upload                                                                                             |                                                                                | 10000002                                         |                                         |                               |                                                  | 104 - 100 migaprotoc(4)  |                               |                      |       |
| เมนูถัดไป   กลับหน้าหลัก                                                                                  | ข้อมูลทั่วไป <mark>รายการขอเบิก</mark>                                         |                                                  |                                         |                               |                                                  |                          |                               |                      |       |
|                                                                                                    | รายละเอียดเอกสาร 🖹                                                             |                                                  |                                         |                               |                                                  |                          |                               | < ก่อนหน้า 1 / 2 ถัด | เป    |
|                                                                                                    | สำคัญที่ 1                                                                     |                                                  |                                         |                               | 20105/14/11 WE/MI                                |                          |                               |                      |       |
|                                                                                                    | รหัสบัญชีแยกประเภท                                                             | A030300003<br>ການສນາວັກອ໌ (ກອงສອັง)              |                                         |                               | รพัสบัญชีย่อยของบัญชีแยก<br>ประเภท (Sub Book GL) |                          |                               |                      |       |
|                                                                                                    | รหัสขุนย์พันทุน                                                                | 0300300000<br>กามธนารักษ์                        |                                         |                               | รหัสงบประมาณ                                     | 03003<br>กรมธนารักษ์     |                               |                      |       |
|                                                                                                    | รหัสกิจกรรมหลัก                                                                | P1000<br>ส่วนกลาง                                |                                         |                               | รพัสกิจกรรมย่อย                                  |                          |                               |                      |       |
|                                                                                                    | รหัสบัญชีย่อย                                                                  |                                                  |                                         |                               | รหัสเจ้าของบัญชีย่อย                             |                          |                               |                      |       |
|                                                                                                    | รหัสบัญชีเงินฝากคลัง                                                           | 00885<br>มันน่ากกระทรางการคลังเพื่อรถการข้าระสัน |                                         |                               | รทัสเจ้าของบัญชีเงินฝากคลัง                      | 0300300000               |                               |                      |       |
|                                                                                                    | รหัสหมวดพัสดุ                                                                  |                                                  |                                         |                               | การกำหนด                                         |                          |                               |                      |       |
|                                                                                                    | รหัสหน่วยงานคู่ค้า                                                             |                                                  |                                         |                               | จำนวนเงิน                                        |                          |                               | 100.00 v             | 111   |
|                                                                                                    | (Trading Partner)                                                              |                                                  |                                         |                               |                                                  |                          |                               |                      |       |
|                                                                                                    | รายละเอียดบรรทัดรายการ                                                         |                                                  |                                         |                               |                                                  |                          |                               |                      |       |
|                                                                                                    | เรือก สำลังที่ DK                                                              | ชื่อนักเชี                                       | รษัสบัณฑิแผดประเภท                      | ารัสสารณ์ด้างกา               | າມ ມານຊົ່ມແຊນເຊີຍ                                | รษัฐเหตุโรงบวณ           | รษัสติอกรรบหลัก               | สำนาทเห็น            |       |
|                                                                                                    | 1 เครดิต กรมะ                                                                  | ของมุข<br>กมารักษ์ (กองคลัง)                     | A030300003                              | 0300300000                    | 6826000                                          | 03003                    | P1000                         | - 10                 | 0.00  |
|                                                                                                    | 📋 2 ເສບິສ ເຈີນຮ້                                                               | บฝากอื่น                                         | 2111020199                              | 0300300000                    | 6826000                                          | 03003                    | P1000                         | 10                   | 0.00  |
|                                                                                                    |                                                                                |                                                  |                                         |                               |                                                  |                          | จำนวนเงินขอเร                 | ີນກ 101              | 0.00  |
|                                                                                                    |                                                                                |                                                  |                                         |                               |                                                  |                          | จำนวนเงินภาษีหัก ณ ที่จ่      | na (                 | 0.00  |
|                                                                                                    |                                                                                |                                                  |                                         |                               |                                                  |                          | จำนวนเงินคำบ่<br>ลำนวนเงินตาย | มับ (<br>สับ 10      | 0.00  |
|                                                                                                    |                                                                                |                                                  |                                         |                               | <b>.</b>                                         |                          | •107069000                    | 10                   | 0.00  |
|                                                                                                    |                                                                                |                                                  | _                                       | S                             |                                                  |                          |                               |                      |       |
|                                                                                                    |                                                                                |                                                  |                                         | ระบุภาษ พัก ณ พี่จ่           | 10/01/07/                                        |                          |                               |                      |       |
|                                                                                                    |                                                                                |                                                  | สร้างเอกสารใหม่                         | ) (กลับรายก                   | การเอกสารนี้ พิมพ์รายงาน                         |                          |                               |                      |       |

ภาพที่ 64

| - หลังจากกดปุ่ม | แสดงเอกสาร | ระบบจะแสดงข้อมูลเอกสาร Auto ตามภาพที่ 65 |  |
|-----------------|------------|------------------------------------------|--|
|                 |            | -                                        |  |

| เอกสาร Auto |              |              |              |                        |                        | ×    |
|-------------|--------------|--------------|--------------|------------------------|------------------------|------|
| เลือก       | รหัสหน่วยงาน | ประเภทเอกสาร | เลขที่เอกสาร | ประเภทเอกสารกลับรายการ | เลขที่เอกสารกลับรายการ | ปี   |
|             | 03003        | DL           | 020000010    |                        |                        | 2025 |
|             | 03003        | KY           | 300000003    |                        |                        | 2025 |
| Ē           | 99999        | OC           | 020000041    |                        |                        | 2025 |
|             | 99999        | KY           | 300000040    |                        |                        | 2025 |
|             |              |              |              |                        |                        |      |
|             |              |              | Sla          | 2 sultor               |                        |      |
|             |              |              | (_u          |                        |                        |      |

ภาพที่ 65

กดปุ่ม 🛅 เพื่อตรวจสอบรายละเอียดของเอกสาร Auto ประเภทเอกสาร J0 ระบบจะแสดงข้อมูล ตามภาพที่ 66

|                  | New<br>GFI<br>Thai :: | Mis       |                                |                    | ระบบบริหารการ<br>NEW GOVERNME | รเงินการคลังภาครัฐ<br>NT FISCAL MANAGEMEN | แบบอิเล็กทรอนิก<br>T INFORMATION SYST | ส์ใหม่<br>EM    | 1               |           |
|------------------|-----------------------|-----------|--------------------------------|--------------------|-------------------------------|-------------------------------------------|---------------------------------------|-----------------|-----------------|-----------|
| เลขที่เอกสาร     |                       |           | 020000010 2025                 |                    |                               | เลขที่เอกสารกลับรายการ                    |                                       |                 |                 |           |
| ผู้บันทึกราชการ  |                       |           | T03003000001101                |                    |                               |                                           |                                       |                 |                 |           |
| ข้อมูลทั่วไป     | รายการบัญ             | PF -      |                                |                    |                               |                                           |                                       |                 |                 |           |
| รพัสหน่วยงาน     |                       |           | 03003<br>กรมสมารักษ์           |                    |                               | วันที่เอกสาร                              | 19 พฤศจิ                              | กายน 2567       |                 |           |
| รหัสหน่วยเบิกจำเ | 8                     |           | 0300300003<br>กองบริหารการคลัง |                    |                               | วันที่ผ่านรายการ                          | 19 พฤศจิ                              | กายน 2567       |                 |           |
| รหัสพื้นที่      |                       |           | 1000 - ส่วนกลาง                |                    |                               | 428                                       | 2                                     |                 |                 |           |
| ประเภทเอกสาร     |                       |           | J0 - ปรับเงินฝากคลัง-Aut       | D                  |                               | การอ้างอิง                                | P680000                               | 002             |                 |           |
|                  |                       |           |                                |                    |                               |                                           |                                       |                 |                 |           |
| เลือก ส่         | กดับที่               | PK        | ชื่อบัญชี                      | รหัสบัญชีแยกประเภท | รหัสศูนย์คันทุน               | รหัสแหล่งของเงิน                          | รพัสงบประมาณ                          | รหัสกิจกรรมหลัก | รหัสกิจกรรมย่อย | จำนวนเงิน |
| <b>D</b>         | 1                     | เตบิต     | TE-ปรับเงินฝากคลัง             | 5210010105         | 0300300000                    | 6826000                                   | 03003                                 | P1000           |                 | 100.00    |
| <b>D</b>         | 2                     | เครดิต    | เงินฝากคลัง                    | 1101020501         | 0300300000                    | 6826000                                   | 03003                                 | P1000           |                 | - 100.00  |
| ค่าออิบาย: 📄     | ງ ອຣີກເໜື່ອມ          | สดงเอกสาร |                                |                    | <<br>พิเล                     | 1 >                                       |                                       |                 |                 |           |

ภาพที่ 66

กดปุ่ม รายการบัญชี ระบบแสดงข้อมูล ตามภาพที่ 67

| New GFMIS                               |                                      |                    | ระบบบริหารการ<br>NEW GOVERNME | เงินการคลังภาครัฐเ<br>NT FISCAL MANAGEMEN | เบบอิเล็กทรอนิก<br>T INFORMATION SYST | ส์ใหม่<br>EM    | 1               |           |
|-----------------------------------------|--------------------------------------|--------------------|-------------------------------|-------------------------------------------|---------------------------------------|-----------------|-----------------|-----------|
| เลขที่เอกสาร                            | 0200000010 2025                      |                    |                               | เลขที่เอกสารกลับรายการ                    |                                       |                 |                 |           |
| ผู้บันทึกรายการ                         | T03003000001101                      |                    |                               |                                           |                                       |                 |                 |           |
| ข้อมูลทั่วไป รายการบัญชี                |                                      |                    |                               |                                           |                                       |                 |                 |           |
| รายละเอียดเอกสาร 📧                      |                                      |                    |                               |                                           |                                       |                 |                 |           |
| ลำดับที่ 1                              | PK เดบิต                             |                    |                               | เอกสารสำรองเงิน                           |                                       |                 |                 |           |
| รหัสบัญชีแยกประเภท                      | 5210010105<br>TE-ปรับเงินประกดสัง    |                    |                               | รหัสสูนย์คันทุน                           | 0300300<br>กรมธนารัก                  | 1000<br>M       |                 |           |
| <b>รทัสแหล่งของเงิน</b>                 | 6826000<br>เงินฝากคลัง               |                    |                               | รหัสงบประมาณ                              | 03003<br>กรมชนารัก                    | ษ์              |                 |           |
| รพัสกิจกรรมหลัก                         | P1000<br>ส่วนกลาง                    |                    |                               | รหัสกิจกรรมย่อย                           |                                       |                 |                 |           |
| รหัสหน่วยงานคู่ค้า<br>(Trading Partner) | 99999                                |                    |                               |                                           |                                       |                 |                 |           |
| าหัส GPSC                               |                                      |                    |                               | รหัสหมวดพัสดุ                             |                                       |                 |                 |           |
| รหัสบัญชีเงินฝากคลัง                    | 00885<br>เงินฝากกระทรวงการคลังเพื่อร | เอการบำระพื้น      |                               | รหัสเจ้าของบัญชีเงินฝากคลัง               | 0300300                               | 000             |                 |           |
| รพัสบัญชีย่อย                           |                                      |                    |                               | รพัสเจ้าของบัญชีย่อย                      |                                       |                 |                 |           |
| รหัสบัญชีธนาคารย่อย                     |                                      |                    |                               | จำนวนเงิน                                 | 100.00                                | บาท             |                 |           |
| เลือก ลำดับที่ PK                       | ชื่อบัญชี                            | รหัสบัญชีแยกประเภท | รหัสศูนย์คันทุน               | รหัสแหล่งของเงิน                          | รพัสงบประมาณ                          | รพัสกิจกรรมหลัก | รพัสกิจกรรมย่อย | จำนวนเงิน |
| 🛅 1 เคบีต                               | TE-ปรับเงินฝากคลัง                   | 5210010105         | 0300300000                    | 6826000                                   | 03003                                 | P1000           |                 | 100.00    |
| 🛅 2 เครดีเ                              | เงินฝากคลัง                          | 1101020501         | 0300300000                    | 6826000                                   | 03003                                 | P1000           |                 | - 100.00  |
| <b>คำอธิบาย: 🛅</b> คลิกเพื่อแสคมเอกข    | 15                                   |                    | <<br>(%)                      | 1 >                                       |                                       |                 |                 |           |

ภาพที่ 67

### กดปุ่ม 🕅 🕺 🕅 พิมพ์แอกสารขัญขี เมื่อต้องการพิมพ์เอกสารบัญชี ระบบจะแสดงข้อมูล ตามภาพที่ 68

| ลขที่เอก:<br> ระเภทเส<br> วนราชก<br>โนที่<br> นวยเบิก | สาร<br>อกสาร<br>าร<br>จ่าย | : 2025 - 02<br>: J0 - ปรับเ<br>: 03003 - n<br>: 1000 - สว<br>: 03003000 | 00000010<br>งินฝากคลัง-Auto<br>เรมธนารักษ์<br>นกลาง<br>103 - กองบริหารการคลัง |                 | ราย<br>ขบ03 - ขอเบิกเ      | งานการขอเบิกเงินคงคลัง<br>งินนอกงบประมาณที่ไม่อ้างใบสั่งซื้อฯ |            |                      | เลขที่ระหว<br>วันที่เอกสา<br>วันที่ผ่านร<br>สถานะ<br>การอ้างอิง | ว่างหน่วยงา<br>าร<br>ายการ | หนาที่1 จากทั้งหมด 1<br>ทม :<br>: 19/11/2567<br>: เอกสารผ่านรายการ<br>: P68000002 |
|-------------------------------------------------------|----------------------------|-------------------------------------------------------------------------|-------------------------------------------------------------------------------|-----------------|----------------------------|---------------------------------------------------------------|------------|----------------------|-----------------------------------------------------------------|----------------------------|-----------------------------------------------------------------------------------|
| บรรทัด                                                | เดบิต/                     | รหัสบัญชี                                                               | ชื่อบัญชี                                                                     | การกำหนด        | หน่วยต้นทุน                | แหล่งเงินทุน                                                  |            | เงินฝาก              | เจ้าของ                                                         | เจ้าของ                    | บัญชีย่อย                                                                         |
| ายการที่                                              | เครดิต                     |                                                                         |                                                                               | ດຳາ             | เวรมสิน รษัสงบุประบาณ      |                                                               | คลง        | 5.พาณชย<br>มในรวยการ | เงนฝาก                                                          | บญชยอ                      | ย                                                                                 |
|                                                       |                            |                                                                         |                                                                               | กิจกรรมหลัก     | AND AND AND AND IN         | กิจกรรมย่อย                                                   | 00111      | N 6 8 8 1011 1 8     |                                                                 |                            | รหัสหน่วยงานค                                                                     |
|                                                       |                            |                                                                         |                                                                               | บัญชีย่อยของบัญ | ขีแยกประเภท (Sub Book G    | iL)                                                           | หมวดา      | งัสดุ                |                                                                 |                            |                                                                                   |
| 1                                                     | เดบิต                      | 5210010105                                                              | TE-ปรับเงินฝากคลัง                                                            | 0300300000      | 0300300000<br>100.00 03003 | 6826000 เงินฝากคลัง<br>กรมธนารักษ์                            | 00885      |                      | 0300300000                                                      |                            |                                                                                   |
|                                                       |                            |                                                                         |                                                                               | P1000           | ส่วนกลาง                   |                                                               |            |                      |                                                                 |                            | 99999                                                                             |
| 2                                                     | เครดิต                     | 1101020501                                                              | เงินฝากคลัง                                                                   | 0300300000      | 0300300000                 | 6826000 เงินฝากคลัง<br>กรมธนารักษ์                            | 00885      |                      | 0300300000                                                      |                            |                                                                                   |
|                                                       |                            |                                                                         |                                                                               | P1000           | ส่วนกลาง                   |                                                               |            |                      |                                                                 |                            | 99999                                                                             |
|                                                       | หมายเง<br>ผู้บันทึก        | กตุ                                                                     |                                                                               |                 |                            |                                                               | ผู้อนุมัติ |                      | ;                                                               |                            |                                                                                   |

ภาพที่ 68

#### ระบบบริหารการเงินการคลังภาครัฐแบบอิเล็กทรอนิกส์ใหม่ NEW GOVERNMENT FISCAL MANAGEMENT INFORMATION SYSTEM 300000003 2025 เลขที่เอกสารกลับรายการ เลขที่เอกสา ผู้บันทึกรายการ T03003000001101 ข้อมูลทั่วไป รา วันที่เอกสาร รพัสหน่วยงาน 19 พฤศจิกายน 2567 03003 ารมชนารักษ์ รพัสหน่วยเบ็กจ่าย 0300300003 กองบริหารการคลัง วันที่ผ่านรายกา 19 พฤศจิกายน 2567 รหัสพื้นที่ 1000 - ส่วนกลาง 128 ประเภทเลกสาร KY - ค้างรับ/ค้างจ่าย การก้างกิง P680000002 เลือก ลำดับที่ PK ชื่อบัญชี รหัสศูน รหัสงบป รหัสบัญชีแล สิน เดบิต ค้างรับจากกรมบัญชีกลาง เครดิด TR-หน่วยงานรับเงินนอกงบป P1000 100. P1000 100.00 2 4308010101 03003 03003 บัญชีกลา 682600 สคงเอกสาร ค่าอซิบาย: 🛅 1 พิมพ์เอกสารปัญชี

กดปุ่ม 📄 เพื่อตรวจสอบรายละเอียดของเอกสาร Auto ประเภทเอกสาร KY ระบบแสดงข้อมูล ตามภาพที่ 69

ภาพที่ 69

### กดปุ่ม รายการบัญชี ระบบแสดงข้อมูล ตามภาพที่ 70

| New<br>GFMIS<br>Thai                    |                                                 | ระบบบริหารการเงิ<br>NEW GOVERNMENT | นการคลังภา<br>FISCAL MANAGI | ครัฐแบบอิเล็กท<br>EMENT INFORMATIO | ารอนิกส์ใหม่<br>on system |                 |                 | 4          |
|-----------------------------------------|-------------------------------------------------|------------------------------------|-----------------------------|------------------------------------|---------------------------|-----------------|-----------------|------------|
| เลขที่เอกสาร                            | 300000003 2025                                  |                                    | เลขที่เอกสารกลับรายการ      |                                    |                           |                 |                 |            |
| ผู้บันทึกรายการ                         | T03003000001101                                 |                                    |                             |                                    |                           |                 |                 |            |
| ข้อมูลทั่วไป รายการบัญชี                |                                                 |                                    |                             |                                    |                           |                 |                 |            |
| รายละเอียดเอกสาร 🔿                      |                                                 |                                    |                             |                                    |                           |                 |                 |            |
| ลำดับที่ 1                              | РК เตบิต                                        |                                    | เอกสารสำรองเงิน             |                                    |                           |                 |                 |            |
| รพัสปัญชีแยกประเภท                      | 1102050124<br>ค้าเริ่มจากกรมบัญชีกตาง           |                                    | รพัสสูนย์ต้นทุน             |                                    | 0300300000<br>กรมธนารักษ์ |                 |                 |            |
| รทัสแหล่งของเงิน                        | 6826000<br>เงินปากคลัง                          |                                    | รหัสงบประมาณ                |                                    | 03003<br>กรมธนารักษ์      |                 |                 |            |
| รหัสกิจกรรมหลัก                         | P1000<br>ส่วนกลาง                               |                                    | รพัสกิจกรรมย่อย             |                                    |                           |                 |                 |            |
| รหัสหน่วยงานอู่ด้า<br>(Trading Partner) | 99999                                           |                                    |                             |                                    |                           |                 |                 |            |
| าหัส GPSC                               |                                                 |                                    | รหัสหมวดพัสดุ               |                                    |                           |                 |                 |            |
| รพัสบัญชีเงินฝากคลัง                    | 00885<br>เงินฝากกระพรวงการคลังเพื่อรอการชำระคืน |                                    | รหัสเจ้าของบัญชีเงินฝากเ    | ายัง                               | 0300300000                |                 |                 |            |
| รหัสบัญชีย่อย                           |                                                 |                                    | รหัสเจ้าของบัญชีย่อย        |                                    |                           |                 |                 |            |
| รหัสบัญชีธนาคารย่อย                     |                                                 |                                    | จำนวนเงิน                   |                                    | 100.00 u                  | 191             |                 |            |
|                                         |                                                 |                                    |                             |                                    |                           |                 |                 |            |
| เลือก สำคับที่ PK                       | ซื่อบัญชี                                       | รหัสบัญชีแยกประเภท                 | รหัสศูนย์ค้นทุน             | รหัสแหล่งของเงิน                   | รหัสงบประมาณ              | รหัสกิจกรรมหลัก | รหัสกิจกรรมย่อย | ข้านวนเงิน |
| 🛅 1 เดบิต คำงรับงา                      | ากกรมบัญชักลาง                                  | 1102050124                         | 0300300000                  | 6826000                            | 03003                     | P1000           |                 | 100.00     |
| Z IPISRA TR-HU2                         | นารบเงินนายางบารรวาสาวการกายสูงการ14            | 4308010101                         | 0300300000                  | 6826000                            | 03003                     | P1000           |                 | - 100.00   |
| 1000 B. []] PRINKOUNTAGON J             |                                                 | < 1                                | ><br>าวนัญชี                |                                    |                           |                 |                 |            |
|                                         |                                                 |                                    |                             |                                    |                           |                 |                 |            |

ภาพที่ 70

### กดปุ่ม 🕅 🕅 🕅 🕅 พิมพ์เอกสารบัญชี ระบบจะแสดงข้อมูล ตามภาพที่ 71

|           |          |               |                         |                | ราย                      | งงานการขอเบิกเงินคงคล้ | ía              |              |                            |                    | ห                    | น้ำที่ 1 <mark>จา</mark> กทั้งหมด 1 |
|-----------|----------|---------------|-------------------------|----------------|--------------------------|------------------------|-----------------|--------------|----------------------------|--------------------|----------------------|-------------------------------------|
|           |          |               |                         |                | ขบ03 - ขอเบิก            | เงินนอกงบประมาณที่ไม่  | อ้างใบสั่งซื้อฯ |              |                            |                    |                      |                                     |
| าขที่เอกส | 15       | : 2025 - 30   | 0000003                 |                |                          |                        |                 |              |                            | เลขที่ระหว่        | างหน่วยงาน           | 1:                                  |
| ระเภทเอ   | กสาร     | : KY - ค้างรั | บ/ค้างจ่าย              |                |                          |                        |                 |              |                            | วันที่เอกสา        | <b>s</b> :           | 19/11/2567                          |
| วนราชกา   | าร       | : 03003 - n   | รมธนารักษ์              |                |                          |                        |                 |              |                            | วันที่ผ่านรา       | เยการ :              | 19/11/2567                          |
| ขึ้นที่   |          | : 1000 - สว   | นกลาง                   |                |                          |                        |                 |              |                            | สถานะ              | ;                    | เอกสารผ่านรายการ                    |
| น่วยเบิก  | จาย      | : 03003000    | 003 - กองบริหารการคลัง  |                |                          |                        |                 |              |                            | การอ้างอิง         | ;                    | P680000002                          |
| บรรทัด    | เดบิต/   | รหัสบัญชี     | ชื่อบัญชี               | การกำหนด       | หน่วยต้นทุน              | แหล่งเงินทุน           |                 | <u>ต</u> ลัง | <u>งินฝาก</u><br>ธ.พาณิชย์ | เจ้าของ<br>เงินฝาก | เจ้าของ<br>บัญชีย่อย | บัญชีย่อย                           |
| ายการท    | เครดด    |               |                         |                | านวนเงิน รหัสงบประมาณ    |                        |                 | ข้อความ      | ในรายการ                   | START III          | 0180000              |                                     |
|           |          |               |                         | กิจกรรมหลัก    |                          |                        | กิจกรรมย่อย     |              |                            |                    |                      | รหัสหน่วยงานคู่เ                    |
|           |          |               |                         | บัญชีย่อยของบั | ญชีแยกประเภท (Sub Book ( | GL)                    |                 | หมวดพัส      | ดุ                         |                    |                      | •                                   |
| 1         | เดบิต    | 1102050124    | ค้างรับจากกรมบัญชีกลาง  | 03003          | 0300300000               | 6826000 เงินฝากคลัง    |                 | 00885        |                            | 0300300000         |                      |                                     |
|           |          |               |                         |                | 100.00 03003             | กรมธนารักษ์            |                 |              |                            |                    |                      |                                     |
|           |          |               |                         | P1000          | ส่วนกลาง                 |                        |                 |              |                            |                    |                      | 99999                               |
| 2         | เครดิต   | 4308010101    | TR-หน่วยงานรับเงินนอกงบ | 03003          | 0300300000               | 6826000 เงินฝากคลัง    |                 | 00885        |                            | 0300300000         |                      |                                     |
|           |          |               | ประมาณจากกรมบัญชี       |                | 100.00 03003             | กรมธนารักษ์            |                 |              |                            |                    |                      |                                     |
|           |          |               | กลาง                    | P1000          | ส่วนกลาง                 |                        |                 |              |                            |                    |                      | 99999                               |
|           |          |               |                         |                |                          |                        |                 |              |                            |                    |                      |                                     |
|           |          |               |                         |                |                          |                        |                 |              |                            |                    |                      |                                     |
|           |          |               |                         |                |                          |                        |                 |              |                            |                    |                      |                                     |
|           |          |               |                         |                |                          |                        |                 |              |                            |                    |                      |                                     |
|           |          |               |                         |                |                          |                        |                 |              |                            |                    |                      |                                     |
|           |          |               |                         |                |                          |                        |                 |              |                            |                    |                      |                                     |
|           |          |               |                         |                |                          |                        |                 |              |                            |                    |                      |                                     |
|           |          |               |                         |                |                          |                        |                 |              |                            |                    |                      |                                     |
|           | หมายเง   | 19            |                         |                |                          |                        | بو              | 140          |                            |                    |                      |                                     |
|           | ผูบันทึก |               |                         |                |                          |                        | ę               | อนุมัติ      |                            |                    |                      |                                     |
|           |          | (             |                         |                | _)                       |                        |                 |              | (                          |                    |                      | )                                   |

ภาพที่ 71

#### 4. การจ่ายคืนเงิน

เมื่อส่วนราชการได้รับการโอนเงินเข้าบัญชีเงินฝากธนาคารของหน่วยงานแล้ว และได้จ่ายคืนเงิน (โอนผ่านระบบ KTB Corporate Online) ให้แก่ผู้ที่ชำระเงินไม่ถูกต้องหรือผู้มีสิทธิรับเงินเรียบร้อยแล้ว ให้บันทึกรายการจ่ายชำระเงิน ในระบบ New GFMIS Thai

### 4.1 ขั้นตอนการเข้าสู่ระบบ

เมื่อเข้าระบบ New GFMIS Thai เรียบร้อยแล้ว เลือกระบบบันทึกข้อมูลหน่วยงานภาครัฐ ระบบแสดงหน้าจอ บันทึกรายการ ตามภาพที่ 72

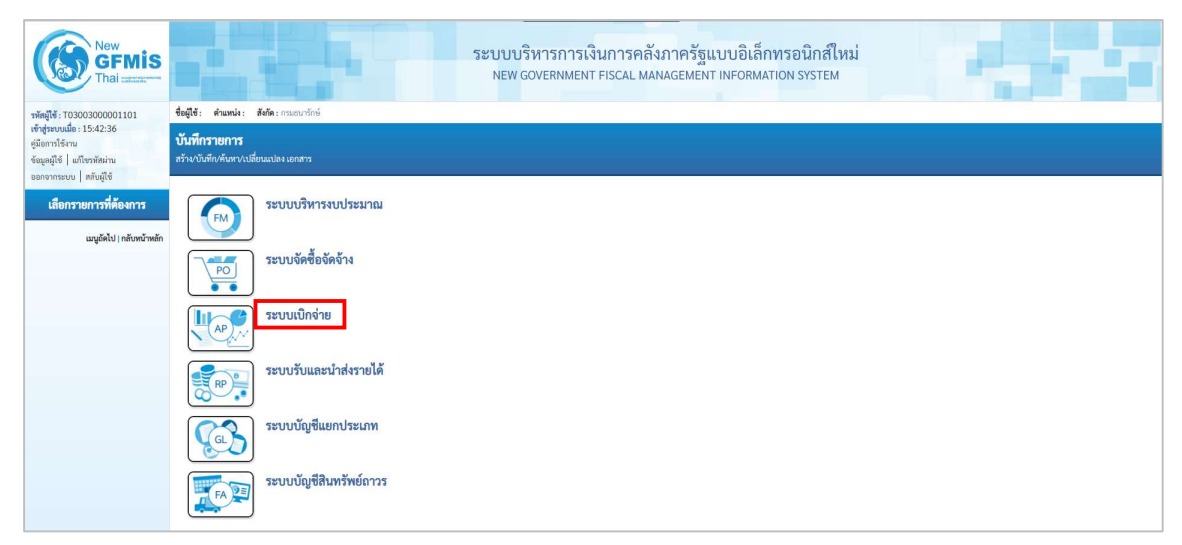

ภาพที่ 72

กดปุ่ม ระบบเบิกจ่าย เพื่อเข้าสู่เมนูขอจ่ายโดยส่วนราชการ ตามภาพที่ 73

| AP | ระบบเปิกจ่าย<br>> ขอรับแบบฟอร์ม Excel Loader<br>> ขอเอิกเงิน<br>> ขอออนคีนรายได้<br>> ของ่ายโดยส่วนราชการ<br>> ของ่ายโดยส่วนราชการ<br>> ของ่ายโดยส่วนราชการ<br>> จองุ่มตีรายการ<br>> อนุมัติรายการ<br>> เปลี่ยนแปลงเอกสาร<br>> Mass Upload |
|----|----------------------------------------------------------------------------------------------------|
|    |                                                                                                    |

ภาพที่ 73

| กดปุ่ม ขจ0!                                                                                              | 5 » บันทึกรายการ                                                      | เจ่ายชำระเงิน<br>              | เพื่อเข้าสู่บันทึกรายการจ่ายชำระเงิน ตามภาพที่ 74      |                   |                                                    |                   |                            |  |
|----------------------------------------------------------------------------------------------------|-----------------------------------------------------------------------|--------------------------------|--------------------------------------------------------|-------------------|----------------------------------------------------|-------------------|----------------------------|--|
| New<br>GFMIS<br>Thai automation                                                                          |                                                                       |                                | ระบบบริหารการเงินก <sup>.</sup><br>NEW GOVERNMENT FISC | ารคลัง<br>CAL MAN | ภาครัฐแบบอิเล็กทรอนิก<br>JAGEMENT INFORMATION SYST | ส์ใหม่<br>rem     |                            |  |
| รพัสผู้ใช้ : T03003000001101                                                                             | ชื่อผู้ใช้ : ดำแหน่ง : สังกัด : กรมธนาวักษ์                           |                                |                                                        |                   |                                                    |                   | สร้าง   กลับรายการ   คันหา |  |
| เข้าสู่ระบบเมื่อ : 10:14:39<br>ดูมือการใช้งาน<br>ข้อมูลผู้ใช้   แก้ไขรพัสผ่าน<br>ออกจากระบน   สกับผู้ใช้ | <b>บันทึกรายการจ่ายชำระเงิน (ขจ.</b><br>สร้างบันทึกรายการจ่ายชำระเงิน | .05)                           |                                                        |                   |                                                    |                   |                            |  |
| ระบบเบิกจ่าย                                                                                             | รทัสหน่วยงาน                                                          | 03003<br>กรมธนารักษ์           |                                                        | ٩                 | วันที่เอกสาร                                       | 20 พฤศจิกายน 2567 |                            |  |
| » ขอเบิกเงิน                                                                                             | <u>รหัสพื้นที่</u>                                                    | 1000 - ส่วนกลาง                |                                                        |                   | วันที่ผ่านรายการ                                   | 20 พฤศจิกายน 2567 |                            |  |
| » ขอถอนคืนรายได้                                                                                         | วหัสหน่วยเบิกจ่าย                                                     | 0300300003<br>กระบังเวลาวุทธัง |                                                        | ٩                 | 429                                                | 2                 |                            |  |
| » ขอจ่ายโดยส่วนราชการ                                                                                    | ประเภทเอกสาร                                                          | PM - จ่ายเงิน Manual           |                                                        |                   | การข้างยิง                                         | 2568 🗸            | แสดงเอกสาร                 |  |
| » การบันทึกเบิกเกินส่งคืน/ล้างลูกหนี้เงิน<br>ยืม/คืนเงินทครองราชการ                                      | ที่งข้อมูลจากไฟล์                                                     | แมบใหล่                        |                                                        |                   |                                                    |                   |                            |  |
| » เปลี่ยนแปลงเอกสาร                                                                                      | ข้อมูลทั่วไป                                                          |                                |                                                        |                   |                                                    |                   |                            |  |
| » Mass Upload                                                                                            |                                                                       |                                |                                                        |                   |                                                    |                   |                            |  |
| เมนูอัดไป   กลับหน้าหลัก                                                                                 | เลขที่เอกสารตั้งเปิก/จ่ายเงินครั้งก่อน                                | 2568 🗸                         | แสดงเอกสาร                                             |                   |                                                    |                   |                            |  |
|                                                                                                    | ข้อมูลผู้รับเงิน                                                      |                                |                                                        |                   |                                                    |                   |                            |  |
|                                                                                                    | รหัสเจ้าหนี้                                                          |                                |                                                        |                   | จำนวนเงินคงเหลือ                                   |                   | 0.00 um                    |  |
|                                                                                                    | จำนวนภาษีหัก ณ ที่จ่าย                                                |                                | 0.0                                                    | 0 บาท             | ข้านวนเงินสุทธิ                                    |                   | บพ                         |  |
|                                                                                                    |                                                                       |                                |                                                        |                   | จำนวนเงินคงเหลือไปครั้งหน้า                        |                   | 0.00 um                    |  |
|                                                                                                    | วิธีการจ่ายข่าระเงิน                                                  |                                |                                                        |                   |                                                    |                   |                            |  |
|                                                                                                    | ชื่อบัญชี                                                             | จ่ายจากบัญชีเงินฝากธนาคารในง   | ບປຈະນາດ. 💊                                             | •                 |                                                    |                   |                            |  |
|                                                                                                    | รหัสบัญชีแยกประเภท                                                    | 1101020603                     |                                                        |                   |                                                    |                   |                            |  |
|                                                                                                    | ค่าอธิบายเอกสาร                                                       |                                |                                                        |                   |                                                    |                   |                            |  |
|                                                                                                    |                                                                       |                                |                                                        |                   | <i>i</i> e                                         |                   |                            |  |
|                                                                                                    |                                                                       |                                |                                                        | ( จำฮอจ           | การบันทึก                                          |                   |                            |  |

ภาพที่ 74

### 4.2 ขั้นตอนการบันทึกรายการ

เมื่อหน่วยงานบันทึกรายการขอเบิกเงินนอกงบประมาณฝากกระทรวงการคลัง จำนวน 100 บาท เพื่อเข้าบัญชีเงินฝากธนาคารของหน่วยงาน และจ่ายเงินให้แก่ผู้ที่ชำระเงินไม่ถูกต้องหรือผู้มีสิทธิรับเงิน ผ่าน KTB Corporate Online เรียบร้อยแล้ว ให้บันทึกรายการจ่ายชำระเงิน จำนวน 100 บาท รหัสเจ้าหนี้ ระบบแสดงให้อัตโนมัติ ดังนี้

แสดงเป็น VXXXXXXXX กรณีรายการขอเบิกเงินจ่ายผ่านเข้าหน่วยงาน แล้วจ่ายต่อให้บุคคล ภายนอกหน่วยงาน หรือ

แสดงเป็น AXXXXXXX กรณีรายการขอเบิกเงินจ่ายผ่านเข้าหน่วยงาน แล้วจ่ายต่อให้บุคคล ภายในหน่วยงาน เป็นการเบิกเพื่อชดใช้ใบสำคัญ

ตัวอย่าง แสดงรหัสเจ้าหนี้ V030300003 จากการบันทึกรายการขอเบิกเงินจากคลังประเภทเอกสาร KI ได้เลขที่เอกสาร 340000001

ให้ระบุรายละเอียดเกี่ยวกับรายการจ่ายชำระเงิน โดยมีรายละเอียดการบันทึก 2 ส่วน คือ ข้อมูลส่วนหัว และข้อมูลทั่วไป ตามภาพที่ 75

| New GFMIS                                                                                                |                                                                       | ระบบบริหารการเงินกา<br>New government Fisca    | รคลัง<br><sub>AL MAN</sub> | ภาครัฐแบบอิเล็กทรอนิก<br>iagement information sys | าส์ใหม่<br>TEM    |                            |
|----------------------------------------------------------------------------------------------------|-----------------------------------------------------------------------|------------------------------------------------|----------------------------|---------------------------------------------------|-------------------|----------------------------|
| รพัสผู้ใช้ : T03003000001101                                                                             | ชื่อผู้ใช้: คำแหน่ง: สังกัด:กรมธนารักษ์                               |                                                |                            |                                                   |                   | สร้าง   กลับรายการ   คันหา |
| เข้าสู่ระบบเมือ : 10:14:39<br>คู่มือการใช้งาน<br>ข้อมูลผู้ใช้   แก้ไขรหัสผ่าน<br>ออกจากระบบ   สลับผู้ใช้ | <b>บันทึกรายการจ่ายชำระเงิน (ขจ.</b><br>สร้างบันทึกรายการจ่ายชำระเงิน | 05)                                            |                            |                                                   |                   |                            |
| ระบบเปิกจ่าย                                                                                             | วทัสหน่วยงาน                                                          | 03003<br>กรมชนารักษ์                           | ٩                          | วันที่เอกสาร                                      | 22 พฤศจิกายน 2567 | Ē                          |
| » ขอเบิกเงิน                                                                                             | <u>รหัสพื้นที่</u>                                                    | 1000 - ส่วนกลาง 🗸                              |                            | วันที่ผ่านรายการ                                  | 22 พฤศจิกายน 2567 |                            |
| » ขอถอนคืนรายได้                                                                                         | รหัสหน่วยเปิกจ่าย                                                     | 0300300003                                     | ٩                          | 429                                               | 2                 |                            |
| » ขอจ่ายโดยส่วนราชการ                                                                                    | ประเภทเอกสาร                                                          | กองบริหารการกลัง                               |                            | การข้างอิง                                        | 25/2 24/20202021  |                            |
| » การบันทึกเบิกเกินส่งคืน/ล้างลูกหนี้เงิน<br>ยืม/คืนเงินทครองราชการ                                      | ดีงข้อมูลจากไฟล์                                                      | ษพ - ∀ายเงิน Manual<br>แนบไฟท์                 |                            |                                                   | 10000001          | unwaunan                   |
| » เปลี่ยนแปลงเอกสาร                                                                                      | ข้อมูลทั่วไป                                                          |                                                |                            |                                                   |                   |                            |
| » Mass Upload                                                                                            | เงื่อนไขการเลือกเลกสารขอเบิก                                          |                                                |                            |                                                   |                   |                            |
| เมนูถัดไป   กลับหน้าหลัก                                                                                 | เลขที่เอกสารคั้งเบิก/จ่ายเงินครั้งก่อน                                | 2568 V 340000001 шляниолятя                    |                            |                                                   |                   |                            |
|                                                                                                    | ข้อมูลผู้วับเงิน                                                      |                                                |                            |                                                   |                   |                            |
|                                                                                                    | รพัสเจ้าหนี                                                           | V030300003                                     |                            | จำนวนเงินคงเหลือ                                  |                   | 100.00 unv                 |
|                                                                                                    | จำนวนภาษีหัก ณ ที่จ่าย                                                | 0.00                                           | บาท                        | <u>จำนวนเงินสุทธิ</u>                             |                   | 100.00 um                  |
|                                                                                                    |                                                                       |                                                |                            | จำนวนเงินคงเหลือไปครั้งหน้า                       |                   | 0.00 ווויט                 |
|                                                                                                    | วิธีการจ่ายข่าระเงิน                                                  |                                                |                            |                                                   |                   |                            |
|                                                                                                    | <u>ชื่อบัญชี</u>                                                      | จ่ายจากบัญชีเงินฝากธนาคารนอกงบประมาณที่ฝากคลัง | ·                          |                                                   |                   |                            |
|                                                                                                    | รหัสบัญชีแยกประเภท                                                    | 1101020604                                     |                            |                                                   |                   |                            |
|                                                                                                    | คำอชิบายเอกสาร                                                        |                                                |                            |                                                   |                   |                            |
|                                                                                                    | ตัดจ่ายเต็มจำนวน                                                      |                                                |                            | li                                                |                   |                            |
|                                                                                                    |                                                                       |                                                | จำลอง                      | การบันทึก                                         |                   |                            |

### ภาพที่ 75

| ข้อมูลส่วนหัว       |                                                         |
|---------------------|---------------------------------------------------------|
| - รหัสหน่วยงาน      | ระบบแสดงรหัสหน่วยงาน จำนวน 5 หลักให้อัตโนมัติ           |
|                     | ตามสิทธิการเข้าใช้งานระบบ ตัวอย่างแสดง 03003            |
| - รหัสพื้นที่       | ระบบแสดงรหัสพื้นที่ จำนวน 4 หลักให้อัตโนมัติ            |
|                     | ตามสิทธิการเข้าใช้งานระบบ ตัวอย่างแสดง 1000 - ส่วนกลาง  |
| - รหัสหน่วยเบิกจ่าย | ระบบแสดงรหัสหน่วยเบิกจ่าย จำนวน 10 หลัก                 |
|                     | ให้อัตโนมัติตามสิทธิการเข้าใช้งานระบบ                   |
| - ประเภทเอกสาร      | ระบบแสดง PM จ่ายเงิน Manual ให้อัตโนมัติ                |
| - วันที่เอกสาร      | ระบุวันเดือนปีของเอกสารหรือหลักฐานการจ่ายเงิน           |
|                     | ให้กดปุ่ม 🗖 ระบบแสดง 👖 (ปฏิทิน) เลือก เดือน ปี          |
|                     | และคลิกที่วันที่ เพื่อให้ระบบแสดง ค่าวันเดือนปีดังกล่าว |
|                     | ตัวอย่างระบุ 22 พฤศจิกายน 2567                          |
| - วันที่ผ่านรายการ  | ระบุวันเดือนปีที่จ่ายเงิน                               |
|                     | ให้กดปุ่ม 🗖 ระบบแสดง 🚛 (ปฏิทิน) เลือก เดือน ปี          |
|                     | และคลิกที่วันที่ เพื่อให้ระบบแสดงค่าวันเดือนปีดังกล่าว  |
|                     | ตัวอย่างระบุ 22 พฤศจิกายน 2567                          |
| - งวด               | ระบบแสดงงวดบัญชีที่บันทึกรายการให้อัตโนมัติ             |
|                     | ตัวอย่างแสดง งวดที่ 2                                   |

| - การอ้างอิง                                                                                      | ระบุการอ้างอิง YYYY+XXXXXXXXXX<br>Y คือ เลือกปี พ.ศ. ของเอกสารขอเบิก ตัวอย่างระบุ 2568<br>X คือ เลขที่เอกสารขอเบิกเงิน 10 หลัก<br>ตัวอย่างระบุ 340000001                                                                                                    |
|---------------------------------------------------------------------------------------------------|----------------------------------------------------------------------------------------------------|
| ข้อมูลทั่วไป                                                                                      | ,                                                                                                    |
| ์<br>- เลขที่เอกสารขอเบิก/<br>จ่ายเงินครั้งก่อน                                                   | ระบุเป็น YYYY+XXXXXXXXX<br>Y คือ เลือกปี พ.ศ. ของเอกสารขอเบิก ตัวอย่างระบุ 2568<br>X คือเลขที่เอกสารขอเบิก 10 หลักเช่นเดียวกับการอ้างอิง<br>ตัวอย่างระบุ 3400000001                                                                                                    |
| ข้อมูลผู้รับเงิน                                                                                  |                                                                                                    |
| <ul> <li>- รหัสเจ้าหนี้</li> <li>- จำนวนภาษี หัก ณ ที่จ่าย</li> <li>- จำนวนเงินคงเหลือ</li> </ul> | ระบบแสดงให้อัตโนมัติ AXXXXXXXX กรณีรายการขอเบิก<br>เงินจ่ายผ่านเข้าหน่วยงาน แล้วจ่ายต่อให้บุคคลภายในหน่วยงาน<br>เป็นการเบิกเพื่อชดใช้ใบสำคัญ<br>หรือแสดงเป็น VXXXXXXX กรณีรายการขอเบิกเงินจ่าย<br>ผ่านเข้าหน่วยงาน แล้วจ่ายต่อให้บุคคลภายนอกหน่วยงาน<br>ตัวอย่างแสดงรหัสเจ้าหนี้ V030300003<br>ระบบแสดงจำนวนเงินให้อัตโนมัติ (ถ้ามี)<br>ระบบแสดงจำนวนเงินให้อัตโนมัติ หลังหักภาษี ณ ที่จ่าย<br>และค่าปรับ |
| - จ้านวนเงินสุทธิ                                                                                 | ระบุจำนวนเงินที่จ่ายชำระในครั้งนี้ ตัวอย่างระบุ 100 บาท                                                                                                    |
| - จำนวนคงเหลือไปครั้งหน้า                                                                         | ระบบแสดงจำนวนเงินคงเหลือหลังหักการจ่ายชำระเงิน<br>ให้อัตโนมัติ                                                                                                    |
| วิธีการจ่ายชำระเงิน                                                                               |                                                                                                    |
| - ชื่อบัญชี                                                                                       | กดปุ่ม 💌 เพื่อระบุจ่ายเงินจากบัญชีเงินฝากธนาคาร<br>ระบุ 💿 จ่ายจากบัญซีเงินฝากธนาคารนอกงบประมาณที่ฝากคลัง                                                                                                    |
| - รหัสบัญชีแยกประเภท                                                                              | ระบบแสดงบัญชีแยกประเภทให้อัตโนมัติ<br>จากตัวอย่างแสดงเป็น1101020604 (ตามชื่อบัญชี)<br>กรณีที่เลือก จ่ายจากบัญชีเงินฝากธนาคารนอกงบประมาณที่ฝากคลัง                                                                                                    |
| - คำอธิบายรายการ                                                                                  | ระบุคำอธิบายรายการ (ถ้ามี)                                                                                                    |

| New GFMIS                                                                                                 |                                                                       | ระบบบริหารการเงิน<br>NEW GOVERNMENT F          | เการคลัง<br>ISCAL MAN | ภาครัฐแบบอิเล็กทรอนิกส<br>iagement information syste | ป็หม่<br>M        |                        |
|----------------------------------------------------------------------------------------------------|-----------------------------------------------------------------------|------------------------------------------------|-----------------------|------------------------------------------------------|-------------------|------------------------|
| าพัสผู้ใช้ : T03003000001101                                                                              | ชื่อผู้ใช้: ดำแหน่ง: สังกัด:กรมธนารักษ์                               |                                                |                       |                                                      |                   | สร้าง กลับรายการ ค้นหา |
| เข้าสู่ระบบเมื่อ : 10:14:39<br>คู่มือการใช้งาน<br>ข้อมูลผู้ใช้   แก้ไขรหัสผ่าน<br>ออกอากระบบ   สลับนี้ใช้ | <b>บันทึกรายการจ่ายชำระเงิน (ข</b> ส<br>สร้างขันทึกรายการจ่ายชำระเงิน | . 05)                                          |                       |                                                      |                   |                        |
| ระบบเปิกจ่าย                                                                                              | รหัสหน่วยงาน                                                          | 03003<br>กรมชนาวักษ์                           | ٩                     | วันที่เอกสาร                                         | 22 พฤศจิกายน 2567 | Ē                      |
| » ขอเบิกเงิน                                                                                              | รษัสพื้นที่                                                           | 1000 - ส่วนกลาง                                | ~                     | วันที่ผ่านรายการ                                     | 22 พฤศจิกายน 2567 | Ē                      |
| » ขอถอนคืนรายได้                                                                                          | รษัสหน่วยเบิกจ่าย                                                     | 0300300003<br>คมเป็นวาชวายชั่น                 | ٩                     | 428                                                  | 2                 |                        |
| » ขอจ่ายโดยส่วนราชการ                                                                                     | ประเภทเอกสาร                                                          | PM - ง่ายเงิน Manual                           |                       | การอ้างอิง                                           | 2568 ¥ 340000001  | แสดงเอกสาร             |
| » การบันทึกเบิกเกินส่งคืน/ล้างลูกหนี้เงิน<br>ยืม/คืนเงินทครองราชการ                                       | ดีงข้อมูลจากไฟล์                                                      | แนบไฟล์                                        |                       |                                                      |                   |                        |
| » เปลี่ยนแปลงเอกสาร                                                                                       | ข้อมูลทั่วไป                                                          |                                                |                       |                                                      |                   |                        |
| » Mass Upload                                                                                             | เงื่อนไขการเลือกเอกสารขอเบิก                                          |                                                |                       |                                                      |                   |                        |
| เมนูอัดไป   กลับหน้าหลัก                                                                                  | เลขที่เอกสารตั้งเปิก/จ่ายเงินครั้งก่อน                                | 2568 V 340000001 uzewiena                      | 15                    |                                                      |                   |                        |
|                                                                                                    | ข้อมูลผู้รับเงิน                                                      |                                                |                       |                                                      |                   |                        |
|                                                                                                    | รพัสเจ้าหนี                                                           | V030300003                                     |                       | จำนวนเงินคงเหลือ                                     |                   | 100.00 บาท             |
|                                                                                                    | จำนวนภาษีหัก ณ ที่จ่าย                                                |                                                | 0.00 บาท              | <u>ข้านวนเงินสุทธิ</u>                               |                   | 100.00 บาท             |
|                                                                                                    |                                                                       |                                                |                       | จำนวนเงินคงเหลือไปครั้งหน้า                          |                   | 0.00 นาท               |
|                                                                                                    | วิธีการจ่ายซำระเงิน                                                   |                                                |                       |                                                      |                   |                        |
|                                                                                                    | ซื่อบัญชี                                                             | จ่ายจากบัญซีเงินฝากธนาคารนอกงบประมาณที่ฝากคลัง | ~                     |                                                      |                   |                        |
|                                                                                                    | รหัสบัญชีแยกประเภท                                                    | 1101020604                                     |                       |                                                      |                   |                        |
|                                                                                                    | ค่าอซิบายเอกสาร                                                       |                                                |                       |                                                      |                   |                        |
|                                                                                                    | ตัดจ่ายเต็มจำนวน                                                      |                                                |                       |                                                      |                   |                        |
|                                                                                                    |                                                                       |                                                | จำสอง                 | การบันทึก                                            |                   |                        |

กดปุ่ม 🕼 🕼 กดปุ่ม 🕼 กลองการบันทึก โดยระบบแสดงผลการตรวจสอบ ตามภาพที่ 76

ภาพที่ 76

#### 4.3 ระบบแสดงผลการตรวจสอบ

หลังจากกดปุ่มจำลองการบันทึก ระบบแสดงรายละเอียดผลการตรวจสอบ ประกอบด้วย ผลการบันทึก รหัสข้อความ และคำอธิบาย ให้ตรวจสอบและดำเนินการ ดังนี้

| - กดปุ่ม ( | กลับไปแก้ไขข้อมูล |
|------------|-------------------|
| 9 1        | 1                 |

- กดปุ่ม (บันทึกข้อมูล)

กรณีที่มีความผิดพลาดให้กดปุ่มนี้ เพื่อย้อนกลับไปหน้าจอ การบันทึกรายการที่ผ่านมา หรือ กรณีที่ไม่มีรายการผิดพลาดให้กดปุ่มนี้ เพื่อให้ระบบ บันทึกรายการตามภาพที่ 77

| จำลองการบันทึกรายการ |             |                                                        |
|----------------------|-------------|--------------------------------------------------------|
| ผลการบันทึก          | รหัสข้อความ | ค่าอธิบาย                                              |
| สำเร็จ               | S001        | ตรวจสอบเอกสาร - ไม่มีข้อผิดพลาด: QAS Client 03         |
| คำอธิบาย             | 10403       | จำนวนเงินคงเหลือ : 0.00 (YGFMIS 090)                   |
| ค่ำอธิบาย            | 10404       | V030300003 : กรมธนารักษ์ กองคลัง (YGFMIS 000)          |
|                      |             |                                                        |
|                      | C           | บันทึกข้อมูล (กลับไปแก้ไขข้อมูล Export XML Export JSON |

ภาพที่ 77

#### 4.4 ระบบบันทึกรายการขอจ่ายชำระเงิน

หลังจากกดปุ่มบันทึกข้อมูล ระบบบันทึกรายการขอจ่ายชำระเงิน โดยแสดงสถานะการบันทึก เป็น "สำเร็จ" ได้เลขที่เอกสาร 47XXXXXX ให้เลือกปุ่มใดปุ่มหนึ่ง เพื่อกลับไปหน้าจอหลัก ก่อนที่จะออก จากระบบ ดังนี้

| ใกรายการ                  |                                                       |                                                |         |  |  |  |
|---------------------------|-------------------------------------------------------|------------------------------------------------|---------|--|--|--|
| ผลการบันทึก               | เลขที่เอกสาร                                          | รหัสหน่วยงาน                                   | ปีบัญชี |  |  |  |
| สำเร็จ                    | 470000004                                             | 03003                                          | 2025    |  |  |  |
| แสดงข้อมูเ                | <ol> <li>กลับไปแก้ไขข้อมูล สร้างเอกสารใหม่</li> </ol> | (ค้นหาเอกสาร) พิมพ์รายงาน                      |         |  |  |  |
|                           | ภาพที่ 78                                             |                                                |         |  |  |  |
| - กดปุ่ม 🛛 แสดงข้อมูล     | เพื่อแสดงข้อ                                          | เพื่อแสดงข้อมูลที่ได้บันทึกรายการ หรือ         |         |  |  |  |
| - กดปุ่ม (สร้างเอกสารใหม่ | เพื่อบันทึกข้                                         | เพื่อบันทึกข้อมูลเอกสารขอเบิกรายการต่อไป หรือ  |         |  |  |  |
| - กดปุ่ม (ค้นหาเอกสาร)    | เพื่อค้นหารา                                          | เพื่อค้นหารายการจ่ายชำระเงิน หรือ              |         |  |  |  |
| - กดปุ่ม พิมพ์รายงาน      | เพื่อพิมพ์ราย                                         | เพื่อพิมพ์รายงาน                               |         |  |  |  |
| เช่น กดปุ่ม 🛛 แสดงข้อมูล  | เพื่อแสดงข้อ                                          | เพื่อแสดงข้อมูลที่ได้บันทึกรายการ ตามภาพที่ 79 |         |  |  |  |

เมื่อกดปุ่มแสดงข้อมูลจะปรากฏหน้าจอข้อมูลของเลขที่เอกสารขอจ่ายดังกล่าว ให้เลือกแถบ"รายการขอเบิก" ตามภาพที่ 80 ระบบแสดงคู่บัญชีให้อัตโนมัติ แล้วจึงตรวจสอบความครบถ้วนถูกต้องของข้อมูล ในรายการ จ่ายชำระเงิน หากประสงค์จะพิมพ์รายงาน ให้กดปุ่ม "พิมพ์รายงาน" หรือหากต้องการออกจากระบบให้กดปุ่ม "กลับหน้าหลัก"

| New<br>GFMIS<br>Thai anterest                                                                           |                                                                      |                      | ระบบบริหารการเงินการค<br>NEW GOVERNMENT FISCAL | าลังภาครัฐแบบอิเล็<br>MANAGEMENT INFORM | กทรอนิกส์ใหม่<br>ation system |  |  |  |  |  |
|----------------------------------------------------------------------------------------------------|----------------------------------------------------------------------|----------------------|------------------------------------------------|-----------------------------------------|-------------------------------|--|--|--|--|--|
| าพัสผู้ใช้ : T03003000001101                                                                            | สืบผู้สร้ะ สำนานหน้า สังส์คระกายแนนกับกร์                            |                      |                                                |                                         |                               |  |  |  |  |  |
| เข้าสู่ระบบเมื่อ : 10:14:39<br>คู่มือการใช้งาน<br>ข้อมูลผู้ใช้   แก้ไขรหัสผ่าน<br>ออกอากราย   สลับก็ใช้ | <b>บันทึกรายการจ่ายชำระเงิน</b><br>สร้างบันทึกรายการจ่ายชำระเงิน     | (ขจ. 05)             |                                                |                                         |                               |  |  |  |  |  |
|                                                                                                    | แขตที่ไปบันทึกการจ่ายข่าระเงิน 470000004 2025 แขต์นี้แกการถลับรายการ |                      |                                                |                                         |                               |  |  |  |  |  |
| ระบบเปกจาย<br>> ขอเบิกเงิน                                                                              | ผู้บันทึกรายการ                                                      | T03003000001101      |                                                |                                         |                               |  |  |  |  |  |
| » ขอถอนคืนรายได้                                                                                        | ข้อมูลทั่วไป รายการขอเบิก                                            |                      |                                                |                                         |                               |  |  |  |  |  |
| » ขอจ่ายโดยส่วนราชการ                                                                                   | รหัสหน่วยงาน                                                         | 03003<br>กรมธนาวัณษ์ |                                                | วันที่เอกสาร                            | 22 พฤศจิกายน 2567             |  |  |  |  |  |
| » การบันพึกเบิกเกินส่งคิน/ล้างลูกหนิเงิน<br>ยืม/คืนเงินทครองราชการ                                      | รหัสพื้นที่                                                          | 1000 - ส่วนกลาง      | ~                                              | วันที่ผ่านรายการ                        | 22 พฤศจิกายน 2567             |  |  |  |  |  |
| » เปลี่ยนแปลงเอกสาร                                                                                     | รหัสหน่วยเบิกจ่าย                                                    | 0300300003           |                                                | 429                                     | 2                             |  |  |  |  |  |
| » Mass Upload                                                                                           | 1/551 091 00/25                                                      | กองบริหารการคลัง     |                                                | การถ้างถึง                              | 2025240000001                 |  |  |  |  |  |
| แน่นั้งไป) อยังหน้อมข้อ                                                                                 | ศ้ายอิบายเอกสาร                                                      | PM - Villivu Manual  |                                                |                                         |                               |  |  |  |  |  |
| mfrair i lianna iasi                                                                                    | ตัดจ่ายเต็มจำนวน                                                     |                      |                                                |                                         |                               |  |  |  |  |  |
|                                                                                                    |                                                                      |                      | ( แต่การกระกัด                                 | กลับรายการเอกสารนี้ พิมพ์ราย            |                               |  |  |  |  |  |

ภาพที่ 79

### กดปุ่ม รายการขอเบิก เพื่อตรวจสอบบัญชีแยกประเภท ตามภาพที่ 80

| New<br>GFMIS<br>Thai actuation                                                                           |                                            |                                   |                             |                                   | ระบบบริ<br>NEW G | หารการเงินการคลัง<br>overnment Fiscal Man | ภาครัฐแบบอิเล่<br>NAGEMENT INFORM | ล็กทรอนิกส์<br>MATION SYSTEI | ใหม่<br><sup>ผ</sup>                | -               |                          |
|----------------------------------------------------------------------------------------------------|--------------------------------------------|-----------------------------------|-----------------------------|-----------------------------------|------------------|-------------------------------------------|-----------------------------------|------------------------------|-------------------------------------|-----------------|--------------------------|
| รพัฒนู์ไข้ : T03003000001101                                                                             | ชื่อผู้ชื่อ สำหายเรื่อง เป็นสารางและกลับร์ |                                   |                             |                                   |                  |                                           |                                   |                              |                                     |                 | สร้าง กลับรายการ ค้นหา   |
| เข้าสู่ระบบเมือ : 10:14:39<br>ดู่มือการใช้งาน<br>ข้อมูลผู้ใช้   แก้ไขรพัสม่าน<br>ออกจากระบบ   สลับผู้ใช้ | <b>บันทึกร</b> า<br>สร้างบันทึก            | า <b>ยการจ่าย</b><br>รายการจ่ายขำ | <b>ขชำระเ</b> งี<br>าระเงิน | น (ขจ. 05)                        |                  |                                           |                                   |                              |                                     |                 |                          |
| em nu Dodou                                                                                              | เลขที่ไบบันที                              | inการจ่าย <del>ช</del> ำระ        | รเงิน                       | 470000004 2025                    |                  |                                           | เลขที่เอกสารกลับรายการ            |                              |                                     |                 |                          |
| 35001010                                                                                                 | ผู้บันทึกรายเ                              | 175                               |                             | T03003000001101                   |                  |                                           |                                   |                              |                                     |                 |                          |
| » ขอเปิกเงิน                                                                                             |                                            | -                                 | _                           |                                   |                  |                                           |                                   |                              |                                     |                 |                          |
| » ขอถอนคืนรายได้                                                                                         | ข้อมูลทั่วไ                                | เป รายการ                         | เซอเบิก                     |                                   |                  |                                           |                                   |                              |                                     |                 |                          |
| » ขอจ่ายโดยส่วนราชการ                                                                                    | รายละเอี                                   | ยดเอกสาร 📧                        | 1                           |                                   |                  |                                           |                                   |                              |                                     |                 | « ก่อนหน้า 1 / 2 ถัดไป » |
| » การบันทึกเบิกเกินส่งคืน/ล้างลูกหนี้เงิน<br>มีน/คืนเงินทครองราชการ                                      | ลำดับที่ 1                                 |                                   |                             |                                   |                  |                                           |                                   |                              |                                     |                 |                          |
| » เปลี่ยนแปลงเอกสาร                                                                                      | รหัสบัญชีเ                                 | งยกประเภท                         |                             | V030300003<br>กรมธนารักษ์ กองคลัง |                  |                                           | รทัสสูนย์คันทุน                   |                              | 0300300000<br>กรมธนารักษ์           |                 |                          |
| » Mass Upload                                                                                            | รหัสแหล่ง                                  | ของเงิน                           |                             | 6826000<br>เงินปากคลัง            |                  |                                           | รหัสงบประมาณ                      |                              | 03003<br>กรมธนารักษ์                |                 |                          |
| เมนถัดไป                                                                                                 | จำนวนเงิน                                  | (                                 |                             | 100.00 บาท                        |                  |                                           | วันที่หักล้าง/เลขที่เอกสารหักล้าง |                              | 22.11.2024 / 4700000004 แต่คงเอกการ |                 |                          |
|                                                                                                    | เสียก                                      | สำคับที่                          | PK                          | <b>ชื</b> ่อบัญชี                 |                  | รหัสบัญชีแยกประเภท                        | รหัสศูนย์คันทุน                   | แหก่งของเงิน                 | รหัสงบประมาณ                        | รหัสกิจกรรมหลัก | จำนวนเงิน                |
|                                                                                                    |                                            | 1                                 | เคบิต                       | กรมธนารักษ์ กองคลัง               |                  | V030300003                                | 0300300000                        | 6826000                      | 03003                               | P1000           | 100.00                   |
|                                                                                                    |                                            | 2                                 | เครดิต                      | เงินฝากธนาคาร (เงินนอกงบประมาณ)   |                  | 1101020604                                | 0300300000                        | 6826000                      | 03003                               | P1000           | - 100.00                 |
|                                                                                                    | danihu                                     | an en eñe                         | -t-ure u                    | 10929F                            |                  |                                           |                                   |                              |                                     |                 | จำนวนเงินสุทธิ           |
|                                                                                                    | A1000                                      | - 12] SHO                         | an salingi                  | nan ar -<br>annan                 |                  | ×                                         | 1 >                               |                              |                                     |                 |                          |
|                                                                                                    |                                            |                                   |                             |                                   |                  | (สร้านอกสารไหม่) (กลับร                   | อการเอกสารนี้) (พิมพ์รา           | 0471 <u>0</u>                |                                     |                 |                          |

ภาพที่ 80

## กดปุ่ม พิมพ์รายงาน เมื่อต้องการพิมพ์รายงาน ระบบแสดงข้อมูล ตามภาพที่ 81

|          |        |             |                        |                  |                        | เอกสารบัญชี          |            |          |                |            |            | หนาที่ 1 จากทั้งหมด 1 |
|----------|--------|-------------|------------------------|------------------|------------------------|----------------------|------------|----------|----------------|------------|------------|-----------------------|
|          |        |             |                        |                  | ขจ05 -                 | - บันทึกรายการจายชำร | ะเงิน      |          |                |            |            |                       |
| ลขทีเอกส | กร     | : 2025 - 47 | 00000004               |                  |                        |                      |            |          |                | เลขที่ระเ  | งวางหน่วยง | าน :                  |
| ไระเภทเล | เกสาร  | : PM - จายเ | งิน Manual             |                  |                        |                      |            |          |                | วันที่เอก  | สาร        | : 22/11/2567          |
| เวนราชก  | าร     | : 03003 - n | รมธนารักษ              |                  |                        |                      |            |          |                | วันที่ผ่าน | เรายการ    | : 22/11/2567          |
| งื่นที่  |        | : 1000 - สว | นกลาง                  |                  |                        |                      |            |          |                | สถานะ      |            | : เอกสารผ่านรายการ    |
| น่วยเบิก | จาย    | : 03003000  | 103 - กองบริหารการคลัง |                  |                        |                      |            |          |                | การอางอี   | 54         | : 20253400000001      |
| บรรทัด   | เดบิต/ | รหัสบัญชี   | ชื่อบัญชี              | การกำหนด         | หน่วยตันทุน            | แหล่งเงินทุน         |            |          | <u>เงินฝาก</u> | เจาของ     | เจ้าของ    | บัญชีย่อย             |
| ายการที  | เครดิต |             |                        |                  |                        |                      |            | คลง      | 5.พาณชย        | เงนผาก     | บญชยอ      | 18                    |
|          |        |             |                        | 2 a a a municipa | การรถเกล รุงแลงการรถเพ |                      | 2000000    | 0011     | 191213 1911 13 |            |            |                       |
|          |        |             |                        | า้อเซียอยของร่   | Initius Sub Book       |                      | 1411338060 | 101001   | มัสด           |            |            | าทุยุพยายุ เหมื       |
| 1        | เดเวิด | V030300003  | กรุงเรงกรักษ์ กลงคลัง  | 0.00000000       | 0300300000             | 6826000 เงินปากคลัง  |            | PILL PPI | und            |            |            |                       |
| 1        | WOW    | 1030300003  | TIMON THIS TOURIN      |                  | 100.00.03003           | กรุปสุมารักษ์        |            |          |                |            |            |                       |
|          |        |             |                        | P1000            | ส่วนกลาง               | 111100               |            |          |                |            |            | 03003                 |
|          |        |             |                        |                  |                        |                      |            |          |                |            |            | 05005                 |
| 2        | เครดิต | 1101020604  | เงินฝากธนาคาร (เงินนอก |                  | 0300300000             | 6826000 เงินฝากคลัง  |            |          |                |            |            |                       |
|          |        |             | ຈນປรະນາณ)              |                  | 100.00 03003           | กรมธนารักษ์          |            |          |                |            |            |                       |
|          |        |             |                        | P1000            | ส่วนกลาง               |                      |            |          |                |            |            |                       |
|          |        |             |                        |                  |                        |                      |            |          |                |            |            |                       |
|          |        |             |                        |                  |                        |                      |            |          |                |            |            |                       |
|          |        |             |                        |                  |                        |                      |            |          |                |            |            |                       |
|          |        |             |                        |                  |                        |                      |            |          |                |            |            |                       |
|          |        |             |                        |                  |                        |                      |            |          |                |            |            |                       |
|          |        |             |                        |                  |                        |                      |            |          |                |            |            |                       |
|          |        |             |                        |                  |                        |                      |            |          |                |            |            |                       |
|          |        |             |                        |                  |                        |                      |            |          |                |            |            |                       |
|          |        |             |                        |                  |                        |                      |            |          |                |            |            |                       |
|          |        |             |                        |                  |                        |                      |            |          |                |            |            |                       |
|          |        |             |                        |                  |                        |                      |            |          |                |            |            |                       |
|          | หมายเง | 19          |                        |                  |                        |                      |            |          |                |            |            |                       |
|          |        |             |                        |                  |                        |                      |            |          |                |            |            |                       |
|          | ผูบนทก |             |                        |                  |                        |                      | 5          | อนุมพ    |                |            |            |                       |
|          |        | (           |                        |                  | _)                     |                      |            |          | (              |            |            | )                     |

ภาพที่ 81